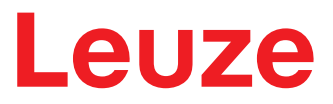

**Original-Betriebsanleitung** 

# BPS 3048i Barcode-Positionier-System

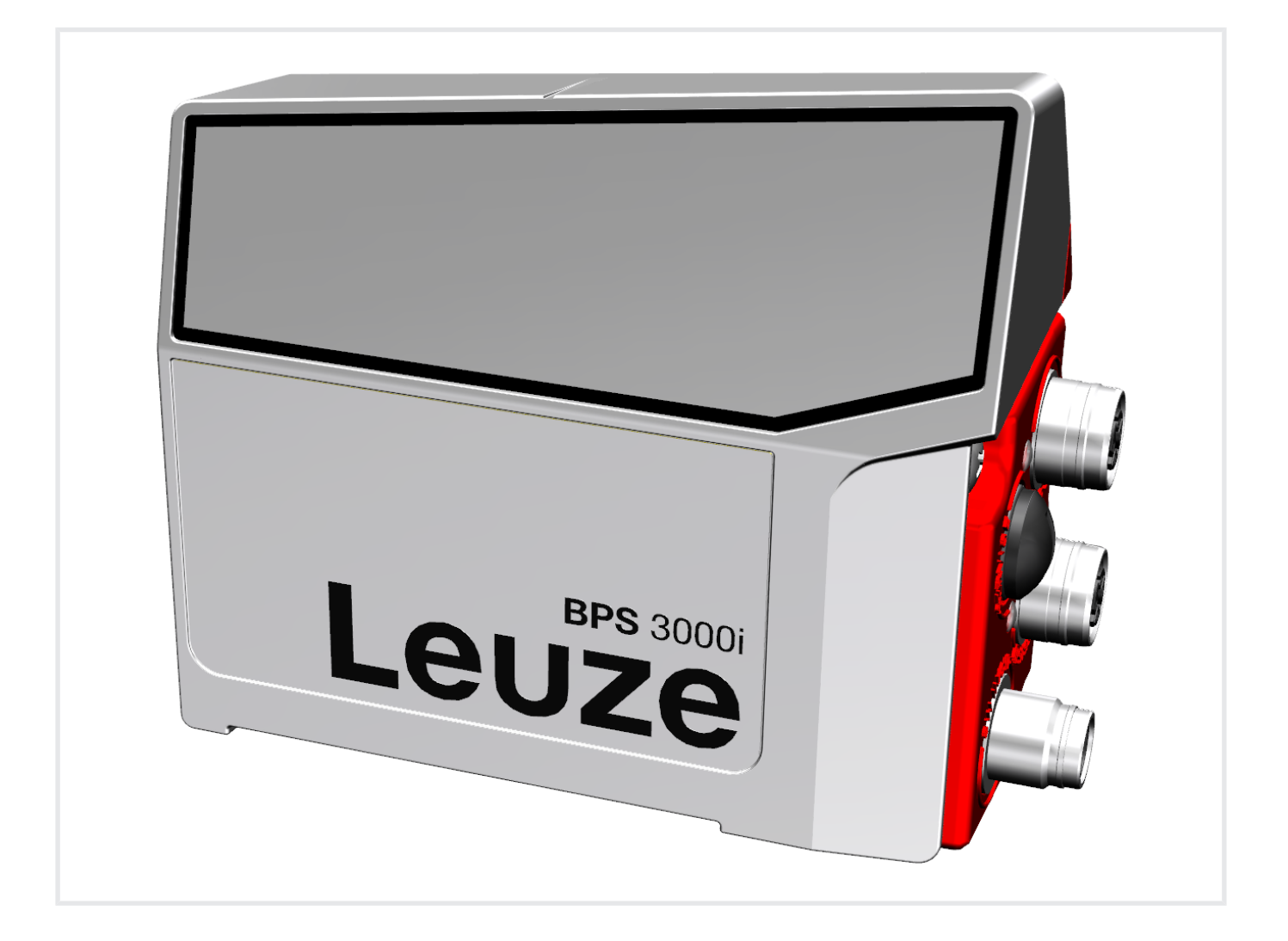

**The Sensor People** 

© 2023 Leuze electronic GmbH + Co. KG In der Braike 1 73277 Owen / Germany Phone: +49 7021 573-0 Fax: +49 7021 573-199 www.leuze.com info@leuze.com

| 1           | Zu d                                                                                                    | iesem Dokument                                                                                                    | 6                                                                                                    |
|-------------|----------------------------------------------------------------------------------------------------|----------------------------------------------------------------------------------------------------|----------------------------------------------------------------------------------------------------|
|             | 1.1                                                                                                    | Verwendete Darstellungsmittel                                                                                                    | 6                                                                                                    |
| 2           | Sich                                                                                                    | erheit                                                                                                    | 8                                                                                                    |
|             | 2.1                                                                                                    | Bestimmungsgemäße Verwendung                                                                                                    | 8                                                                                                    |
|             | 2.2                                                                                                    | Vorhersehbare Fehlanwendung                                                                                                    | 8                                                                                                    |
|             | 2.3                                                                                                    | Befähigte Personen                                                                                                    | 9                                                                                                    |
|             | 2.4                                                                                                    | Haftungsausschluss                                                                                                    | 9                                                                                                    |
|             | 2.5                                                                                                    | Laserwarnhinweise                                                                                                    | . 10                                                                                                    |
| 3           | Gerä                                                                                                    | tebeschreibung                                                                                                    | 11                                                                                                    |
| -           | 3.1                                                                                                    | Geräteübersicht                                                                                                    | . 11                                                                                                    |
|             | 3.1.1                                                                                                    | Allgemeines                                                                                                    | . 11                                                                                                    |
|             | 3.1.2                                                                                                    | Leistungsmerkmale                                                                                                    | . 11                                                                                                    |
|             | 3.1.3                                                                                                    |                                                                                                    | 12                                                                                                    |
|             | 3.2.1                                                                                                    | Anschlusshaube MS 3048 mit M12-Steckverbindern                                                                                                    | . 12                                                                                                    |
|             | 3.2.2                                                                                                    | Anschlusshaube MK 3048 mit Federkraftklemmen                                                                                                    | . 13                                                                                                    |
|             | 3.3                                                                                                    | Anzeigeelemente                                                                                                    | . 14                                                                                                    |
|             | 3.4                                                                                                    | Barcodeband                                                                                                    | . 17                                                                                                    |
|             | 3.4.1                                                                                                    | Allgemeines                                                                                                    | . 17                                                                                                    |
|             | 3.4.Z                                                                                                    |                                                                                                    | . 10                                                                                                    |
| 4           | Funl                                                                                                    | tionen                                                                                                    | 19                                                                                                    |
|             | 4.1                                                                                                    | Auswertung der Lesequalität                                                                                                    | . 19                                                                                                    |
|             |                                                                                                    | 5 · ·                                                                                                    |                                                                                                    |
| 5           | App                                                                                                    | ikationen                                                                                                    | 20                                                                                                    |
| 5           | <b>App</b><br>5.1                                                                                                    | ikationen<br>Regalbediengerät                                                                                                    | <b>20</b><br>21                                                                                                    |
| 5           | <b>App</b><br>5.1<br>5.2                                                                                                    | ikationen<br>Regalbediengerät<br>Elektrohängebahn                                                                                                    | <b>20</b><br>21<br>22                                                                                                    |
| 5           | <b>App</b><br>5.1<br>5.2<br>5.3                                                                                                    | ikationen<br>Regalbediengerät<br>Elektrohängebahn<br>Portalkräne                                                                                                    | <b>20</b><br>21<br>22<br>23                                                                                                    |
| 5           | <b>App</b><br>5.1<br>5.2<br>5.3<br><b>Mon</b>                                                                                                    | ikationen<br>Regalbediengerät<br>Elektrohängebahn<br>Portalkräne                                                                                                    | <b>20</b><br>21<br>22<br>23<br><b>24</b>                                                                                                    |
| 5           | <b>App</b><br>5.1<br>5.2<br>5.3<br><b>Mon</b><br>6.1                                                                                                    | ikationen<br>Regalbediengerät<br>Elektrohängebahn<br>Portalkräne<br>tage<br>Barcodeband montieren                                                                                                    | <b>20</b><br>21<br>22<br>23<br><b>24</b><br>24                                                                                                    |
| 5           | App<br>5.1<br>5.2<br>5.3<br>Mon<br>6.1<br>6.1.1                                                                                                    | ikationen<br>Regalbediengerät.<br>Elektrohängebahn<br>Portalkräne<br>Barcodeband montieren<br>Montage- und Applikations-Hinweise                                                                                                    | 20<br>21<br>22<br>23<br>24<br>24<br>24                                                                                                    |
| 5           | Appl<br>5.1<br>5.2<br>5.3<br>Mon<br>6.1<br>6.1.1<br>6.1.2<br>6.1.3                                                                                                    | ikationen<br>Regalbediengerät<br>Elektrohängebahn<br>Portalkräne<br>tage<br>Barcodeband montieren<br>Montage- und Applikations-Hinweise<br>Trennen von Barcodebändern<br>Montage des BCB                                                                                                    | <b>20</b><br>21<br>22<br>23<br><b>24</b><br>24<br>24<br>25<br>26                                                                                                    |
| 5           | App<br>5.1<br>5.2<br>5.3<br>Mon<br>6.1<br>6.1.1<br>6.1.2<br>6.1.3<br>6.2                                                                                                    | ikationen<br>Regalbediengerät.<br>Elektrohängebahn<br>Portalkräne<br>Barcodeband montieren<br>Montage- und Applikations-Hinweise<br>Trennen von Barcodebändern<br>Montage des BCB                                                                                                    | 20<br>21<br>22<br>23<br>23<br>24<br>24<br>24<br>25<br>26<br>29                                                                                                    |
| 5           | App<br>5.1<br>5.2<br>5.3<br>Mon<br>6.1<br>6.1.1<br>6.1.2<br>6.1.3<br>6.2<br>6.2.1                                                                                                    | ikationen<br>Regalbediengerät<br>Elektrohängebahn<br>Portalkräne<br>tage<br>Barcodeband montieren<br>Montage- und Applikations-Hinweise<br>Trennen von Barcodebändern<br>Montage des BCB<br>Barcode-Positionier-System montieren<br>Montagehinweise                                                                                                    | <b>20</b><br>21<br>22<br>23<br><b>24</b><br>24<br>24<br>25<br>26<br>29<br>29                                                                                                    |
| 5           | App<br>5.1<br>5.2<br>5.3<br>Mon<br>6.1<br>6.1.1<br>6.1.2<br>6.1.3<br>6.2<br>6.2.1<br>6.2.2                                                                                                  | ikationen         Regalbediengerät.         Elektrohängebahn         Portalkräne         tage         Barcodeband montieren         Montage- und Applikations-Hinweise         Trennen von Barcodebändern         Montage des BCB         Barcode-Positionier-System montieren         Montagehinweise         Orientierung des BPS zum Barcodeband                                                                                                    | <b>20</b><br>21<br>22<br>23<br><b>24</b><br>24<br>25<br>26<br>29<br>29<br>30                                                                                                    |
| 5           | App<br>5.1<br>5.2<br>5.3<br>Mon<br>6.1<br>6.1.1<br>6.1.2<br>6.1.3<br>6.2<br>6.2.1<br>6.2.2<br>6.2.3<br>6.2.4                                                                                | ikationen<br>Regalbediengerät.<br>Elektrohängebahn<br>Portalkräne<br>barcodeband montieren<br>Montage- und Applikations-Hinweise<br>Trennen von Barcodebändern<br>Montage des BCB<br>Barcode-Positionier-System montieren<br>Montagehinweise<br>Orientierung des BPS zum Barcodeband<br>Montage mit Befestigungsteil BTU 0300M-W<br>Montage mit Befestigungsteil BTU 0300M-W                                                                                                    | <b>20</b><br>21<br>22<br>23<br><b>24</b><br>24<br>24<br>25<br>26<br>29<br>29<br>30<br>31<br>32                                                                                     |
| 5           | App<br>5.1<br>5.2<br>5.3<br>Mon<br>6.1<br>6.1.1<br>6.1.2<br>6.1.3<br>6.2<br>6.2.1<br>6.2.2<br>6.2.3<br>6.2.4<br>6.2.5                                                                       | ikationen         Regalbediengerät.         Elektrohängebahn         Portalkräne         tage         Barcodeband montieren         Montage- und Applikations-Hinweise         Trennen von Barcodebändern         Montage des BCB         Barcode-Positionier-System montieren         Montagehinweise         Orientierung des BPS zum Barcodeband         Montage mit Befestigungsteil BTU 0300M-W         Montage mit Befestigungswinkel BT 300 W         Montage mit Befestigungsschrauben M4                                                                                                    | <b>20</b><br>21<br>22<br>23<br><b>24</b><br>24<br>24<br>25<br>26<br>29<br>29<br>29<br>29<br>30<br>31<br>32<br>32                                                                   |
| 5<br>6<br>7 | App<br>5.1<br>5.2<br>5.3<br>Mon<br>6.1<br>6.1.1<br>6.1.2<br>6.1.3<br>6.2<br>6.2.1<br>6.2.2<br>6.2.3<br>6.2.4<br>6.2.5<br><b>Elek</b>                                                        | ikationen         Regalbediengerät.         Elektrohängebahn         Portalkräne         tage         Barcodeband montieren         Montage- und Applikations-Hinweise         Trennen von Barcodebändern         Montage des BCB         Barcode-Positionier-System montieren         Montagehinweise         Orientierung des BPS zum Barcodeband         Montage mit Befestigungsteil BTU 0300M-W         Montage mit Befestigungswinkel BT 300 W         Montage mit Befestigungsschrauben M4                                                                                                    | <b>20</b><br>21<br>22<br>23<br><b>24</b><br>24<br>25<br>26<br>29<br>29<br>30<br>31<br>32<br>32<br>33                                                                               |
| 5<br>6      | App<br>5.1<br>5.2<br>5.3<br>Mon<br>6.1<br>6.1.2<br>6.1.3<br>6.2<br>6.2.1<br>6.2.2<br>6.2.3<br>6.2.4<br>6.2.5<br><b>Elek</b><br>7.1                                                          | ikationen         Regalbediengerät.         Elektrohängebahn         Portalkräne         tage         Barcodeband montieren         Montage- und Applikations-Hinweise         Trennen von Barcodebändern         Montage des BCB         Barcode-Positionier-System montieren         Montagehinweise         Orientierung des BPS zum Barcodeband         Montage mit Befestigungsteil BTU 0300M-W.         Montage mit Befestigungsteil BT 300 W.         Montage mit Befestigungsschrauben M4         trischer Anschluss         Externer Parameterspeicher in der Anschlusshaube.                                                                                                    | <b>20</b><br>21<br>22<br>23<br><b>24</b><br>24<br>24<br>25<br>26<br>29<br>29<br>30<br>31<br>32<br>32<br>32<br>33                                                                   |
| 5<br>6<br>7 | App<br>5.1<br>5.2<br>5.3<br>Mon<br>6.1<br>6.1.1<br>6.1.2<br>6.1.3<br>6.2<br>6.2.1<br>6.2.2<br>6.2.3<br>6.2.4<br>6.2.5<br><b>Elek</b><br>7.1<br>7.2                                          | ikationen         Regalbediengerät.         Elektrohängebahn         Portalkräne         tage         Barcodeband montieren         Montage- und Applikations-Hinweise         Trennen von Barcodebändern         Montage des BCB         Barcode-Positionier-System montieren         Montagehinweise         Orientierung des BPS zum Barcodeband         Montage mit Befestigungsteil BTU 0300M-W         Montage mit Befestigungsteil BT 0030M-W         Montage mit Befestigungsteil BT 0030M-W         Montage mit Befestigungsteil BT 0030M-W         Montage mit Befestigungsteil BT 0030M-W         Montage mit Befestigungsteil BT 0030M-W         Montage mit Befestigungsteil BT 0030M-W         Montage mit Befestigungsschrauben M4         trischer Anschluss         Externer Parameterspeicher in der Anschlusshaube         Anschlusshaube MS 3048 mit Steckverbindern                                                                                                    | <b>20</b><br>21<br>22<br>23<br><b>24</b><br>24<br>24<br>25<br>26<br>29<br>29<br>29<br>29<br>30<br>31<br>32<br>32<br>32<br><b>33</b><br>33<br>33                                    |
| 5<br>6      | App<br>5.1<br>5.2<br>5.3<br>Mon<br>6.1<br>6.1.2<br>6.1.3<br>6.2<br>6.2.1<br>6.2.2<br>6.2.3<br>6.2.4<br>6.2.5<br><b>Elek</b><br>7.1<br>7.2<br>7.3                                            | ikationen         Regalbediengerät         Elektrohängebahn         Portalkräne         tage         Barcodeband montieren         Montage- und Applikations-Hinweise         Trennen von Barcodebändern         Montage des BCB         Barcode-Positionier-System montieren         Montagehinweise         Orientierung des BPS zum Barcodeband         Montage mit Befestigungsteil BTU 0300M-W.         Montage mit Befestigungsteil BTU 0300M-W.         Montage mit Befestigungsteil BTU 0300M-W.         Montage mit Befestigungsteil BTU 0300M-W.         Montage mit Befestigungsteil BTU 0300M-W.         Montage mit Befestigungskeinkel BT 300 W.         Montage mit Befestigungskinkel BT 300 W.         Montage mit Befestigungskinkel BT 300 W.         Montage mit Befestigungskinkel BT 300 W.         Montage mit Befestigungskinkel BT 300 W.         Montage mit Befestigungskinkel BT 300 W.         Montage mit Befestigungskinkel BT 300 W.         Montage mit Befestigungskinkel BT 300 W.         Montage mit Befestigungskinkel BT 300 W.         Montage mit Befestigungskinkel BT 300 W.         Montage mit Befestigungskinkel BT 300 W.         Montage Mit Befestigungskinkel BT 300 W.         Montage Mit Befestigungskinkel BT 300 W.                     | <b>20</b><br>21<br>22<br>23<br><b>24</b><br>24<br>24<br>25<br>26<br>29<br>29<br>30<br>31<br>32<br>32<br>32<br>33<br>33<br>33<br>33<br>33<br>34<br>35                               |
| 5<br>6      | App<br>5.1<br>5.2<br>5.3<br>Mon<br>6.1<br>6.1.1<br>6.1.2<br>6.1.3<br>6.2<br>6.2.1<br>6.2.2<br>6.2.3<br>6.2.4<br>6.2.5<br><b>Elek</b><br>7.1<br>7.2<br>7.3<br>7.4                            | ikationen         Regalbediengerät.         Elektrohängebahn         Portalkräne         tage         Barcodeband montieren         Montage- und Applikations-Hinweise         Trennen von Barcodebändern         Montage des BCB         Barcode-Positionier-System montieren         Montagehinweise         Orientierung des BPS zum Barcodeband         Montage mit Befestigungsteil BTU 0300M-W.         Montage mit Befestigungsteil BTU 0300M-W.         Montage mit Befestigungsteil BTU 0300M-W.         Montage mit Befestigungsteil BTU 0300M-W.         Montage mit Befestigungsteil BTU 0300M-W.         Montage mit Befestigungsteil BTU 0300M-W.         Montage mit Befestigungsschrauben M4         trischer Anschluss         Externer Parameterspeicher in der Anschlusshaube         Anschlusshaube MS 3048 mit Steckverbindern         Anschlusshaube MK 3048 mit Federkraftklemmen         Anschlusshaube MK 3048 mit Federkraftklemmen                                                                                                    | <b>20</b><br>21<br>22<br>23<br><b>24</b><br>24<br>24<br>25<br>26<br>29<br>29<br>29<br>29<br>30<br>31<br>32<br>32<br>32<br><b>33</b><br>33<br>33<br>33<br>34<br>35<br>36            |
| 5<br>6      | App<br>5.1<br>5.2<br>5.3<br>Mon<br>6.1<br>6.1.2<br>6.1.3<br>6.2<br>6.2.1<br>6.2.2<br>6.2.3<br>6.2.4<br>6.2.5<br><b>Elek</b><br>7.1<br>7.2<br>7.3<br>7.4<br>7.4.1                            | ikationen         Regalbediengerät         Elektrohängebahn         Portalkräne         tage         Barcodeband montieren         Montage- und Applikations-Hinweise         Trennen von Barcodebändern         Montage des BCB         Barcode-Positionier-System montieren         Montage mit Befestigungsteil BTU 0300M-W.         Montage mit Befestigungsteil BTU 0300M-W.         Montage mit Befestigungsvinkel BT 300 W.         Montage mit Befestigungsvinkel BT 300 W.         Montage MK 3048 mit Steckverbindern | <b>20</b><br>21<br>22<br>23<br><b>24</b><br>24<br>24<br>25<br>26<br>29<br>29<br>30<br>31<br>32<br>32<br>32<br>32<br>33<br>33<br>33<br>33<br>33<br>33<br>33<br>34<br>35<br>36<br>36 |
| 5<br>6      | App<br>5.1<br>5.2<br>5.3<br>Mon<br>6.1<br>6.1.1<br>6.1.2<br>6.1.3<br>6.2<br>6.2.1<br>6.2.2<br>6.2.3<br>6.2.4<br>6.2.5<br><b>Elek</b><br>7.1<br>7.2<br>7.3<br>7.4<br>7.4.1<br>7.4.2<br>7.4.2 | ikationen         Regalbediengerät         Elektrohängebahn         Portalkräne         tage         Barcodeband montieren         Montage- und Applikations-Hinweise         Trennen von Barcodebändern         Montage des BCB         Barcode-Positionier-System montieren         Montage mit Befestigungsteil BTU 0300M-W.         Montage mit Befestigungsteil BTU 0300M-W.         Montage mit Befestigungsteil BTU 0300M-W.         Montage mit Befestigungsteil BTU 0300M-W.         Montage mit Befestigungsteil BTU 0300M-W.         Montage mit Befestigungsteil BTU 0300M-W.         Montage mit Befestigungsteil BTU 0300M-W.         Montage mit Befestigungsteil BTU 0300M-W.         Montage mit Befestigungsschrauben M4         trischer Anschluss         Externer Parameterspeicher in der Anschlusshaube         Anschlusshaube MS 3048 mit Steckverbindern         Anschlusshaube MK 3048 mit Federkraftklemmen         Anschlusshaube MK 3048 mit Federkraftklemmen         Anschlusshaube MK 3048 mit Federkraftklemmen         Anschlussbelegung         PWR / SW IN/OUT (Power und Schaltein-/ausgang).         HOST / BUS IN (Host/Bus-Eingang, Ethernet).                                                                                                    | <b>20</b><br>21<br>22<br>23<br><b>24</b><br>24<br>25<br>26<br>29<br>30<br>31<br>32<br>32<br>33<br>33<br>33<br>33<br>33<br>33<br>34<br>35<br>36<br>36<br>37                         |

|                     | 7.5 F<br>7.5.1                                                                                                    | PROFINET-Topologien                                                                                                    | 39<br>39                                                                                                    |
|---------------------|----------------------------------------------------------------------------------------------------|----------------------------------------------------------------------------------------------------|----------------------------------------------------------------------------------------------------|
|                     | 7.5.2<br>753                                                                                                    | Linien-Topologie<br>PROFINET-Verdrahtung                                                                                                    | 40<br>40                                                                                                    |
|                     | 76 1                                                                                                    | eitungslängen und Schirmung                                                                                                    | 41                                                                                                    |
| _                   | 7.0 1                                                                                                    |                                                                                                    |                                                                                                    |
| 8                   | In Bet                                                                                                    | rieb nehmen – Basiskonfiguration                                                                                                    | 42                                                                                                    |
|                     | 8.1 F                                                                                                    | PROFINET-Schnittstelle konfigurieren                                                                                                    | 42                                                                                                    |
|                     | 8.2 0                                                                                                    | Gerätestart                                                                                                    | 43                                                                                                    |
|                     | 8.3 F                                                                                                    | Projektierung für Siemens-Steuerung                                                                                                    | 43                                                                                                    |
|                     | 8.4 F                                                                                                    | PROFINET Projektierungsmodule                                                                                                    | 45                                                                                                    |
|                     | 8.4.1                                                                                                    | Ubersicht der Module                                                                                                    | 46                                                                                                    |
|                     | 8.4.2                                                                                                    | Modul – Positionswert                                                                                                    | 47                                                                                                    |
|                     | 8.4.4                                                                                                    | Modul 2 – Preset statisch                                                                                                    | 49                                                                                                    |
|                     | 8.4.5                                                                                                    | Modul 3 – Preset dynamisch                                                                                                    | 49                                                                                                    |
|                     | 8.4.6<br>8.4.7                                                                                                    | Modul 4 – Ein-/Ausgang IO 1<br>Modul 5 – Ein-/Ausgang IO 2                                                                                                    | 50<br>53                                                                                                    |
|                     | 8.4.8                                                                                                    | Modul 6 – Status und Steuerung                                                                                                    | 55                                                                                                    |
|                     | 8.4.9                                                                                                    | Modul 9 – Verhalten im Fehlerfall                                                                                                    | 57                                                                                                    |
|                     | 8.4.10                                                                                                    | Modul 10 – Geschwindigkeit<br>Modul 16 – Geschwindigkeit Status                                                                                                    | 59<br>60                                                                                                    |
|                     | 8.4.12                                                                                                    | Modul 23 – Bandwertkorrektur                                                                                                    | 61                                                                                                    |
|                     | 8.4.13                                                                                                    | Modul 24 – Lesequalität                                                                                                    | 61                                                                                                    |
|                     | 8.4.14                                                                                                    | Modul 25 – Gerätestatus                                                                                                    | 62                                                                                                    |
|                     | ~ ~ ~ ~ ~ ~ ~ ~ ~ ~ ~ ~ ~ ~ ~ ~ ~ ~ ~ ~                                                                                                    |                                                                                                    |                                                                                                    |
|                     | 0.4.15                                                                                                    | Modul 26 – Erweiterter Status                                                                                                    | 00                                                                                                    |
| 9                   | Diagn                                                                                                    | iose und Fehler beheben                                                                                                    | 64                                                                                                    |
| 9                   | 9.1 \                                                                                                    | Nodul 26 – Erweiterter Status                                                                                                    | <b>64</b> 64                                                                                                    |
| 9                   | 9.1 \<br>9.1.1                                                                                                    | Vas tun im Fehlerfall?<br>PROFINET-spezifische Diagnose                                                                                                    | 64<br>64<br>64                                                                                                    |
| 9                   | 9.4.13<br><b>Diagn</b><br>9.1 \<br>9.1.1<br>9.2 E                                                                                                    | Nodul 26 – Erweiterter Status<br>I <b>ose und Fehler beheben</b><br>Vas tun im Fehlerfall?<br>PROFINET-spezifische Diagnose<br>Betriebsanzeigen der Leuchtdioden                                                                                                    | 64<br>64<br>64<br>65                                                                                                    |
| 9                   | 9.1 V<br>9.1.1<br>9.2 E<br>9.3 (                                                                                                    | Nodul 26 – Erweiterter Status<br>Nose und Fehler beheben<br>Was tun im Fehlerfall?<br>PROFINET-spezifische Diagnose<br>Betriebsanzeigen der Leuchtdioden<br>Checkliste Fehlerursachen                                                                                                    | 64<br>64<br>65<br>66                                                                                                    |
| 9                   | 9.1 V<br>9.1.1<br>9.2 E<br>9.3 (<br>Pflege                                                                                                    | Nodul 26 – Erweiterter Status<br>Nose und Fehler beheben<br>Was tun im Fehlerfall?<br>PROFINET-spezifische Diagnose<br>Betriebsanzeigen der Leuchtdioden<br>Checkliste Fehlerursachen<br>en, Instand halten und Entsorgen                                                                                                    | 64<br>64<br>65<br>66<br>68                                                                                                    |
| 9<br>10             | 9.1 \<br>9.1.1<br>9.2 E<br>9.3 (<br>Pflege<br>10.1 F                                                                                                    | Modul 26 – Erweiterter Status                                                                                                    | 64<br>64<br>65<br>66<br>68<br>68                                                                                                    |
| 9<br>10             | 0.4.13         Diagn         9.1         9.1.1         9.2         9.3         0         Pflege         10.1         10.2                                                                                                    | Modul 26 – Erweiterter Status<br>Iose und Fehler beheben<br>Was tun im Fehlerfall?<br>PROFINET-spezifische Diagnose<br>Betriebsanzeigen der Leuchtdioden<br>Checkliste Fehlerursachen<br>En, Instand halten und Entsorgen<br>Reinigen                                                                                                    | 64<br>64<br>65<br>66<br>68<br>68<br>68                                                                                                    |
| 9<br>10             | 0.4.13         Diagn         9.1         9.1.1         9.2         9.3         0         Pflege         10.1         10.2         10.2.1                                                                                                    | Modul 26 – Erweiterter Status<br>Iose und Fehler beheben<br>Was tun im Fehlerfall?<br>PROFINET-spezifische Diagnose<br>Betriebsanzeigen der Leuchtdioden<br>Checkliste Fehlerursachen<br>Checkliste Fehlerursachen<br>Reinigen<br>Reinigen<br>Instand halten und Entsorgen<br>Reinigen<br>Firmware-Update                                                                                                    | 64<br>64<br>65<br>66<br>68<br>68<br>68<br>68                                                                                                 |
| 9                   | 0.4.13         Diagn         9.1         9.1         9.2         9.3         0         Pflege         10.1         10.2         10.2.1         10.2.2                                                                                                    | Modul 26 – Erweiterter Status<br><b>nose und Fehler beheben</b><br>Was tun im Fehlerfall?<br>PROFINET-spezifische Diagnose<br>Betriebsanzeigen der Leuchtdioden<br>Checkliste Fehlerursachen<br><b>en, Instand halten und Entsorgen</b><br>Reinigen<br>nstandhalten<br>Firmware-Update.<br>BCB-Reparatur mit Reparaturkit.                                                                                                    | 64<br>64<br>65<br>66<br>68<br>68<br>68<br>68<br>68<br>68                                                                                     |
| 9                   | 0.4.13         Diagn         9.1         9.1         9.2         9.3         0         Pflege         10.1         10.2         10.2.1         10.2.2         10.3                                                                                                    | Modul 26 – Erweiterter Status                                                                                                    | 64<br>64<br>65<br>66<br>68<br>68<br>68<br>68<br>68<br>68<br>68<br>68<br>68                                                                   |
| 9<br>10<br>11       | 0.4.13         Diagn         9.1         9.1         9.1         9.2         9.3         0         Pflege         10.1         10.2         10.2.1         10.2.2         10.3         Servie                                                                            | Modul 26 – Erweiterter Status         nose und Fehler beheben         Was tun im Fehlerfall?         PROFINET-spezifische Diagnose         Betriebsanzeigen der Leuchtdioden         Checkliste Fehlerursachen         en, Instand halten und Entsorgen         Reinigen         nstandhalten         Firmware-Update         BCB-Reparatur mit Reparaturkit         Entsorgen         ce und Support                                                                                 | 64<br>64<br>65<br>66<br>68<br>68<br>68<br>68<br>68<br>68<br>68<br>68<br>69<br>70                                                             |
| 9<br>10<br>11<br>12 | 0.4.13         Diagn         9.1         9.1.1         9.2         9.3         0         Pflege         10.1         10.2         10.2.1         10.2.2         10.3         Servio         Techn                                                                        | Modul 26 – Erweiterter Status         nose und Fehler beheben         Was tun im Fehlerfall?         PROFINET-spezifische Diagnose         Betriebsanzeigen der Leuchtdioden         Checkliste Fehlerursachen         en, Instand halten und Entsorgen         Reinigen         nstandhalten         Firmware-Update         BCB-Reparatur mit Reparaturkit         Entsorgen         intsorgen                                                                                      | 64<br>64<br>65<br>66<br>68<br>68<br>68<br>68<br>68<br>68<br>68<br>68<br>70<br>70                                                             |
| 9<br>10<br>11<br>12 | 0.4.13         Diagn         9.1         9.1         9.1         9.2         9.3         0         Pflege         10.1         10.2         10.2.1         10.2.2         10.3         Servie         Techn         12.1                                                 | Modul 26 – Erweiterter Status         nose und Fehler beheben         Was tun im Fehlerfall?         PROFINET-spezifische Diagnose         Betriebsanzeigen der Leuchtdioden         Checkliste Fehlerursachen         en, Instand halten und Entsorgen         Reinigen         nstandhalten         Firmware-Update         BCB-Reparatur mit Reparaturkit         Entsorgen         ce und Support         Nische Daten                                                            | 64<br>64<br>65<br>66<br>68<br>68<br>68<br>68<br>68<br>68<br>68<br>68<br>69<br>70<br>71<br>71                                                 |
| 9<br>10<br>11<br>12 | 0.4.13         Diagn         9.1         9.1.1         9.2         9.3         0         Pflege         10.1         10.2         10.2.1         10.2.2         10.3         Servio         Techn         12.1                                                           | Modul 26 – Erweiterter Status<br>nose und Fehler beheben.<br>Nas tun im Fehlerfall?<br>PROFINET-spezifische Diagnose<br>Betriebsanzeigen der Leuchtdioden<br>Checkliste Fehlerursachen<br>en, Instand halten und Entsorgen<br>Reinigen<br>nstandhalten<br>Firmware-Update<br>BCB-Reparatur mit Reparaturkit.<br>Entsorgen<br>ce und Support<br>hische Daten<br>BPS                                                                                                    | 64<br>64<br>65<br>66<br>68<br>68<br>68<br>68<br>68<br>68<br>68<br>69<br>70<br>71<br>71<br>73                                                 |
| 9<br>10<br>11<br>12 | 0.4.13         Diagn         9.1         9.1         9.1         9.1         9.2         9.3         0         Pflege         10.1         10.2         10.2         10.3         Servie         Techn         12.1         12.2                                         | Modul 26 – Erweiterter Status<br>Nose und Fehler beheben.<br>Nas tun im Fehlerfall?<br>PROFINET-spezifische Diagnose<br>Betriebsanzeigen der Leuchtdioden<br>Checkliste Fehlerursachen<br>en, Instand halten und Entsorgen<br>Reinigen<br>nstandhalten<br>Firmware-Update<br>BCB-Reparatur mit Reparaturkit.<br>Entsorgen<br>Ce und Support.<br>hische Daten<br>Mlgemeine Daten<br>BPS<br>Barcodeband                                                                                 | 64<br>64<br>65<br>66<br>68<br>68<br>68<br>68<br>68<br>68<br>68<br>68<br>69<br>70<br>70<br>71<br>71<br>73<br>73                               |
| 9<br>10<br>11<br>12 | 0.4.13         Diagn         9.1         9.1         9.1         9.1         9.2         9.3         0         Pflege         10.1         10.2         10.2         10.2         10.3         Service         Techn         12.1         12.2         12.3              | Nodul 26 – Erweiterter Status         Nose und Fehler beheben         Was tun im Fehlerfall?         PROFINET-spezifische Diagnose         Betriebsanzeigen der Leuchtdioden         Checkliste Fehlerursachen         en, Instand halten und Entsorgen         Reinigen         nstandhalten         Firmware-Update         BCB-Reparatur mit Reparaturkit         Entsorgen         ce und Support         Nilgemeine Daten         BPS         Barcodeband         Maßzeichnungen | 64<br>64<br>65<br>66<br>68<br>68<br>68<br>68<br>68<br>68<br>68<br>68<br>68<br>69<br>70<br>71<br>71<br>73<br>73<br>74                         |
| 9<br>10<br>11<br>12 | 0.4.13         Diagn         9.1         9.1         9.1         9.2         9.3         0         Pflege         10.1         10.2         10.2         10.2.1         10.2.2         10.3         E         Servie         12.1         12.2         12.3         12.4 | Modul 26 – Erweiterter Status         nose und Fehler beheben                                                                                                    | 64<br>64<br>65<br>66<br>68<br>68<br>68<br>68<br>68<br>68<br>68<br>68<br>69<br>70<br>71<br>71<br>73<br>73<br>74<br>76                         |
| 9<br>10<br>11<br>12 | 0.4.13         Diagn         9.1         9.1         9.2         9.3         0         Pflege         10.1         10.2         10.3         E         Servie         Techn         12.1         12.2         12.3         12.4         12.5                             | Modul 26 – Erweiterter Status                                                                                                    | 64<br>64<br>65<br>66<br>68<br>68<br>68<br>68<br>68<br>68<br>68<br>68<br>68<br>68<br>68<br>69<br>70<br>71<br>71<br>73<br>73<br>74<br>76<br>78 |

| 13 | Bestellhinweise und Zubehör   | 79 |
|----|-------------------------------|----|
|    | 13.1 Typenübersicht           |    |
|    | 13.2 Anschlusshauben          |    |
|    | 13.3 Leitungen-Zubehör        |    |
|    | 13.4 Weiteres Zubehör         | 80 |
|    | 13.5 Barcodebänder            | 80 |
|    | 13.5.1 Standard-Barcodebänder |    |
|    | 13.5.2 Sonder-Barcodebänder   |    |
|    | 13.5.3 Twin-Bänder            |    |
|    | 13.5.4 Reparaturbänder        |    |
| 14 | EG-Konformitätserklärung      | 83 |
| 15 | Anhang                        | 84 |
|    | 15.1 Barcodemuster            | 84 |

# 1 Zu diesem Dokument

# 1.1 Verwendete Darstellungsmittel

Tabelle 1.1: Warnsymbole und Signalwörter

|          | Symbol bei Gefahren für Personen                                                                                                    |
|----------|----------------------------------------------------------------------------------------------------|
|          | Symbol bei Gefahren durch gesundheitsschädliche Laserstrahlung                                                                                |
|          | Symbol bei möglichen Sachschäden                                                                                                    |
| HINWEIS  | Signalwort für Sachschaden                                                                                                    |
|          | Gibt Gefahren an, durch die Sachschaden entstehen kann, wenn Sie die Maß-<br>nahmen zur Gefahrvermeidung nicht befolgen.                      |
| VORSICHT | Signalwort für leichte Verletzungen                                                                                                    |
|          | Gibt Gefahren an, die leichte Verletzungen verursachen können, wenn Sie die Maßnahmen zur Gefahrvermeidung nicht befolgen.                    |
| WARNUNG  | Signalwort für schwere Verletzungen                                                                                                    |
|          | Gibt Gefahren an, die schwere oder tödliche Verletzungen verursachen kön-<br>nen, wenn Sie die Maßnahmen zur Gefahrvermeidung nicht befolgen. |

## Tabelle 1.2: Weitere Symbole

| 0 | Symbol für Tipps<br>Texte mit diesem Symbol geben Ihnen weiterführende Informationen.                             |
|---|----------------------------------------------------------------------------------------------------|
| 夺 | Symbol für Handlungsschritte<br>Texte mit diesem Symbol leiten Sie zu Handlungen an.                              |
| ⇔ | Symbol für Handlungsergebnisse<br>Texte mit diesem Symbol beschreiben das Ergebnis der vorangehenden<br>Handlung. |

| BCB         | Barcodeband                                            |
|-------------|--------------------------------------------------------|
| BPS         | Barcode-Positionier-System                             |
| EMV         | Elektromagnetische Verträglichkeit                     |
| EN          | Europäische Norm                                       |
| FE          | Funktionserde                                          |
| GSDML       | Generic Station Description Markup Language            |
| IO oder I/O | Eingang/Ausgang (Input/Output)                         |
| LED         | Leuchtdiode (Light Emitting Diode)                     |
| MAC         | Media Access Control                                   |
| NEC         | National Electric Code                                 |
| PELV        | Schutzkleinspannung (Protective Extra Low Voltage)     |
| SNMP        | Simple Network Management Protocol                     |
| SPS         | Speicherprogrammierbare Steuerung                      |
|             | (gleichwertig mit programmable logic controller (PLC)) |
| ТСР         | Transmission Control Protocol                          |
| UDP         | User Datagram Protocol                                 |
| USB         | Universal Serial Bus                                   |
| UV          | Ultraviolett                                           |

Tabelle 1.3: Begriffe und Abkürzungen

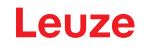

# 2 Sicherheit

Der vorliegende Sensor ist unter Beachtung der geltenden Sicherheitsnormen entwickelt, gefertigt und geprüft worden. Er entspricht dem Stand der Technik.

# 2.1 Bestimmungsgemäße Verwendung

Das Gerät ist ein optisches Messsystem, das mit sichtbarem Rotlichtlaser der Laserklasse 1 seine Position relativ zu einem fest montierten Barcodeband ermittelt.

Alle Genauigkeitsangaben des Messsystems BPS 3000i beziehen sich auf die relative Position zum fest montierten Barcodeband.

| VORSICHT                                                                                                    |
|----------------------------------------------------------------------------------------------------|
| Nur freigegebene Barcodebänder verwenden!                                                                                                    |
| Die von Leuze freigegebenen und auf der Leuze Website als Zubehör aufgeführten Barcode-<br>bänder sind ein wesentlicher Bestandteil des Messsystems. |
| Barcodebänder, die von Leuze nicht freigegeben sind, sind nicht erlaubt.<br>Die bestimmungsgemäße Verwendung ist für diesen Fall nicht gegeben.      |

## Einsatzgebiete

Das BPS ist zur Positionierung für die folgenden Einsatzgebiete konzipiert:

- · Elektrohängebahn
- · Fahr- und Hubachse von Regalbediengeräten
- Verschiebeeinheiten
- Portalkranbrücken und deren Laufkatzen
- Aufzüge

# 🕂 VORSICHT

Bestimmungsgemäße Verwendung beachten!

Der Schutz von Betriebspersonal und Gerät ist nicht gewährleistet, wenn das Gerät nicht entsprechend seiner bestimmungsgemäßen Verwendung eingesetzt wird.

- ♦ Setzen Sie das Gerät nur entsprechend der bestimmungsgemäßen Verwendung ein.
- Die Leuze electronic GmbH + Co. KG haftet nicht f
  ür Sch
  äden, die durch nicht bestimmungsgem
  ä
  ße Verwendung entstehen.
- Lesen Sie diese Betriebsanleitung vor der Inbetriebnahme des Geräts. Die Kenntnis der Betriebsanleitung gehört zur bestimmungsgemäßen Verwendung.

## HINWEIS

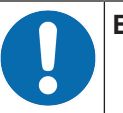

Bestimmungen und Vorschriften einhalten!

Beachten Sie die örtlich geltenden gesetzlichen Bestimmungen und die Vorschriften der Berufsgenossenschaften.

## 2.2 Vorhersehbare Fehlanwendung

Eine andere als die unter "Bestimmungsgemäße Verwendung" festgelegte oder eine darüber hinausgehende Verwendung gilt als nicht bestimmungsgemäß.

Unzulässig ist die Verwendung des Gerätes insbesondere in folgenden Fällen:

- in Räumen mit explosiver Atmosphäre
- zu medizinischen Zwecken
- als eigenes Sicherheitsbauteil im Sinn der Maschinenrichtlinie

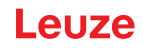

 HINWEIS

 D
 Bei entsprechender Konzeption der Bauteilekombination durch den Maschinenhersteller ist der Einsatz als sicherheitsbezogene Komponente innerhalb einer Sicherheitsfunktion möglich.

 HINWEIS

 Keine Eingriffe und Veränderungen am Gerät!

 Image: Single Single Sing

# 2.3 Befähigte Personen

Anschluss, Montage, Inbetriebnahme und Einstellung des Geräts dürfen nur durch befähigte Personen durchgeführt werden.

Voraussetzungen für befähigte Personen:

- Sie verfügen über eine geeignete technische Ausbildung.
- Sie kennen die Regeln und Vorschriften zu Arbeitsschutz und Arbeitssicherheit.
- · Sie kennen die Betriebsanleitung des Geräts.
- Sie wurden vom Verantwortlichen in die Montage und Bedienung des Geräts eingewiesen.

#### Elektrofachkräfte

Elektrische Arbeiten dürfen nur von Elektrofachkräften durchgeführt werden.

Elektrofachkräfte sind aufgrund ihrer fachlichen Ausbildung, Kenntnisse und Erfahrungen sowie Kenntnis der einschlägigen Normen und Bestimmungen in der Lage, Arbeiten an elektrischen Anlagen auszuführen und mögliche Gefahren selbstständig zu erkennen.

In Deutschland müssen Elektrofachkräfte die Bestimmungen der Unfallverhütungsvorschrift DGUV Vorschrift 3 erfüllen (z. B. Elektroinstallateur-Meister). In anderen Ländern gelten entsprechende Vorschriften, die zu beachten sind.

## 2.4 Haftungsausschluss

Die Leuze electronic GmbH + Co. KG haftet nicht in folgenden Fällen:

- · Das Gerät wird nicht bestimmungsgemäß verwendet.
- Vernünftigerweise vorhersehbare Fehlanwendungen werden nicht berücksichtigt.
- · Montage und elektrischer Anschluss werden nicht sachkundig durchgeführt.
- Veränderungen (z. B. bauliche) am Gerät werden vorgenommen.

# 2.5 Laserwarnhinweise

|          | ACHTUNG                                                                                                    |
|----------|----------------------------------------------------------------------------------------------------|
| $\wedge$ | LASERSTRAHLUNG – LASER KLASSE 1                                                                                                    |
|          | Das Gerät erfüllt die Anforderungen gemäß IEC 60825-1:2014 / EN 60825-1:2014+A11:2021 für ein Produkt der <b>Laserklasse 1</b> sowie die Bestimmungen gemäß U.S. 21 CFR 1040.10 mit den Abweichungen entsprechend der Laser Notice No. 56 vom 08.05.2019.                                                                                                    |
|          | beachten Sie die geltenden gesetzlichen und örtlichen Laserschutzbestimmungen.                                                                                                    |
|          | <ul> <li>Eingriffe und Veränderungen am Gerät sind nicht zulässig.</li> <li>Das Gerät enthält keine durch den Benutzer einzustellenden oder zu wartenden Teile.</li> <li>VORSICHT! Das Öffnen des Gerätes kann zu gefährlicher Strahlungsexposition führen!</li> <li>Eine Reparatur darf ausschließlich von Leuze electronic GmbH + Co. KG durchgeführt werden.</li> </ul> |

# 3 Gerätebeschreibung

## 3.1 Geräteübersicht

## 3.1.1 Allgemeines

Das Barcode-Positionier-System BPS 3000i ermittelt mit einem sichtbaren Rotlicht-Laser seine Position und seinen Geschwindigkeitswert relativ zu einem Barcodeband, das entlang des Verfahrweges angebracht ist. Dies geschieht in folgenden Schritten:

- Lesen eines Codes auf dem Barcodeband (siehe nachfolgendes Bild)
- · Ermitteln der Position des gelesenen Codes im Scanstrahl
- Submillimeter-genaue Berechnung der Position aus Codeinformation und Codeposition bezogen auf die Gerätemitte.

Anschließend werden der Positionswert und der Geschwindigkeitswert über die Host-Schnittstelle an die Steuerung ausgegeben.

Das BPS besteht aus Gerätegehäuse und einer separat zu bestellenden Schnittstellen-Anschlusshaube zur Anbindung an die Steuerung.

Zum Anschluss der PROFINET-Schnittstelle stehen folgende Anschlusshauben zur Verfügung:

- Anschlusshaube MS 3048 mit M12-Steckverbindern
- Anschlusshaube MK 3048 mit Federkraftklemmen

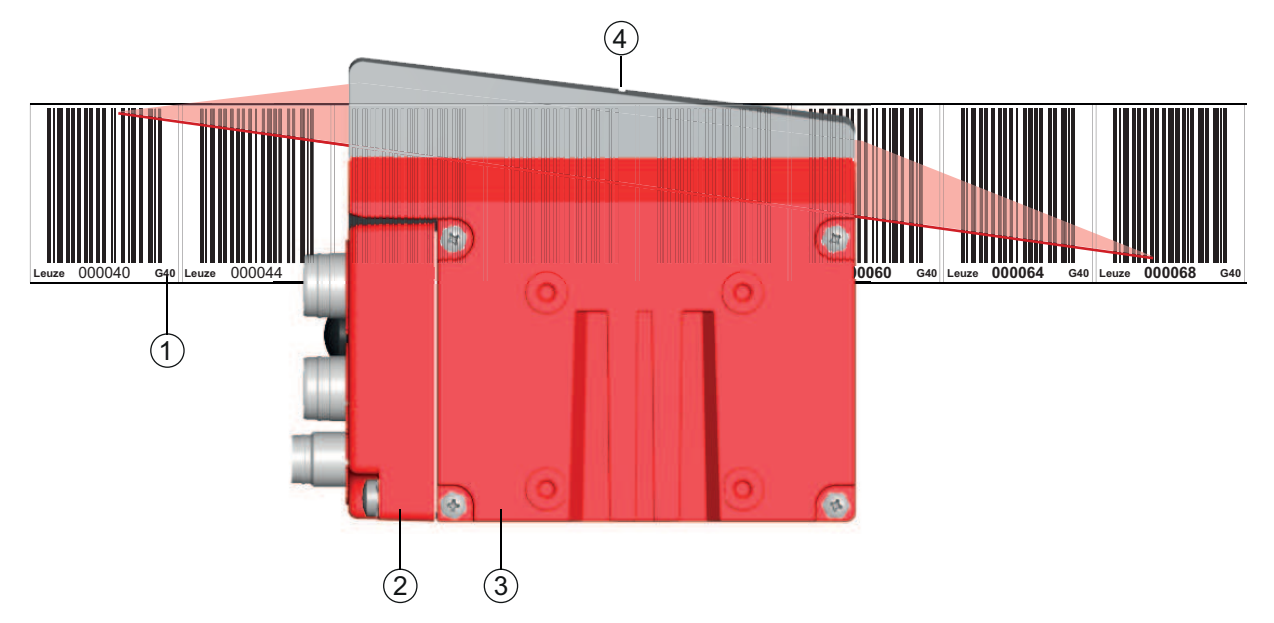

- 1 Barcodeband
- 2 Anschlusshaube
- 3 Gerätegehäuse
- 4 Mitte des Scanstrahls (Gerätemitte, ausgegebener Positionswert)

Bild 3.1: Geräteaufbau, Geräteanordnung und Strahlaustritt

## 3.1.2 Leistungsmerkmale

Die wichtigsten Leistungsmerkmale des Barcode-Positionier-Systems:

- Submillimeter-genaue Positionierung von 0 bis 10.000 m
- Zur Regelung bei hohen Verfahrgeschwindigkeiten von bis zu 10 m/s
- Simultane Positions- und Geschwindigkeitsmessung
- Arbeitsbereich: 50 bis 170 mm; ermöglicht flexible Montagepositionen
- Schnittstelle: PROFINET IO/RT

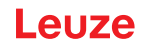

## 3.1.3 Zubehör

Zum Barcode-Positionier-System ist spezielles Zubehör verfügbar. Das Zubehör ist optimal auf das BPS abgestimmt:

- · Hochflexibles, kratz-, wisch- und UV-beständiges Barcodeband
- Befestigungsteile für positionsgenaue Montage mit einer Schraube (easy-mount)
- Modulare Anschlusstechnik über Anschlusshauben mit M12-Steckverbindern oder Federkraftklemmen

## 3.2 Anschlusstechnik

Für den elektrischen Anschluss des BPS stehen folgende Anschlussvarianten zur Verfügung:

- Anschlusshaube MS 3048 mit M12-Steckverbindern
- Anschlusshaube MK 3048 mit Federkraftklemmen
- Die Spannungsversorgung (18 ... 30 VDC) wird gemäß der gewählten Anschlussart angeschlossen.

Es stehen zwei frei programmierbare Schaltein-/ausgänge zur individuellen Anpassung an die jeweilige Applikation zur Verfügung.

## 3.2.1 Anschlusshaube MS 3048 mit M12-Steckverbindern

Die Anschlusshaube MS 3048 verfügt über drei M12-Anschlussstecker und eine USB-Buchse vom Typ Mini-B.

## HINWEIS

In der MS 3048 befindet sich der integrierte Parameterspeicher für den einfachen Austausch des BPS.

Im integrierten Parameterspeicher werden sowohl die Einstellungen als auch der PROFINET-Name gespeichert und beim Gerätetausch automatisch an das neue Gerät übertragen.

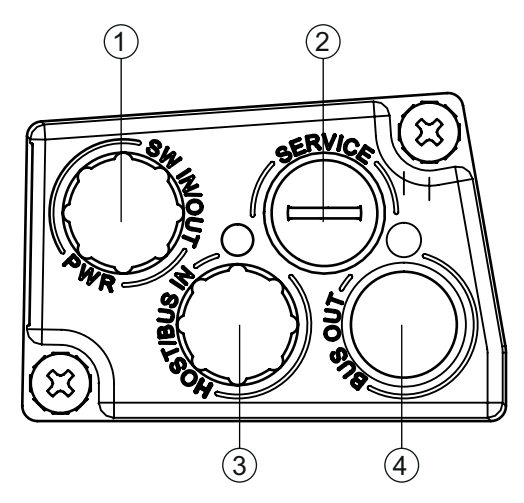

- 1 PWR / SW IN/OUT: M12-Stecker (A-kodiert)
- 2 USB-Buchse Mini-B (hinter Schutzkappe)
- 3 HOST / BUS IN: M12-Buchse (D-kodiert), Ethernet 0
- 4 BUS OUT: M12-Buchse (D-kodiert), Ethernet 1
- Bild 3.2: Anschlusshaube MS 3048, Anschlüsse

#### HINWEIS

#### Schirmanbindung

bie Schirmanbindung erfolgt über das Gehäuse der M12-Steckverbinder.

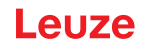

## 3.2.2 Anschlusshaube MK 3048 mit Federkraftklemmen

Die Anschlusshaube MK 3048 ermöglicht es, das BPS direkt und ohne zusätzlichen Stecker anzuschließen.

- Die MK 3048 verfügt über drei Kabeldurchführungen, in denen sich auch die Schirmanbindung für das Schnittstellenkabel befindet, und
- Eine USB-Buchse vom Typ Mini-B.

# HINWEIS

In der MK 3048 befindet sich der integrierte Parameterspeicher für den einfachen Austausch des BPS.

Im integrierten Parameterspeicher werden sowohl die Einstellungen als auch der PROFINET-Name gespeichert und beim Gerätetausch automatisch an das neue Gerät übertragen.

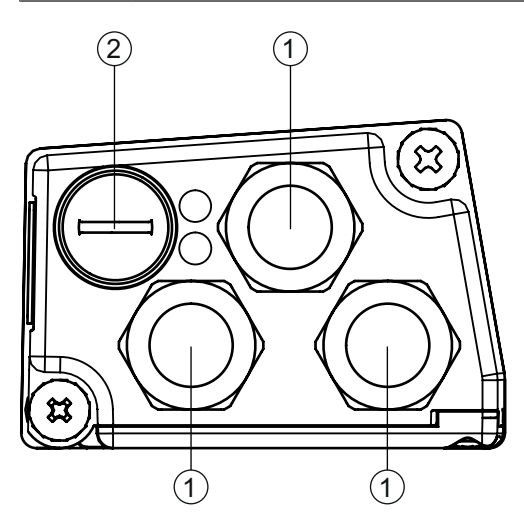

- 1 3x Leitungsdurchführung, M16 x 1,5
- 2 USB-Buchse Mini-B (hinter Schutzkappe)

Bild 3.3: Anschlusshaube MK 3048, Anschlüsse

#### Leitungskonfektionierung und Schirmanbindung

- Entfernen Sie den Mantel der Anschlussleitung auf einer Länge von ca. 78 mm. Das Schirmgeflecht muss 15 mm frei zugänglich sein.
- b Führen Sie die einzelnen Litzen nach Plan in die Klemmen ein.

# HINWEIS

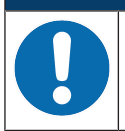

Keine Aderendhülsen verwenden!

♥ Wir empfehlen, bei der Leitungskonfektionierung keine Aderendhülsen zu verwenden.

#### HINWEIS

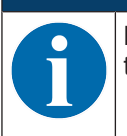

Durch das Einführen der Leitung in die Metallverschraubung wird automatisch der Schirm kontaktiert und durch das Zudrehen der Zugentlastung fixiert.

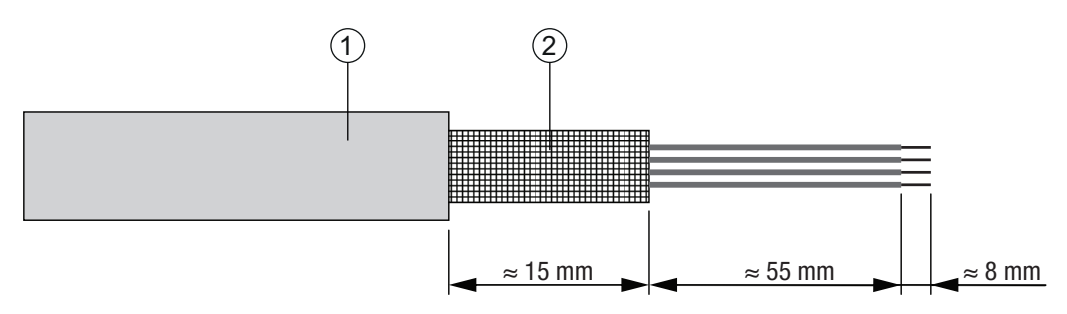

- 1 Durchmesser Kontaktbereich Kabel: 6 ... 9,5 mm
- 2 Durchmesser Kontaktbereich Schirm: 5 ... 9,5 mm

Bild 3.4: Leitungskonfektionierung für Anschlusshauben mit Federkraftklemmen

## 3.3 Anzeigeelemente

Das BPS ist mit zwei LEDs als Anzeigeelemente am Gerätegehäuse verfügbar.

In der Anschlusshaube (MS 3048 bzw. MK 3048) befinden sich zwei geteilt-zweifarbige LEDs als Statusanzeige für die PROFINET-Anschlüsse BUS IN und BUS OUT.

# LED-Anzeigen am Gerätegehäuse

Das Gerätegehäuse verfügt über folgende Multicolor-LED-Anzeigen als primäres Anzeigeelement:

- PWR
- NET

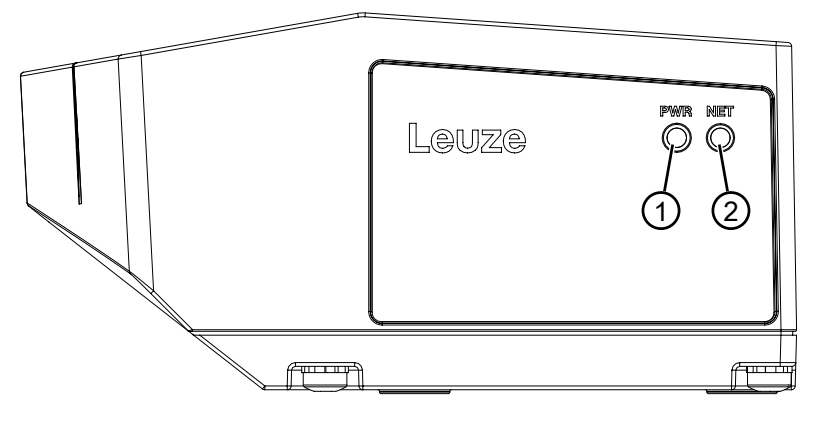

- Bild 3.5: Anzeigen am Gerätegehäuse
- 1 LED PWR
- 2 LED NET

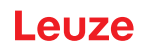

Tabelle 3.1: Bedeutung der LED-Anzeigen am Gerätegehäuse

| LED   | Farbe, Zustand    | Beschreibung                                               |
|-------|-------------------|------------------------------------------------------------|
| LED 1 | Aus               | Gerät ist ausgeschaltet                                    |
| PWR   |                   | keine Versorgungsspannung                                  |
|       | grün blinkend     | Gerät wird initialisiert                                   |
|       |                   | Versorgungsspannung angeschlossen                          |
|       |                   | Initialisierung läuft                                      |
|       |                   | keine Messwertausgabe                                      |
|       | grün Dauerlicht   | Gerät arbeitet                                             |
|       |                   | Initialisierung beendet                                    |
|       |                   | Messwertausgabe                                            |
|       | rot blinkend      | Warnung gesetzt                                            |
|       |                   | <ul> <li>keine Messung (z. B. kein Barcodeband)</li> </ul> |
|       | rot Dauerlicht    | Gerätefehler                                               |
|       |                   | <ul> <li>Funktion des Geräts ist eingeschränkt</li> </ul>  |
|       | orange blinkend   | PROFINET-Winkfunktion aktiviert                            |
|       | orange Dauerlicht | Service aktiv                                              |
|       |                   | keine Daten auf der Host-Schnittstelle                     |
| LED 2 | Aus               | keine Versorgungsspannung                                  |
| NET   | grün blinkend     | Gerät wartet auf neuen Kommunikationsaufbau                |
|       |                   | <ul> <li>kein Datenaustausch</li> </ul>                    |
|       | grün Dauerlicht   | Kommunikation mit IO-Controller aufgebaut                  |
|       |                   | Datenaustausch aktiv                                       |
|       | orange blinkend   | PROFINET-Winkfunktion aktiviert                            |
|       | rot blinkend      | kein Datenaustausch                                        |

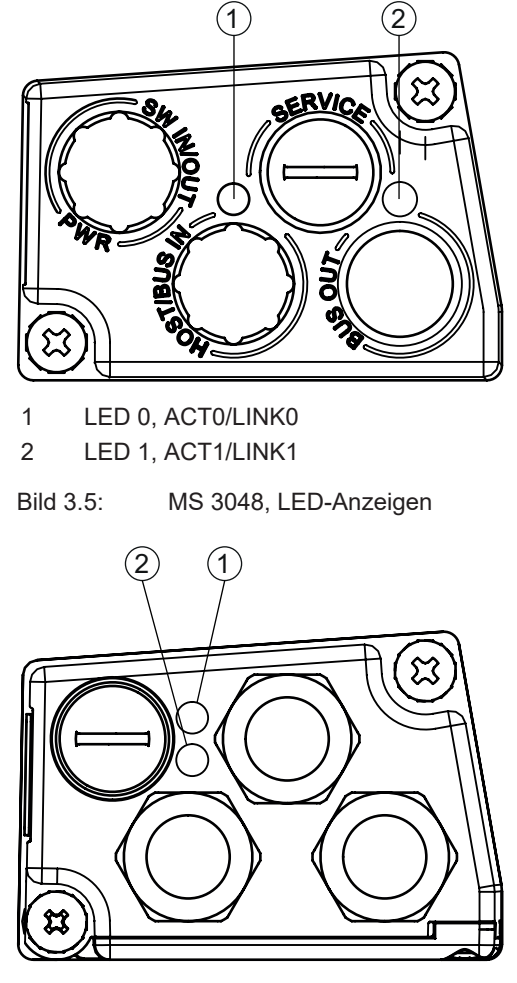

- 1 LED 0, ACT0/LINK0
- 2 LED 1, ACT1/LINK1
- Bild 3.6: MK 3048, LED-Anzeigen

Tabelle 3.2: Bedeutung der LED-Anzeigen an der Anschlusshaube

| LED        | Farbe, Zustand  | Beschreibung              |
|------------|-----------------|---------------------------|
| ACT0/LINK0 | grün Dauerlicht | Ethernet verbunden (LINK) |
|            | gelb flackernd  | Datenverkehr (ACT)        |
| ACT1/LINK1 | grün Dauerlicht | Ethernet verbunden (LINK) |
|            | gelb flackernd  | Datenverkehr (ACT)        |

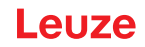

## 3.4 Barcodeband

## 3.4.1 Allgemeines

Für den Betrieb eines Barcodepositionier-Systems BPS 3000i ist ein Barcodeband im 40 mm Raster notwendig.

Ein Barcodeband besteht aus aneinandergereihten einzelnen Positionslabels. Zum Trennen von BCB sind zwischen den einzelnen Barcodes definierte Schnittkanten vorgesehen.

Das BCB wird aufgerollt geliefert. Auf einer Rolle befinden sich bis zu 300 m BCB mit der Wickelrichtung von außen nach innen (kleinste Zahl außenliegend). Wird mehr als 300 m BCB bestellt, so wird die Gesamtlänge in Rollen von maximal 300 m aufgeteilt.

Standard-Barcodebänder in festen Längenabstufungen sowie Sonder-Barcodebänder mit individuellem Bandanfangswert, Bandendewert, individueller Länge und Höhe finden Sie auf der Leuze Website im Zubehör der BPS 3000i-Geräte.

Für Sonder-Barcodebänder steht auf der Leuze Website unter den Geräten BPS 3000i – Register Zubehör ein Eingabeassistent zur Verfügung. Der Eingabeassistent unterstützt bei der Eingabe der individuellen Banddaten und erstellt ein Anfrage- bzw. Bestellformular mit der korrekten Artikelnummer und Typenbezeichnung.

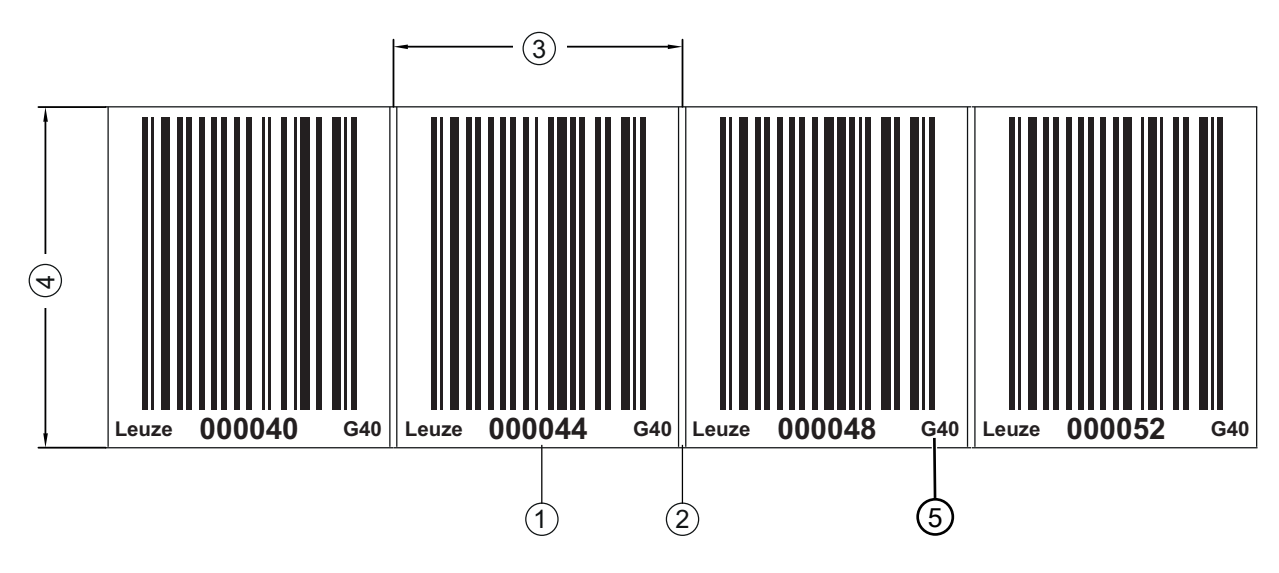

## Barcodeband ... G40 ... im 40 mm Raster

- 1 Positionslabel mit Positionswert
- 2 Schnittkante
- 3 Rastermaß = 40 mm
- 4 Höhe

Standardhöhen: 47 mm und 25 mm

5 G40 = Kennzeichnung im Klartext für 40 mm Raster

Bild 3.7: Barcodeband ... G40 ... im 40 mm Raster

|   | HINWEIS                                                                                                    |
|---|----------------------------------------------------------------------------------------------------|
| A | Standard-Barcodebänder G40 sind in unterschiedlichen Längenabstufungen in den fol-<br>genden Höhen lieferbar: 47 mm und 25 mm                                                                                                    |
|   | Sonder-Barcodebänder BCB G40 … sind in mm-Höhenabstufungen zwischen 20 mm und 140 mm lieferbar.                                                                                                    |
|   | Für Sonder-Barcodebänder steht auf der Leuze Website unter den Geräten BPS 3000i – Register <i>Zubehör</i> ein Eingabeassistent zur Verfügung. Der Eingabeassistent unterstützt bei der Eingabe der individuellen Banddaten und erstellt ein Anfrage- bzw. Bestellformular mit der korrekten Artikelnummer und Typenbezeichnung. |

# 3.4.2 Twin-Bänder

## Bezeichnung: BCB G40 ... TWIN

Twin-Bänder sind zwei gemeinsam gefertigte Barcodebänder mit gleichem Wertebereich.

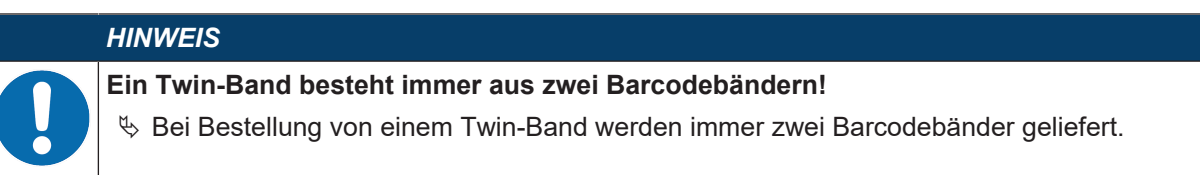

Twin-Bänder werden eingesetzt, wenn eine Positionierung mit zwei Barcodebändern erforderlich ist, z. B. bei Krananlagen oder Aufzügen.

Durch die gemeinsame Fertigung weisen die beiden Bänder die gleiche Längentoleranz auf, so dass die Unterschiede in Länge und Codeposition nur minimal sind. Die gleiche Codeposition auf beiden Bändern ermöglicht einen verbesserten Gleichlauf bei der Positionierung im Vergleich zu separat gefertigten Barcodebändern.

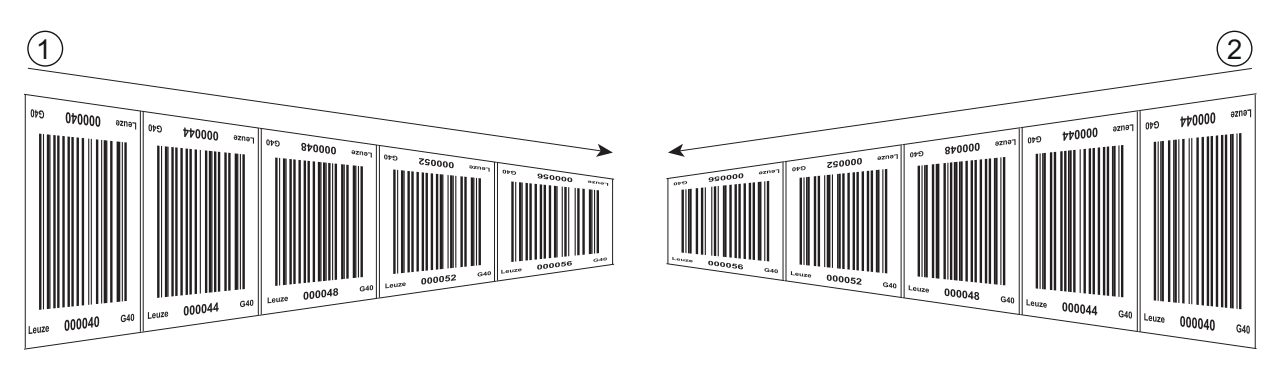

1 Twin-Barcodeband 1

2 Twin-Barcodeband 2

#### Bild 3.8: Twin-Barcodeband mit zweifacher Nummerierung

|   | HINWEIS                                                                                                    |
|---|----------------------------------------------------------------------------------------------------|
| 1 | Twin-Bänder werden stets paarweise auf zwei Rollen geliefert.<br>Sollen Twin-Bänder getauscht werden, so sind beide Bänder zu tauschen.<br>Für Twin-Bänder mit individuellem Bandanfangswert, Bandendewert, individueller Länge und<br>Höhe steht auf der Leuze Website unter den Geräten BPS 3000i – Register <i>Zubehör</i> ein Einga-<br>beassistent zur Verfügung. Der Eingabeassistent unterstützt bei der Eingabe der individuellen<br>Banddaten und erstellt ein Anfrage- bzw. Bestellformular mit der korrekten Artikelnummer und<br>Typenbezeichnung. |

# 4 Funktionen

# 4.1 Auswertung der Lesequalität

HINWEIS

INWEIS

# Ausgabe der Lesequalität

Das Barcode-Positionier-System kann die Lesequalität in der Anordnung des BPS zum Barcodeband diagnostizieren.

- ✤ Die Ausgabe der Lesequalität erfolgt in %-Werten.
- Trotz optimaler Betriebsbedingungen kann die Lesequalität geringfügig unter 100 % liegen. Dies stellt keinen Mangel des BPS oder des Barcodebandes dar.

| н |
|---|
| D |
| S |
| p |
|   |

Die werksseitig voreingestellte Warnschwelle bei einer Lesequalität < 60 %, sowie einer Abschaltschwelle bei einer Lesequalität < 30 %, entspricht den Erfahrungen von Leuze in einer typischen Applikation.

Bei Applikationen, die eine bewusste Unterbrechung des Barcodebandes zur Folge haben (Weichen, Dehnfugen, vertikale Steigungen/Gefälle), können die voreingestellten Grenzwerte an die jeweilige Applikation angepasst werden.

Die Lesequalität hängt von mehreren Faktoren ab:

- Betrieb des BPS in der spezifizierten Schärfentiefe
- Anzahl der Barcodes im Sendestrahl
- Anzahl der Barcodes im Lesebereich
- Verschmutzung der Barcodes
- Verfahrgeschwindigkeit des BPS (Anzahl der Barcodesymbole innerhalb des Zeitfensters)
- · Fremdlichteinfall auf den Barcode und auf die Optik (Glas-Austrittsfenster) des BPS

Insbesondere wird die Lesequalität in folgenden Fällen beeinflusst:

- Weichen, Dehnfugen und sonstige Übergangsstellen an denen das Barcodeband nicht unterbrechungsfrei geklebt ist.
- Vertikalfahrt wenn sich nicht zu jedem Zeitpunkt mindestens zwei Barcode-Symbole vollständig im Lesebereich des Sensors befinden.
- Vertikaler Kurvenverlauf, bei dem das Barcodeband an den markierten Schnittkanten zur Anpassung an den Kurvenverlauf aufgetrennt wurde.

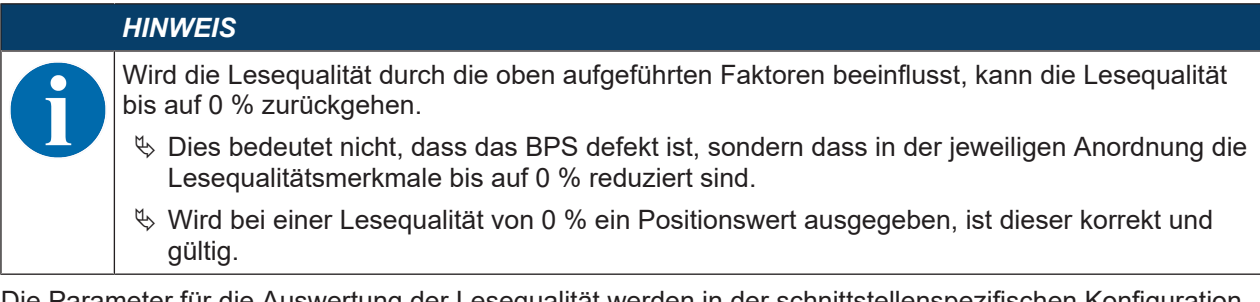

Die Parameter für die Auswertung der Lesequalität werden in der schnittstellenspezifischen Konfiguration eingestellt (siehe Kapitel 8.4.13 "Modul 24 – Lesequalität").

Die Auswertung der Lesequalität liefert z. B. folgende Informationen:

- · Die Lesequalität ist konstant schlecht: Verschmutzung der Optik des BPS
- Die Lesequalität ist immer an bestimmten Positionswerten schlecht: Verschmutzung des Barcodebandes

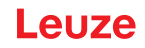

# 5 Applikationen

Überall dort wo Systeme automatisch bewegt werden, ist es notwendig, deren Position eindeutig zu bestimmen. Neben mechanischen Messwertaufnehmern eignen sich besonders optische Verfahren zur Positionsbestimmung, da hier ohne mechanischen Verschleiß und Schlupf die Position ermittelt wird.

Im Vergleich zu bekannten optischen Messverfahren ist das Leuze Barcode-Positionier-System (BPS) in der Lage, eine Position submillimeter-genau und absolut, d. h. unabhängig von Referenzpunkten zu messen und so zu jedem Zeitpunkt eine eindeutige Positionsaussage zu treffen. Durch das hochflexible und strapazierfähige Barcodeband (BCB) kann das System auch bei kurvengängigen Systemen oder Führungstoleranzen problemlos eingesetzt werden. Und das bis zu einer Länge von 10.000 Meter.

Das Barcode-Positionier-System überzeugt durch eine Vielzahl von Vorteilen:

- Der Laser scannt gleichzeitig mehrere Barcodes und kann somit die Position submillimeter-genau ermitteln. Das breite Lesefeld ermöglicht auch bei kleinen Beschädigungen des Bandes eine einwandfreie Positionsbestimmung.
- Durch die flexible Schärfentiefe der Systeme können auch mechanische Abweichungen überbrückt werden.
- Die große Lesedistanz, verbunden mit einer sehr hohen Schärfentiefe und einem großen Öffnungswinkel, bei einer sehr kompakten Bauform, ermöglicht den optimalen Einsatz in der Förder- und Lagertechnik.
- Über ein Befestigungsteil kann das BPS mit einer Schraube millimetergenau montiert werden. Bei der Montage über ein Befestigungsteil ist bei einem Gerätetausch das neue Gerät automatisch richtig ausgerichtet (easy-mount).
- Durch die eindeutige Kodierung des Positionswertes auf dem Barcodeband kann die Anlage selbst nach einem kurzzeitigen Spannungsabfall problemlos weiter betrieben werden, ohne z. B. auf einen Referenzpunkt zurückgreifen zu müssen.
- Das Leuze Barcodeband ist sehr robust, hochflexibel und durch die selbstklebende Rückseite überall unproblematisch in Ihre Gesamtmechanik zu integrieren. Es passt sich sowohl vertikalen wie horizontalen Kurvenverläufen optimal an und stellt so die störungsfreie und reproduzierbare Messwertaufnahme an jedem beliebigen Punkt Ihrer Anlage submillimeter-genau sicher.

Für das BPS gibt es folgende typische Applikationen:

- Regalbediengerät (siehe Kapitel 5.1 "Regalbediengerät")
- Elektrohängebahn (siehe Kapitel 5.2 "Elektrohängebahn")
- Portalkräne (siehe Kapitel 5.3 "Portalkräne")

# 5.1 Regalbediengerät

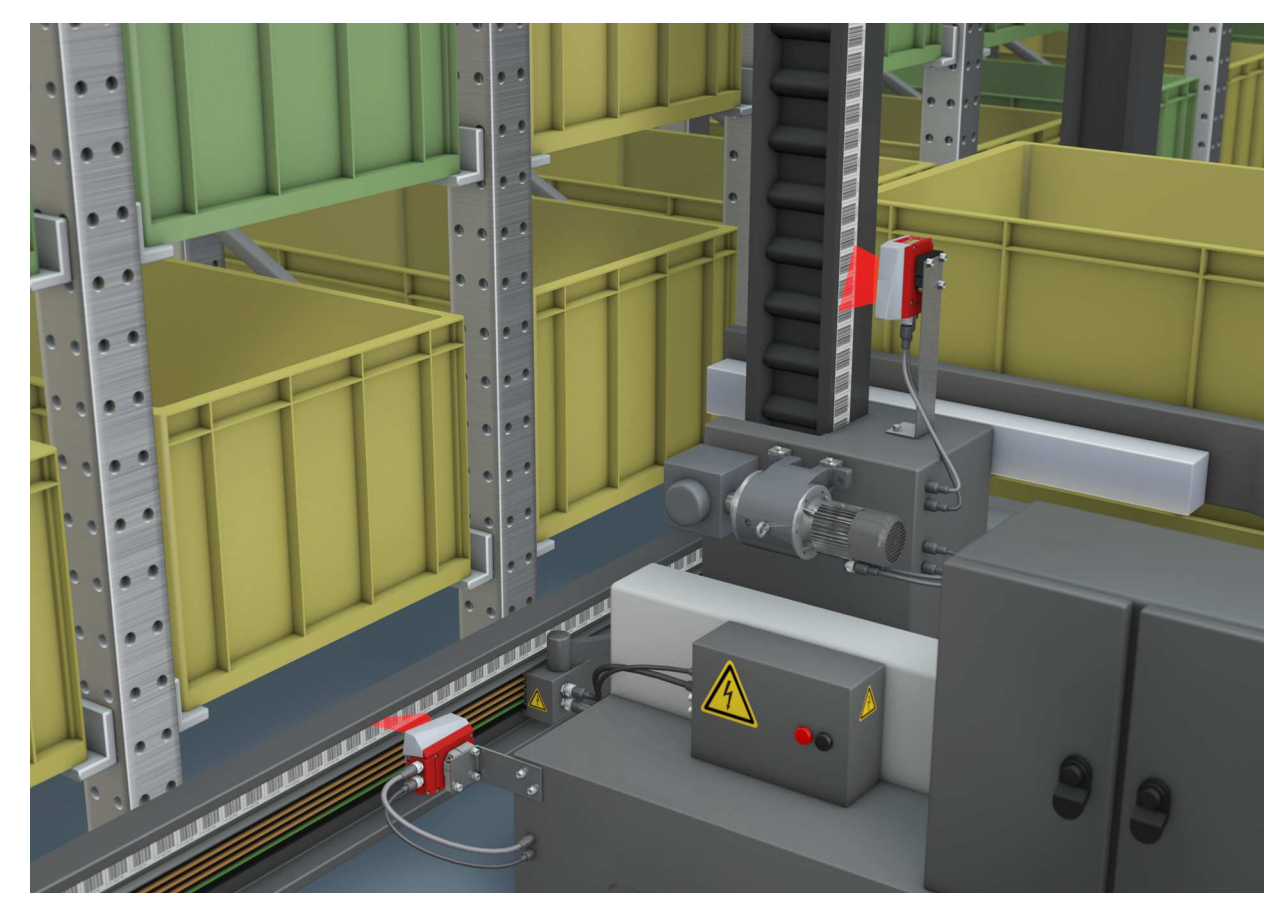

Bild 5.1: Regalbediengerät

- 🏷 Simultane Positions- und Geschwindigkeitsmessung für Regelaufgaben
- ♥ Präzise Positionierung mit einer Reproduzierbarkeit von ± 0,15 mm
- ✤ Regelung bei hohen Verfahrgeschwindigkeiten von bis zu 10 m/s

# 5.2 Elektrohängebahn

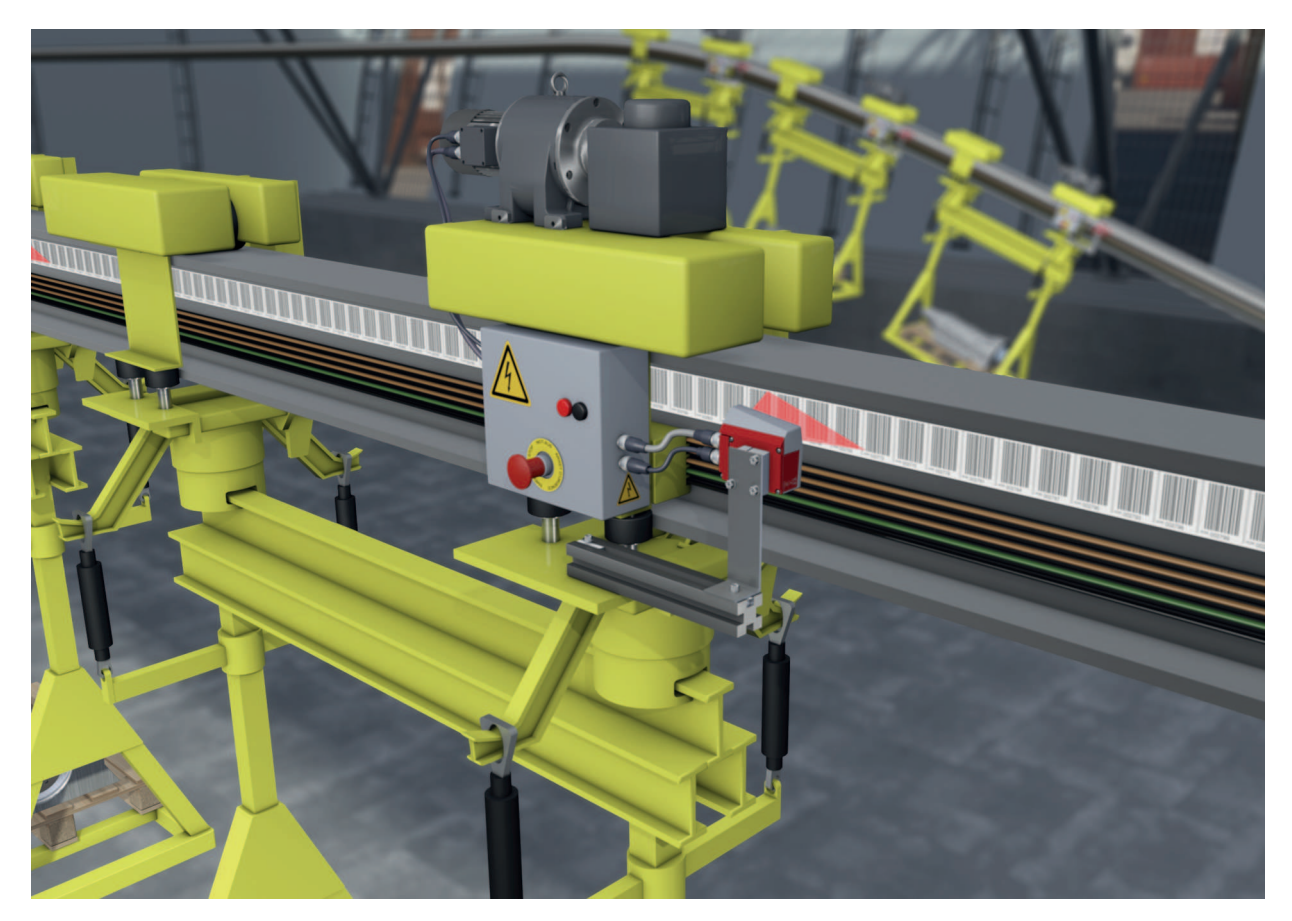

Bild 5.2: Elektrohängebahn

- rightarrow Positionierung von 0 bis 10.000 Meter
- Der Arbeitsbereich von 50 170 mm ermöglicht Montagepositionen und sichere Positionserfassung bei variierendem Abstand

# 5.3 Portalkräne

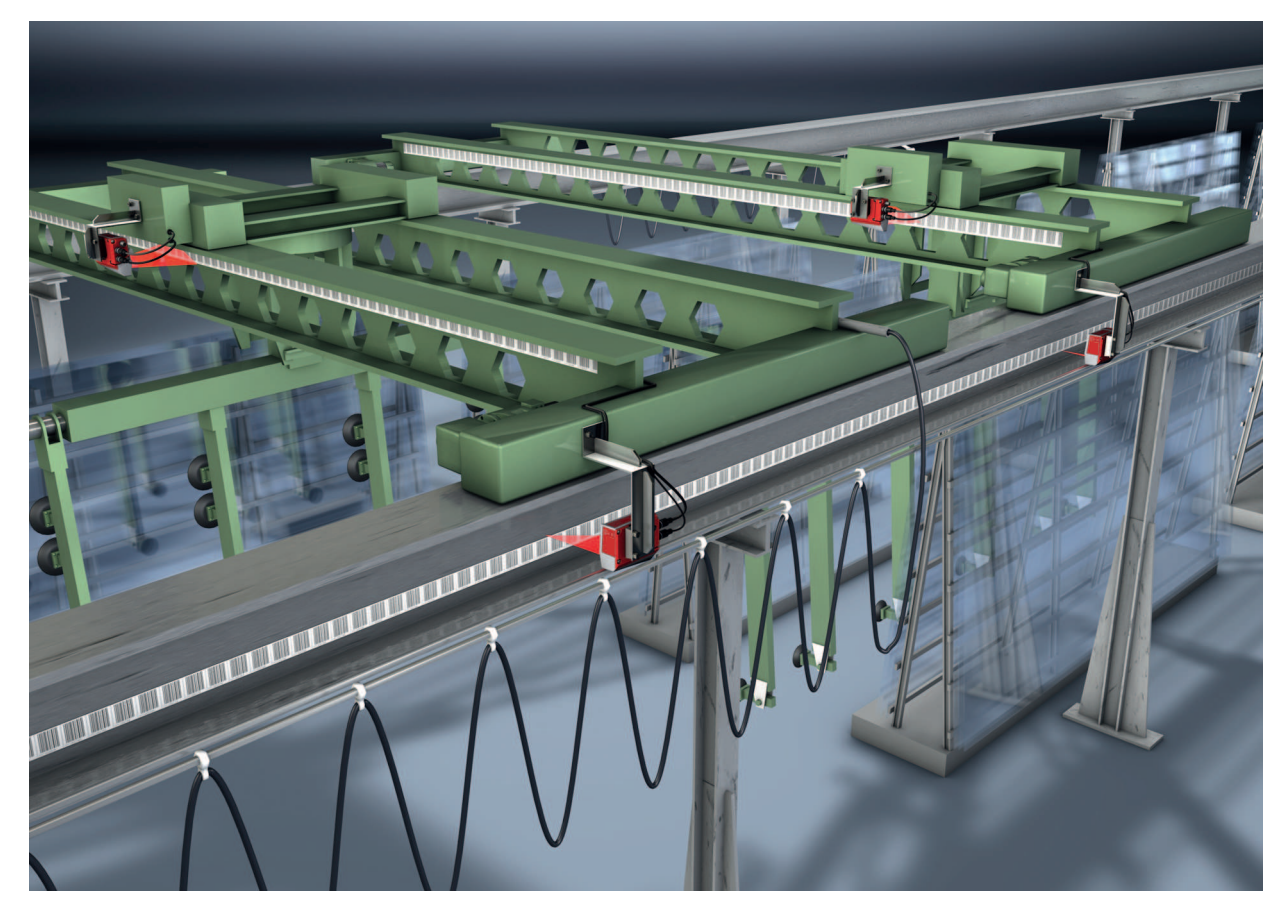

Bild 5.3: Portalkräne

- ⅍ Kratz- und wischfeste, UV-beständige Barcodebänder
- ✤ Synchrone Positionierung mit Twin-Bändern an beiden Schienen
- 🖏 Befestigungsteil für schnelle, positionsgenaue Montage mit einer Schraube

# 6 Montage

# 6.1 Barcodeband montieren

# 6.1.1 Montage- und Applikations-Hinweise

|   | HINWEIS                                                                                                    |  |  |
|---|----------------------------------------------------------------------------------------------------|--|--|
|   | BCB-Montage                                                                                                    |  |  |
| U | <ul> <li>Beachten Sie beim Verarbeiten von BCBs die spezifizierten Verarbeitungstemperaturen.</li> <li>Beim Verarbeiten von BCBs in Kühllagern muss das BCB vor Kühlung des Lagers angebracht werden.</li> <li>Sollte ein Verarbeiten bei Temperaturen außerhalb der spezifizierten BCB-Verarbei-<br/>tungstemperatur netwondig werden, stellen Sie sieher, dass die Klebestelle sewie das PCP.</li> </ul>                                                                        |  |  |
|   | Verarbeitungstemperatur haben.                                                                                                    |  |  |
|   | <ul> <li>Vermeiden Sie Schmutzablagerungen auf dem BCB.</li> <li>Kleben Sie das BCB, wenn möglich, senkrecht (vertikal) an.</li> <li>Kleben Sie das BCB, wenn möglich, unter einer Überdachung an.</li> <li>Das BCB darf auf keinen Fall dauerhaft von mitfahrenden Reinigungsgeräten wie Pinsel oder Schwämmen gereinigt werden. Das BCB wird durch die ständig mitfahrenden Reinigungsgeräte poliert und hochglänzend. Dadurch verschlechtert sich die Lesequalität.</li> </ul> |  |  |
|   | Vermeiden Sie, dass sich nach dem Anbringen der BCBs blanke, hochglänzende Flächen<br>im Scanstrahl befinden (z. B. glänzendes Metall bei Lücken zwischen einzelnen BCBs), da<br>es sonst zur Beeinträchtigung der Messwertqualität des BPS kommen kann.<br>Kleben Sie BCBs auf einen diffus reflektierenden Bandträger, z. B. auf eine lackierte Fläche.                                                                                                    |  |  |
|   | Vermeiden Sie Fremdlichteinflüsse und Reflektionen auf das BCB.<br>Achten Sie darauf, dass im Bereich des BPS-Scanstrahls weder starke Fremdlichteinflüsse<br>noch Reflektionen des Bandträgers, auf den das BCB aufgeklebt wurde, auftreten.                                                                                                    |  |  |
|   | Überkleben Sie Dehnungsfugen bis zu einer Breite von mehreren Millimetern.<br>Das BCB muss an dieser Stelle nicht unterbrochen werden.                                                                                                    |  |  |
|   | 🖏 Überkleben Sie hervorstehende Schraubenköpfe mit dem BCB.                                                                                                    |  |  |
|   | <ul> <li>Achten Sie auf zugfreies Anbringen des BCB.</li> <li>Das BCB ist ein Kunststoffband, das durch starken mechanischen Zug gedehnt werden<br/>kann. Übermäßige mechanische Dehnung führt zu einer Verlängerung des Bandes und zur<br/>Verzerrung der Positionswerte.</li> </ul>                                                                                                    |  |  |
|   | HINWEIS                                                                                                    |  |  |
|   | BCB-Applikation                                                                                                    |  |  |
| U | Achten Sie darauf, dass sich das BCB während des gesamten Verfahrweges im Scanstrahl<br>des BPS befindet. Das BPS kann die Position auf BCBs mit beliebiger Orientierung ermit-<br>teln.                                                                                                    |  |  |
|   | <ul> <li>Barcodebänder mit unterschiedlichen Wertebereichen dürfen nicht direkt aufeinander fol-<br/>gen.</li> <li>Bei unterschiedlichen Wertebereichen muss eine Differenz zwischen dem Positionswert des<br/>letzten Positionsbarcodes des vorlaufenden BCBs und dem Positionswert des ersten Positi-<br/>onsbarcodes des nachlaufenden BCBs von mindestens 1 m eingehalten werden.</li> </ul>                                                                                  |  |  |
|   | Vermeiden Sie Positionsbarcode-Label mit dem Wert 00000.<br>Messungen links der Mitte von einem 00000-Label erzeugen negative Positionswerte, die<br>ggf. nicht dargestellt werden können.                                                                                                    |  |  |

# 6.1.2 Trennen von Barcodebändern

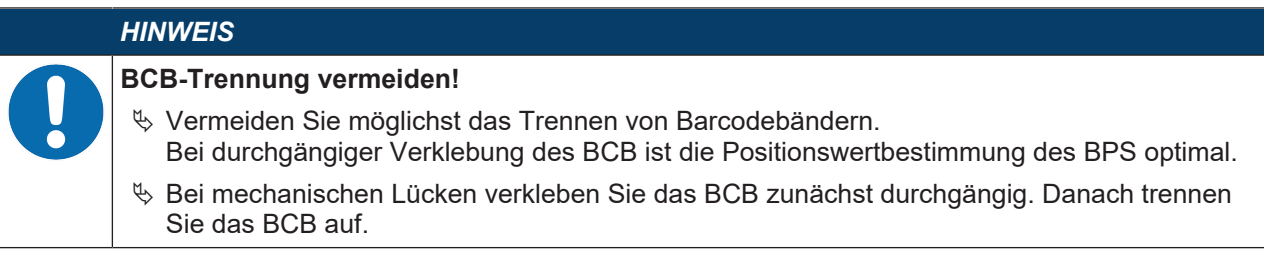

Das BCB wird an den aufgebrachten Schnittkanten aufgetrennt:

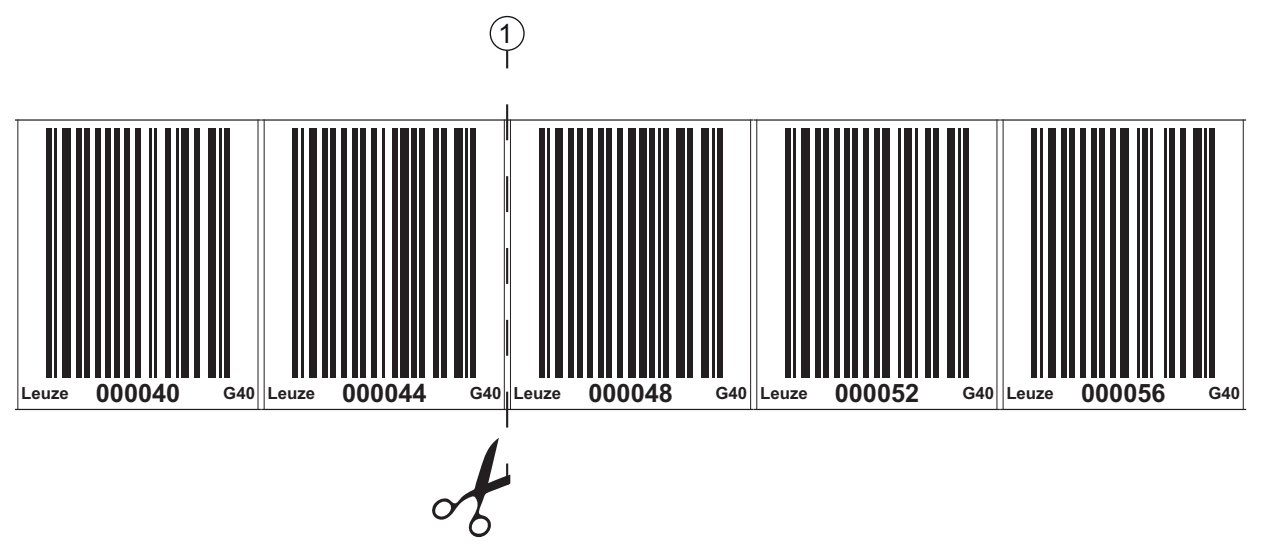

1 Schnittkante

## Bild 6.1: Schnittkante des Barcodebandes

Soll direkt an das vorlaufende BCB ein nachfolgendes BCB angeklebt werden, so muss der nachfolgende Barcodewert mindestens 1 m vom vorlaufenden BCB abweichen:

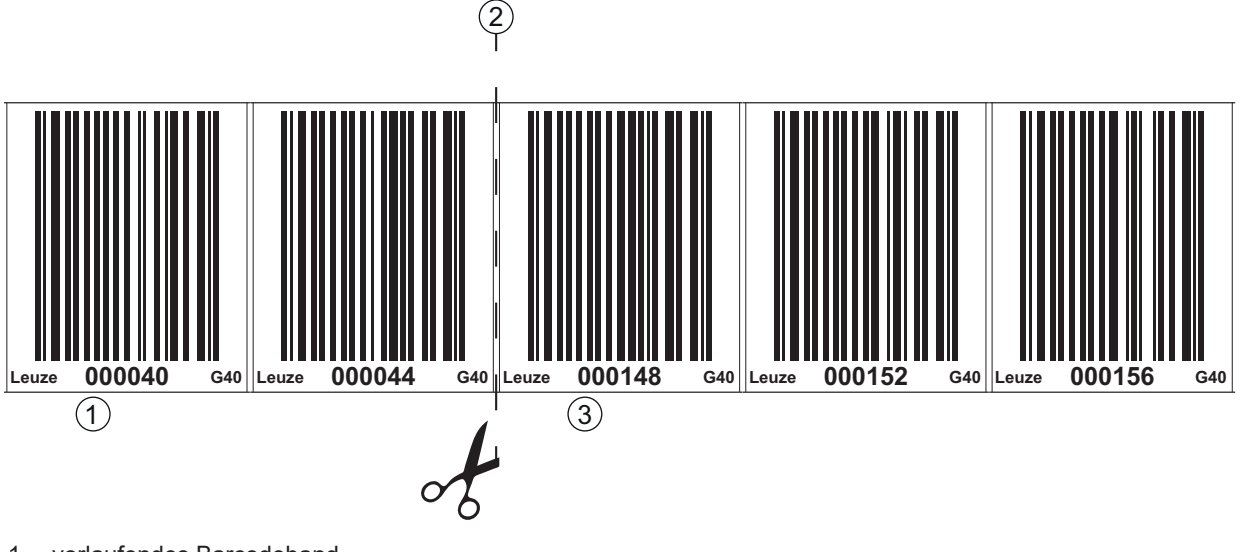

- 1 vorlaufendes Barcodeband
- 2 Schnittkante
- 3 nachfolgendes Barcodeband, Wertebereich + 1 m

# Bild 6.2: Aufgetrenntes Barcodeband

Soll nach dem vorlaufenden BCB eine Lücke ohne Band auftreten, so muss diese mindestens 300 mm breit sein bevor das nachfolgende BCB geklebt wird. Der erste Barcodewert des nachfolgenden BCB muss mindestens um den Wert 20 (200 mm) vom letzten Barcodewert des vorlaufenden BCB abweichen.

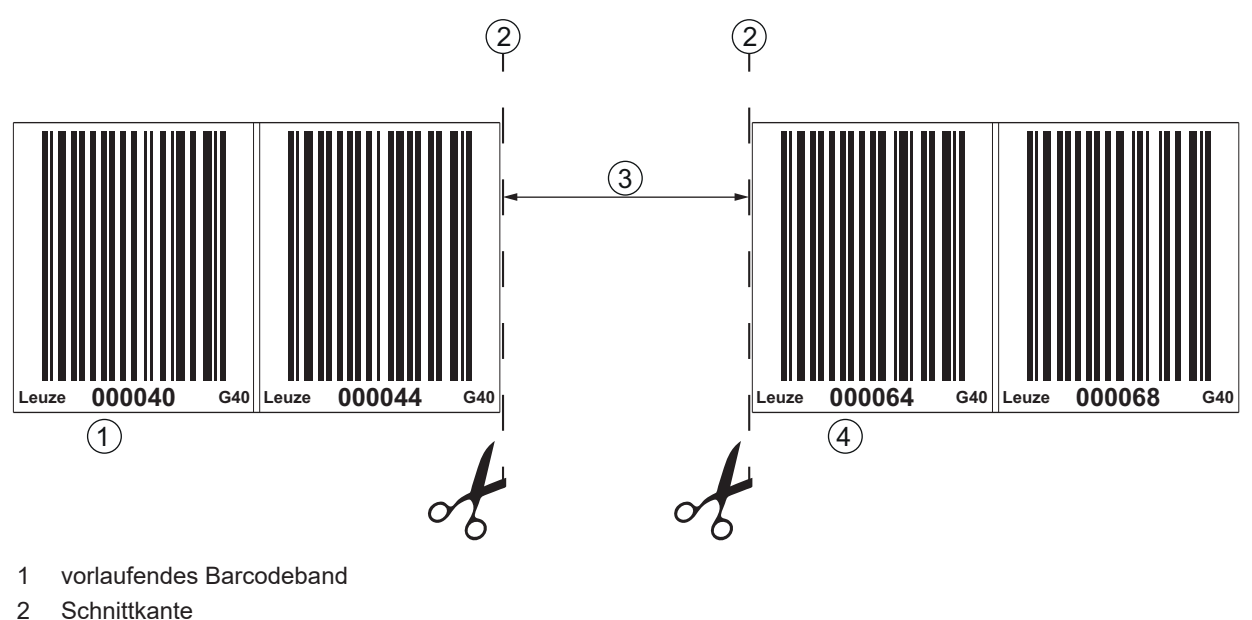

- 3 Lücke, mindestens 300 mm
- 4 nachfolgendes Barcodeband

Bild 6.3: Lücke im getrennten Barcodeband, um Doppelpositionen zu vermeiden

|   | HINWEIS                                                                                                    |
|---|----------------------------------------------------------------------------------------------------|
|   | Keine glänzenden Lücken im getrennten Barcodeband!                                                                                                    |
| U | Sorgen Sie für matte, helle Flächen hinter den Lücken im BCB.<br>Spiegelnde bzw. hochglänzende Flächen im Scanstrahl können die Messwertqualität des<br>BPS beeinträchtigen. |

## 6.1.3 Montage des BCB

Montieren Sie das BCB wie folgt:

- 🗞 Überprüfen Sie den Untergrund.
  - Er muss eben, fettfrei, staubfrei und trocken sein.
- bestimmen Sie eine Bezugskante (z. B. Blechkante der Stromschiene).
- ✤ Entfernen Sie die hintere Deckschicht und bringen Sie das BCB entlang der Bezugskante zugfrei an.
- Drücken Sie das BCB mit dem Handballen fest an den Untergrund. Achten Sie beim Ankleben darauf, dass das BCB falten- und knitterfrei ist und dass sich keine Luftblasen bilden.

|         | HINWEIS                                                                                                    |  |
|---------|----------------------------------------------------------------------------------------------------|--|
|         | BCB bei der Montage nicht ziehen!                                                                                                    |  |
| U       | Das BCB ist ein Kunststoffband, das durch starken mechanischen Zug gedehnt werden kann.                                                                                                    |  |
|         | Die Dehnung führt zu einer Verlängerung des Barcodebandes und zu einer Verzerrung der Po-<br>sitionswerte auf dem BCB.                                                                                                    |  |
|         | Das BPS kann die Positionsberechnung bei Verzerrungen zwar trotzdem noch vornehmen; die Absolutgenauigkeit ist in diesem Fall aber nicht mehr gegeben. Falls die Werte durch ein Teach-<br>in-Verfahren eingelernt werden, spielt die Verlängerung des BCB keine Rolle. |  |
| HINWEIS |                                                                                                    |  |
| 6       | Wurde ein Barcodeband, z. B. durch herabfallende Teile, beschädigt, können Sie im Internet ein Reparaturkit für das BCB herunterladen (siehe Kapitel 10.2.2 "BCB-Reparatur mit Reparatur-<br>kit").                                                                     |  |
|         | Verwenden Sie das mit dem Reparaturkit erzeugte Barcodeband nur vorübergehend als<br>Notlösung.                                                                                                    |  |

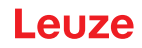

# BCB-Montage in horizontalen Kurven

## HINWEIS

Eingeschränkte Absolutgenauigkeit und Reproduzierbarkeit!

Die BCB-Montage in Kurven verschlechtert die Absolutgenauigkeit des BPS, da durch optische Verzerrungen der Abstand zwischen zwei Barcodes nicht mehr genau 40 mm ist.

## 🖏 Halten Sie bei horizontalen Kurven einen minimalen Biegeradius von 300 mm ein.

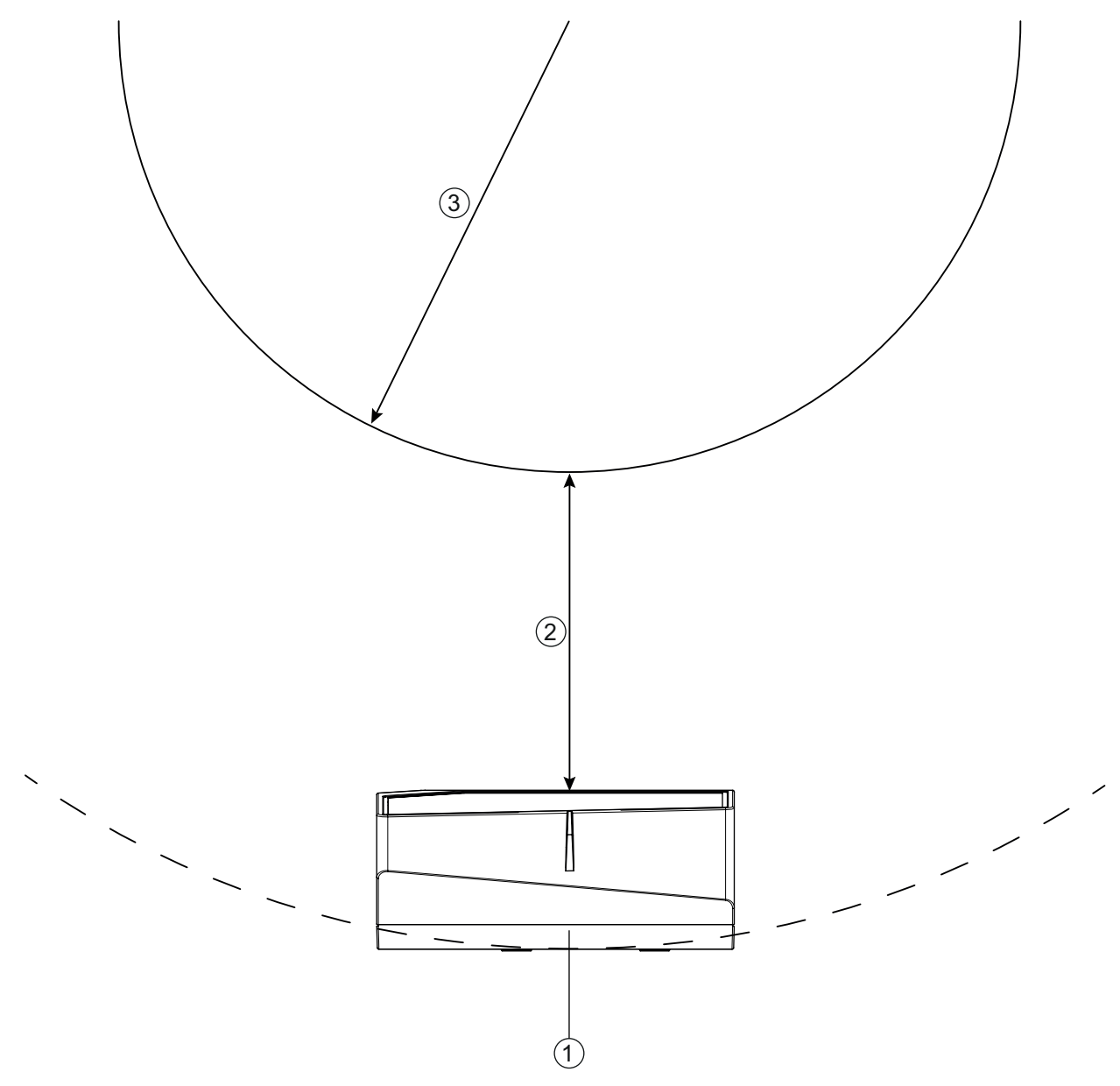

- 1 BPS
- 2 Leseabstand
- 3 Radius Barcodeband, R<sub>min</sub> = 300 mm

Bild 6.4: Montage des Barcodebandes in horizontalen Kurven

## BCB-Montage in vertikalen Kurven

|   | HINWEIS                                                                                                    |
|---|----------------------------------------------------------------------------------------------------|
|   | Eingeschränkte Absolutgenauigkeit und Reproduzierbarkeit!                                                                                       |
| U | Die BCB-Montage in Kurven verschlechtert die Absolutgenauigkeit des BPS, da der Ab-<br>stand zwischen zwei Barcodes nicht mehr genau 40 mm ist. |
|   | Im Bereich des BCB-Kurvenfächers muss mit Einschränkungen der Reproduzierbarkeit ge-<br>rechnet werden.                                         |

- b Schneiden Sie das BCB an der Schnittkante nur teilweise ein.
- ⅍ Kleben Sie das BCB wie einen Fächer entlang der Kurve.
- Achten Sie auf mechanisch zugfreies Anbringen des BCB.

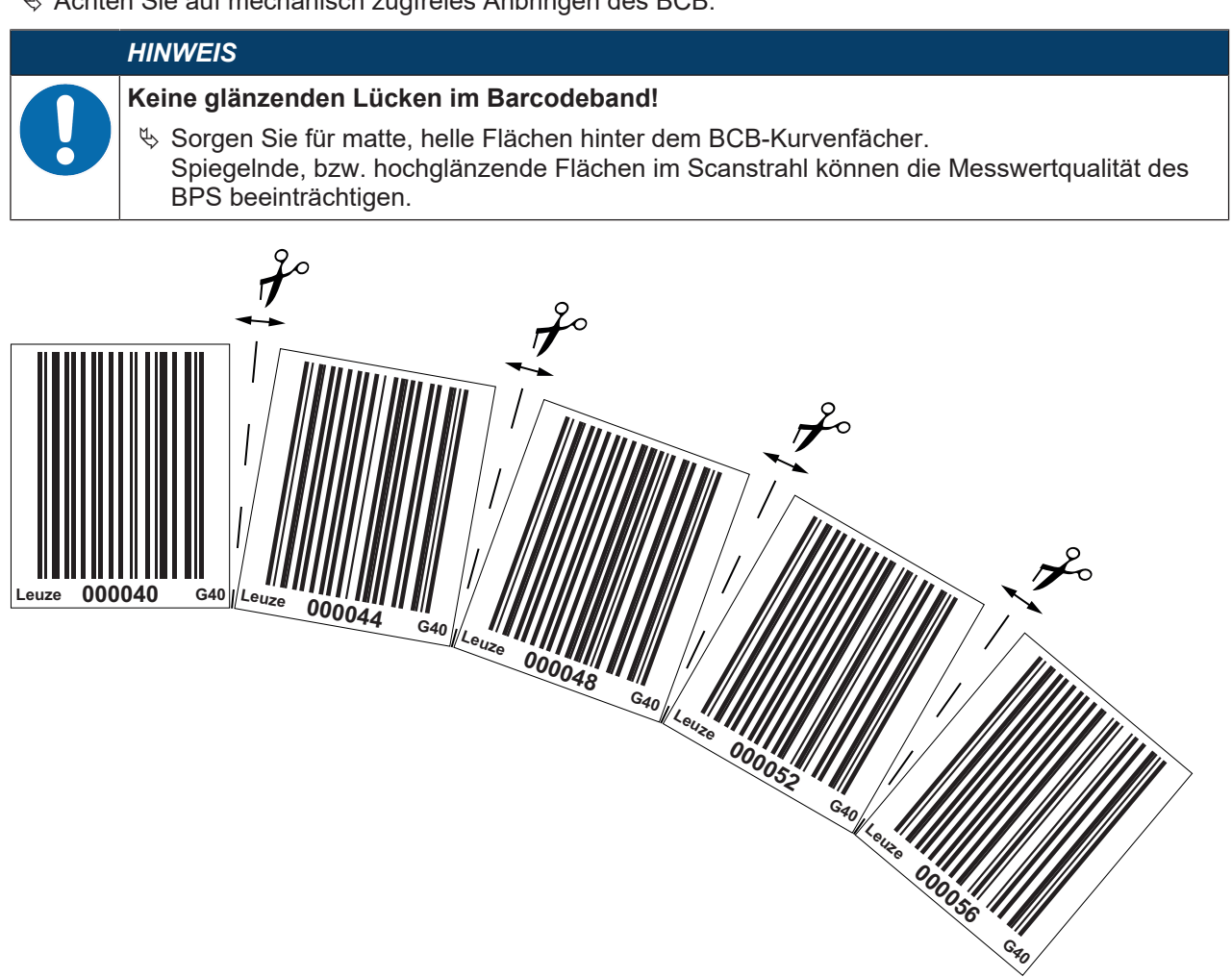

Bild 6.5: Verarbeiten des Barcodebandes in vertikalen Kurven

## Montage von Twin-Bändern

Werden zur Positionierung zwei Barcodebänder mit gleichem Wertebereich eingesetzt, z. B. bei Krananlagen oder Aufzügen, wird der Einsatz von Twin-Bändern empfohlen (siehe Kapitel 3.4.2 "Twin-Bänder").

Twin-Bänder sind mit zweifacher Nummerierung versehen, so dass kein "auf Kopf kleben" der BCBs erforderlich ist, um gleiche Werte an der gleichen Position zu haben.

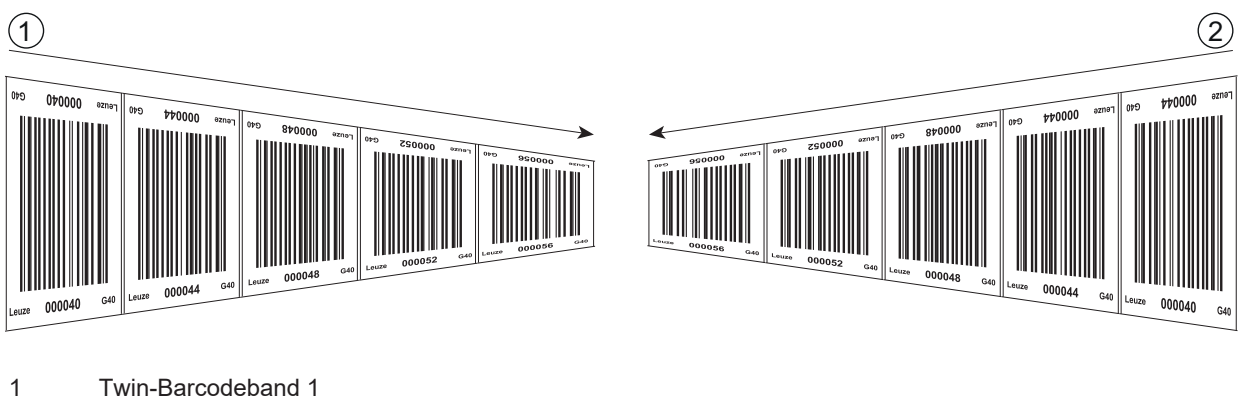

2 Twin-Barcodeband 2

Bild 6.6: Montage von Twin-Barcodebändern

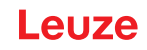

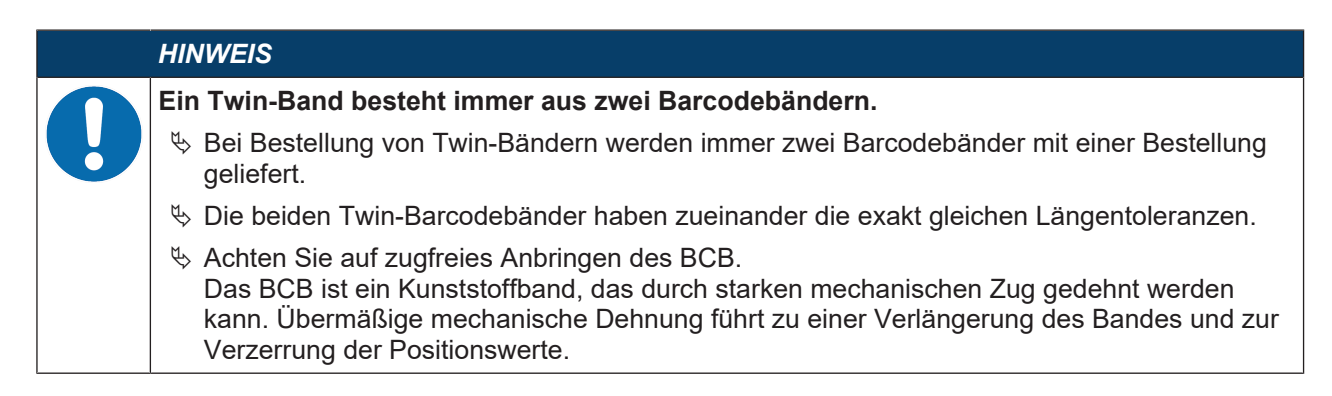

## 6.2 Barcode-Positionier-System montieren

Das BPS kann auf folgende Arten montiert werden:

- · Montage über ein Befestigungsteil an den Befestigungsnuten
  - BTU 0300M-W: Wandmontage
- · Montage über einen Befestigungswinkel an den M4-Gewinden auf der Geräterückseite
  - BT 300 W: Montage an Befestigungswinkel
- Direkte Montage über vier M4-Befestigungsgewinde auf der Geräterückseite

## HINWEIS

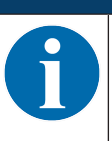

Bei der Montage über das Befestigungsteil BTU 0300M-W ist bei einem Gerätetausch das neue Gerät automatisch richtig ausgerichtet.

#### 6.2.1 Montagehinweise

|              | HINWEIS                                                                                                    |
|--------------|----------------------------------------------------------------------------------------------------|
|              | Auswahl des Montageorts.                                                                                                    |
| $\mathbf{U}$ | Achten Sie auf die Einhaltung der zulässigen Umgebungsbedingungen (Feuchte, Tempera-<br>tur).                                                                                                    |
|              | <ul> <li>Stellen Sie sicher, dass der Abstand zwischen BPS und Barcodeband groß genug ist.<br/>Der Scanstrahl des BPS soll drei Barcodes oder mehr überdecken.<br/>Der Abstand zwischen BPS und Barcodeband muss im Arbeitsbereich der Lesefeldkurve lie-<br/>gen.</li> </ul> |
|              | Achten Sie darauf, dass das Austrittsfenster nicht verschmutzt wird, z. B. durch austretende<br>Flüssigkeiten, Abrieb von Kartonagen oder Rückstände von Verpackungsmaterial.                                                                                                 |
|              | <sup>k</sup> Montage des BPS in einem Schutzgehäuse:<br>Achten Sie beim Einbau des BPS in ein Schutzgehäuse darauf, dass der Scanstrahl unge-<br>hindert aus dem Schutzgehäuse austreten kann.                                                                                |
|              | Achten Sie darauf, dass der sich aus der Abtastkurve ergebende Arbeitsbereich an allen<br>Stellen, an denen eine Positionsbestimmung erfolgen soll, eingehalten wird.                                                                                                    |
|              | Achten Sie darauf, dass der Scanstrahl während der Anlagenbewegung immer auf dem<br>BCB liegt.                                                                                                    |
|              | Der Scanstrahl des BPS muss zur Positionsberechnung unterbrechungsfrei auf das BCB<br>treffen.                                                                                                    |
|              | Für beste Funktionalität muss das BPS parallel am BCB entlanggeführt werden. Der zuge-<br>lassene Arbeitsbereich des BPS (50 … 170 mm) darf während der Anlagenbewegung nicht verlassen werden.                                                                               |
|              | HINWEIS                                                                                                    |
|              | Mindestabstand hei Parallelmentage einhalten                                                                                                    |

#### Mindestabstand bei Parallelmontage einhalten!

Halten Sie den Mindestabstand von 300 mm ein, wenn Sie zwei BPS nebeneinander oder übereinander montieren.

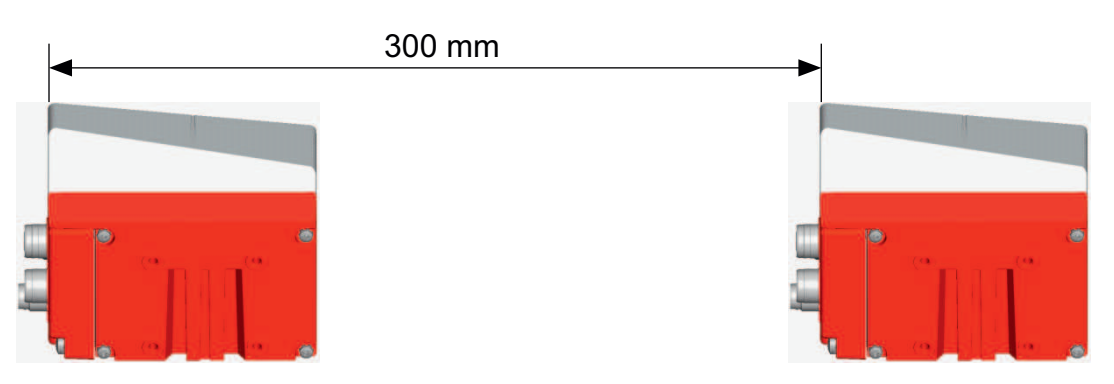

Bild 6.7: Mindestabstand bei Parallelmontage

|   | HINWEIS                                                                                             |
|---|----------------------------------------------------------------------------------------------------|
| 0 | Anschlusshaube vor Montage des BPS anbringen!                                                       |
|   | Schrauben Sie die Anschlusshaube MS 3048 bzw. MK 3048 mit zwei M4-Schrauben am<br>Gerätegehäuse an. |
|   | لابه Ziehen Sie die Schrauben der Anschlusshaube mit einem Anzugsmoment von 1,4 Nm an.              |

## 6.2.2 Orientierung des BPS zum Barcodeband

Das BPS muss mit seinem Strahl schräg um 7 ° zum Barcodeband orientiert sein (siehe folgendes Bild). Dabei ist sicherzustellen, dass der Abstrahlwinkel zur Gehäuserückseite 90 ° beträgt und der Leseabstand zum Barcodeband eingehalten wird.

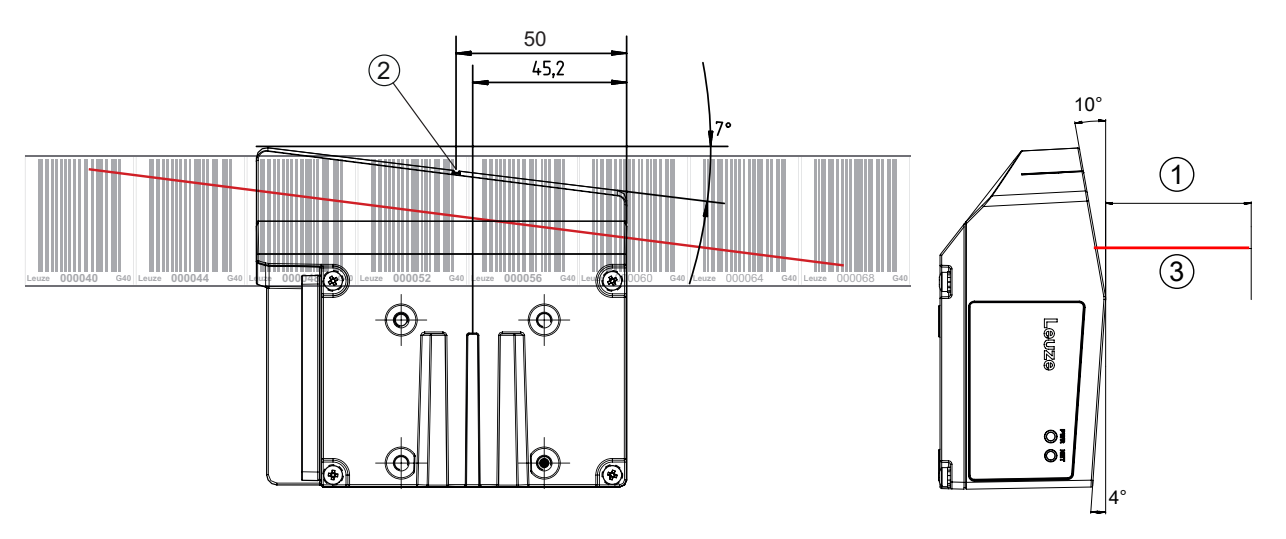

Bild 6.20: Strahlaustritt

- 1 Leseabstand
- 2 Bezugspunkt Barcodeposition
- 3 Scanstrahl

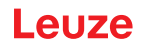

# 6.2.3 Montage mit Befestigungsteil BTU 0300M-W

Die Montage des BPS mit einem Befestigungsteil BTU 0300M-W ist für eine Wandmontage vorgesehen. Für Bestellhinweise siehe Kapitel 13 "Bestellhinweise und Zubehör"; für die Maßzeichnung siehe Kapitel 12.4 "Maßzeichnungen Zubehör".

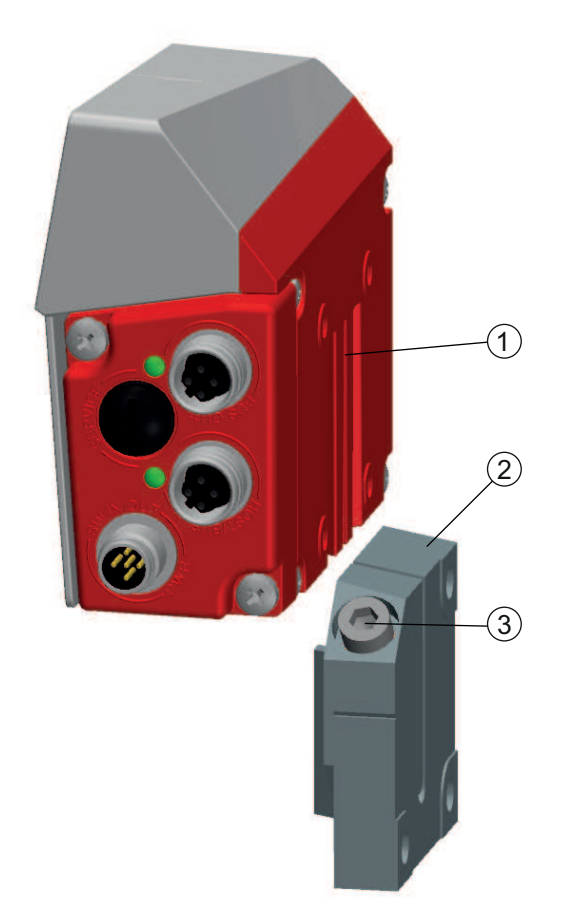

- 1 Klemmprofil
- 2 Klemmbacken
- 3 Klemmschraube

Bild 6.8: Montage des BPS mit Befestigungsteil BTU 0300M-W

- Montieren Sie das BTU 0300M-W anlagenseitig mit Befestigungsschrauben M6 (nicht im Lieferumfang).
- Montieren Sie das BPS mit den Schwalbenschwanz-Befestigungsnuten auf den Klemmbacken des BTU 0300M-W mit Anschlag am Ende.
- Fixieren Sie das BPS mit der Klemmschraube M6. Maximales Anzugsmoment für die Klemmschraube M6: 8 Nm

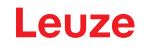

## 6.2.4 Montage mit Befestigungswinkel BT 300 W

Die Montage des BPS mit einem Befestigungswinkel BT 300 W ist für eine Wandmontage vorgesehen.

Für Bestellhinweise siehe Kapitel 13 "Bestellhinweise und Zubehör"; für die Maßzeichnung siehe Kapitel 12.4 "Maßzeichnungen Zubehör".

- Montieren Sie den Befestigungswinkel BT 300 W anlagenseitig mit Befestigungsschrauben M6 (im Lieferumfang enthalten).
- Wontieren Sie das BPS mit Befestigungsschrauben M4 (im Lieferumfang enthalten) am Befestigungswinkel.

Maximales Anzugsmoment der Befestigungsschrauben M4: 2 Nm

## 6.2.5 Montage mit Befestigungsschrauben M4

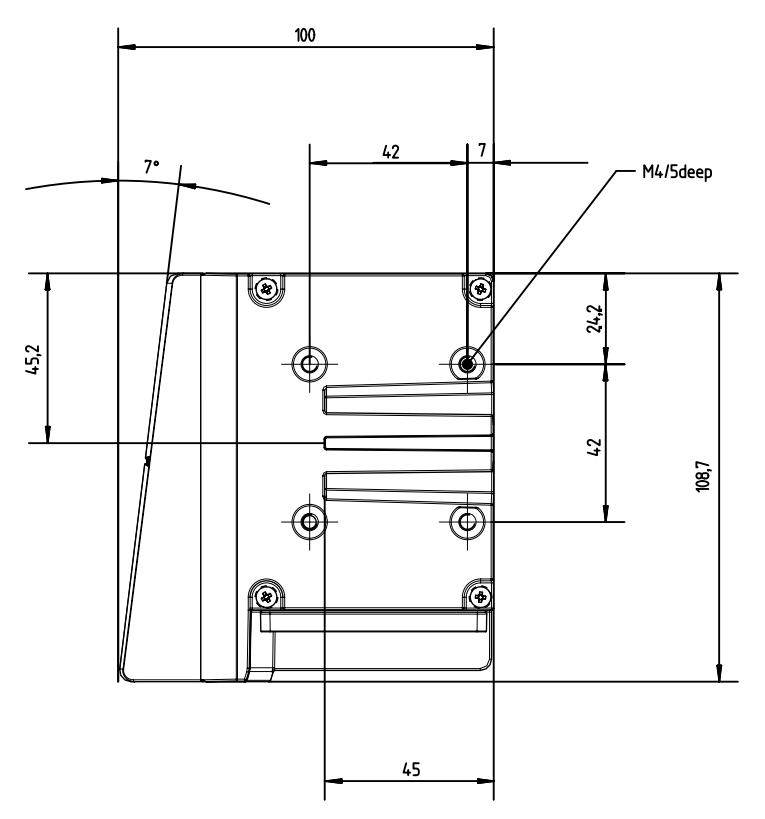

alle Maße in mm

Bild 6.9: Maßzeichnung BPS Geräterückseite

Montieren Sie das BPS mit Befestigungsschrauben M4 (nicht im Lieferumfang enthalten) an der Anlage.

Maximales Anzugsmoment der Befestigungsschrauben: 2 Nm

# 7 Elektrischer Anschluss

|   | VORSICHT                                                                                                    |  |  |
|---|----------------------------------------------------------------------------------------------------|--|--|
|   | Vergewissern Sie sich vor dem Anschließen, dass die Versorgungsspannung mit dem ange-<br>gebenen Wert auf dem Typenschild übereinstimmt.                                        |  |  |
|   | k Lassen Sie den elektrischen Anschluss nur durch befähigte Personen durchführen.                                                                                               |  |  |
|   | Achten Sie auf korrekten Anschluss der Funktionserde (FE). Ein störungsfreier Betrieb ist<br>nur bei ordnungsgemäß angeschlossener Funktionserde gewährleistet.                 |  |  |
|   | Können Störungen nicht beseitigt werden, setzen Sie das Gerät außer Betrieb. Schützen<br>Sie das Gerät gegen versehentliche Inbetriebnahme.                                     |  |  |
|   | HINWEIS                                                                                                    |  |  |
|   | Protective Extra Low Voltage (PELV)!                                                                                                    |  |  |
| U | Das Gerät ist in Schutzklasse III zur Versorgung durch PELV (Protective Extra Low Voltage)<br>ausgelegt (Schutzkleinspannung mit sicherer Trennung).                            |  |  |
|   | HINWEIS                                                                                                    |  |  |
|   | Anschlusshaube und Schutzart IP 65                                                                                                    |  |  |
|   | k Montieren Sie vor dem Anschließen die Anschlusshaube am Gerätegehäuse.                                                                                                    |  |  |
|   | Var Sicherstellung der Schutzart IP 65 müssen die Schrauben der Anschlusshaube zur Ver-<br>bindung mit dem BPS mit einem Anzugsmoment von 1,4 Nm angezogen werden.              |  |  |
|   | Die Schutzart IP 65 wird nur mit verschraubten Steckverbindern bzw. mit verschraubten Lei-<br>tungsdurchführungen und installierten Abdeckkappen erreicht.                      |  |  |
|   | HINWEIS                                                                                                    |  |  |
| 6 | Verwenden Sie für alle Anschlüsse (Anschlussleitung, Verbindungsleitung, etc.) nur die im Zu-<br>behör aufgeführten Leitungen (siehe Kapitel 13 "Bestellhinweise und Zubehör"). |  |  |

# 7.1 Externer Parameterspeicher in der Anschlusshaube

Der Parameterspeicher in der Anschlusshaube MS 3048 bzw. MK 3048 speichert den Gerätenamen und hält eine Kopie des aktuellen Parametersatzes des BPS bereit.

- Beim BPS-Gerätetausch vor Ort wird der Gerätename für das neue BPS automatisch übernommen. Die manuelle Konfiguration des getauschten Gerätes und ein erneutes "Taufen" auf den Gerätenamen entfallen.
- Die Steuerung kann sofort auf das ausgetauschte BPS zugreifen.

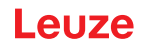

## 7.2 Anschlusshaube MS 3048 mit Steckverbindern

Die Anschlusshaube MS 3048 verfügt über drei M12-Anschlussstecker und eine USB-Buchse vom Typ Mini-B.

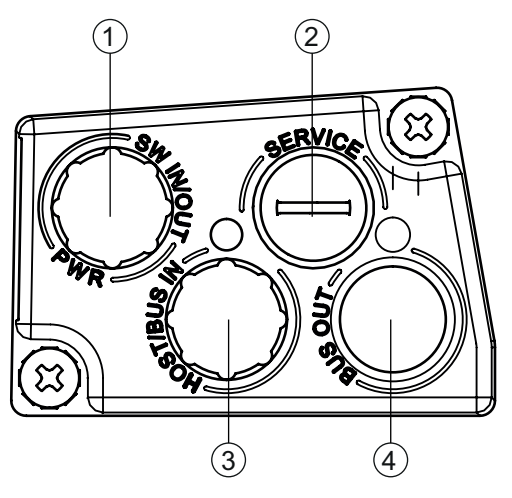

- 1 PWR / SW IN/OUT: M12-Stecker (A-kodiert)
- 2 USB-Buchse Mini-B (hinter Schutzkappe)
- 3 HOST / BUS IN: M12-Buchse (D-kodiert), Ethernet 0
- 4 BUS OUT: M12-Buchse (D-kodiert), Ethernet 1

Bild 7.1: Anschlusshaube MS 3048, Anschlüsse

|  | HINWEIS                                                                                                    |
|--|----------------------------------------------------------------------------------------------------|
|  | Schirmanbindung und Funktionserde-Anschluss!                                                                                                    |
|  | bie Schirmanbindung erfolgt über das Gehäuse der M12-Steckverbinder.                                                                                                    |
|  | <ul> <li>Achten Sie auf den korrekten Anschluss der Funktionserde (FE).</li> <li>Nur bei ordnungsgemäß angeschlossener Funktionserde ist der störungsfreie Betrieb gewährleistet.</li> <li>Alle elektrischen Störeinflüsse (EMV-Einkopplungen) werden über den Funktionserde-An-<br/>achtuge ehgeleitet.</li> </ul> |
|  | schluss abgelehet.                                                                                                    |
|  | HINWEIS                                                                                                    |

## Netzwerkunterbrechung bei BPS in PROFINET Linien-Topologie!

- ₿ Bei einem Gerätetausch wird das PROFINET-Netzwerk an dieser Stelle unterbrochen.
- Das PROFINET-Netzwerk wird unterbrochen, wenn das BPS von der Anschlusshaube abgezogen wird.
- bas PROFINET-Netzwerk wird bei fehlender Spannungsversorgung des BPS unterbrochen.
- Schließen Sie den Anschluss PWR / SW IN/OUT mit der Anschlussleitung an die Versorgungsspannung bzw. die Schaltein-/ausgänge an.
- PROFINET-Stern-Topologie: Schließen Sie den Anschluss HOST / BUS IN mit der Verbindungsleitung an einen Switch an.
- PROFINET-Linien-Topologie: Schließen Sie den Anschluss HOST / BUS IN mit der Verbindungsleitung an den Anschluss BUS OUT des vorausgehenden BPS an. Schließen Sie den Anschluss BUS OUT mit der Verbindungsleitung an den Anschluss HOST / BUS IN des nachfolgenden BPS an.

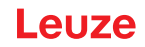

# 7.3 Anschlusshaube MK 3048 mit Federkraftklemmen

Mit der Anschlusshaube MK 3048 wird das BPS direkt und ohne zusätzliche Stecker angeschlossen.

- Die MK 3048 verfügt über drei Kabeldurchführungen, in denen sich auch die Schirmanbindung für das Schnittstellenkabel befindet, und
- Eine USB-Buchse vom Typ Mini-B.

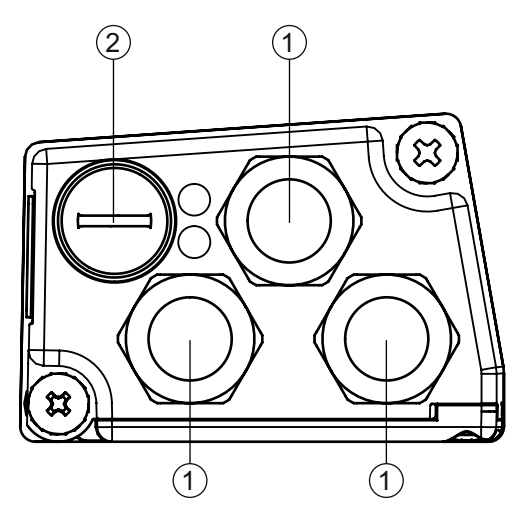

- 1 3x Leitungsdurchführung, M16 x 1,5
- 2 USB-Buchse Mini-B (hinter Schutzkappe)

Bild 7.2: Anschlusshaube MK 3048, Anschlüsse

### HINWEIS

## Leitungskonfektionierung!

b Wir empfehlen keine Aderendhülsen zu verwenden.

#### HINWEIS

Funktionserde-Anschluss!

Achten Sie auf den korrekten Anschluss der Funktionserde (FE).

Nur bei ordnungsgemäß angeschlossener Funktionserde ist der störungsfreie Betrieb gewährleistet.

Alle elektrischen Störeinflüsse (EMV-Einkopplungen) werden über den Funktionserde-Anschluss abgeleitet.

- Schließen Sie den Anschluss PWR / SW IN/OUT mit der Anschlussleitung an die Versorgungsspannung bzw. die Schaltein-/ausgänge an.
- PROFINET-Stern-Topologie: Schließen Sie den Anschluss HOST / BUS IN mit der Verbindungsleitung an einen Switch an.
- PROFINET-Linien-Topologie: Schließen Sie den Anschluss HOST / BUS IN mit der Verbindungsleitung an den Anschluss BUS OUT des vorausgehenden BPS an. Schließen Sie den Anschluss BUS OUT mit der Verbindungsleitung an den Anschluss HOST / BUS IN des nachfolgenden BPS an.

# 7.4 Anschlussbelegung

# 7.4.1 PWR / SW IN/OUT (Power und Schaltein-/ausgang)

5-poliger M12-Stecker (A-kodiert) oder Klemmenblock zum Anschluss an PWR / SW IN/OUT.

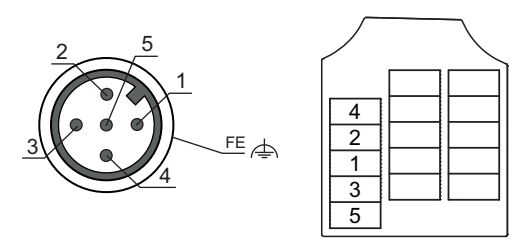

Bild 7.3: PWR / SW IN/OUT-Anschluss

Tabelle 7.1: PWR / SW IN/OUT-Anschlussbelegung

| Pin/Klemme            | Bezeichnung   | Belegung                                                                                                    |
|-----------------------|---------------|----------------------------------------------------------------------------------------------------|
| 1                     | VIN           | +18 +30 VDC Versorgungsspannung                                                                                                    |
| 2                     | SWIO1         | Schaltein-/ausgang 1 (konfigurierbar)                                                                                                    |
| 3                     | GNDIN         | Negative Versorgungsspannung (0 VDC)                                                                                                    |
| 4                     | SWIO2         | Schaltein-/ausgang 2 (konfigurierbar)                                                                                                    |
| 5                     | FE            | Funktionserde                                                                                                    |
| Gewinde (M12-Stecker) | Funktionserde | Schirmung der Anschlussleitung.                                                                                                    |
| Kabelverschraubung    |               | Die Schirmung der Anschlussleitung liegt auf dem<br>Gewinde des M12-Steckers bzw. auf der Ver-<br>schraubung der Kabeldurchführung.                     |
|                       |               | Das Gewinde bzw. die Verschraubung ist Bestand-<br>teil des metallischen Gehäuses. Das Gehäuse liegt<br>über Pin 5 auf dem Potenzial der Funktionserde. |

Anschlussleitungen: siehe Kapitel 13 "Bestellhinweise und Zubehör"

# Schaltein-/ausgang

Das BPS verfügt über zwei frei programmierbare, opto-entkoppelte Schaltein-/ausgänge SWIO1 und SWIO2.

- Mit den Schalteingängen lassen sich verschiedene interne Funktionen des BPS aktivieren (z. B. Messung Stopp/Start, Preset Teach, Preset Reset).
- Die Schaltausgänge dienen zur Zustandssignalisierung des BPS und zur Realisierung externer Funktionen unabhängig von der übergeordneten Steuerung (z. B. Positionswert-/Geschwindigkeitswert ungültig, außerhalb Positions-und Geschwindigkeitsgrenzwert, Gerätefehler).
- Die Steuerung kann Schaltein-/ausgänge als digitale I/Os verwenden.

Wenn keine interne BPS-Funktion mit den Schaltein-/ausgängen verbunden ist, können die Ports wie zwei Eingänge, zwei Ausgänge oder wie ein Eingang und ein Ausgang einer digitalen I/O-Baugruppe angesprochen werden.

## HINWEIS

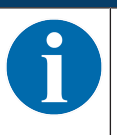

Wenn SWIO1 oder SWIO2 als digitaler Eingang bzw. Ausgang verwendet werden soll, muss die Konfiguration in Modul 4 (siehe Kapitel 8.4.6 "Modul 4 – Ein-/Ausgang IO 1") bzw. Modul 5 (siehe Kapitel 8.4.7 "Modul 5 – Ein-/Ausgang IO 2") vorgenommen werden.

# HINWEIS

## Maximaler Eingangsstrom

ber Eingangsstrom des jeweiligen Schalteingangs beträgt maximal 8 mA.
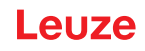

 HINWEIS

 Maximale Belastung der Schaltausgänge

 Selasten Sie den jeweiligen Schaltausgang des BPS im Normalbetrieb maximal mit 60 mA bei + 18 ... 30 VDC.

 Selasten Konfigurierte Schaltausgang ist kurzschlussfest.

 HINWEIS

 Die beiden Schaltein-/ausgänge SWIO1 und SWIO2 sind standardmäßig wie folgt konfiguriert: Schaltausgang SWIO1: Positionswert ungültig Schalteingang SWIO2: Preset Teach

 HINWEIS

 SWIO1 und SWIO2 als Schaltausgang

 SWIO1 und SWIO2 als Schaltausgang

 SwiO1 und SWIO2 als Schaltausgang

 Somore des BPS (SWIO1 und SWIO2) dürfen keine Schaltausgänge von externen Sensoren/Geräten angeschlossen werden.

# 7.4.2 HOST / BUS IN (Host/Bus-Eingang, Ethernet)

Zum Aufbau eines PROFINET-Netzwerks mit mehreren Teilnehmern verfügt das BPS über die ankommende PROFINET-Schnittstelle HOST / BUS IN.

Andernfalls kann es zum Fehlverhalten des Schaltausgangs des BPS kommen.

4-polige M12-Buchse (D-kodiert) oder Klemmenblock zum Anschluss an HOST / BUS IN.

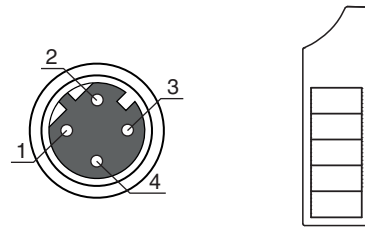

Bild 7.4: HOST / BUS IN-Anschluss

Tabelle 7.2: HOST / BUS IN-Anschlussbelegung

| Pin/Klemme | Bezeichnung | Belegung        |
|------------|-------------|-----------------|
| 1          | TD+         | Transmit Data + |
| 2          | RD+         | Receive Data +  |
| 3          | TD-         | Transmit Data - |
| 4          | RD-         | Receive Data -  |
| 5          | -           | not connected   |

# HINWEIS

# Vorkonfektionierte Leitungen verwenden!

Verwenden Sie bevorzugt die vorkonfektionierten Leitungen von Leuze (siehe Kapitel 13.3 "Leitungen-Zubehör").

# PROFINET-Leitungsbelegung

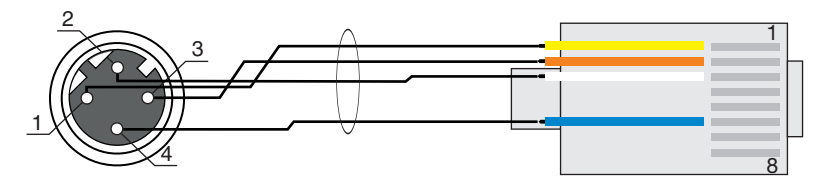

Bild 7.5: Kabelbelegung HOST / BUS IN auf RJ-45

Ausführung als geschirmte Leitung max. 100 m.

| Pin (M12) | Bezeichnung | Pin/Aderfarbe (RJ45) |
|-----------|-------------|----------------------|
| 1         | TD+         | 1/gelb               |
| 2         | RD+         | 3/weiß               |
| 3         | TD-         | 2/orange             |
| 4         | RD-         | 6/blau               |

| HINWEIS                                                         |
|-----------------------------------------------------------------|
| Selbstkonfigurierte Leitungen mit PROFINET-Schnittstelle!       |
| ∜ Achten Sie auf ausreichende Schirmung.                        |
| bie gesamte Verbindungsleitung muss geschirmt und geerdet sein. |
| ∜ Die Adern RD+/RD- und TD+/TD- müssen paarig verseilt sein.    |
|                                                                 |

✤ Verwenden Sie CAT 5-Kabel zur Verbindung.

# 7.4.3 BUS OUT (Host/Bus-Ausgang, Ethernet)

Zum Aufbau eines PROFINET-Netzwerks mit mehreren Teilnehmern verfügt das BPS über die abgehende PROFINET-Schnittstelle BUS OUT. Die Verwendung der BUS OUT Schnittstelle verringert den Verkabelungsaufwand, da nur das erste BPS eine direkte Verbindung zum Switch benötigt, über den es mit dem Host kommunizieren kann. Alle anderen BPS werden in Serie an das erste BPS angeschlossen (siehe Kapitel 7.5 "PROFINET-Topologien").

4-polige M12-Buchse (D-kodiert) oder Klemmenblock zum Anschluss an BUS OUT.

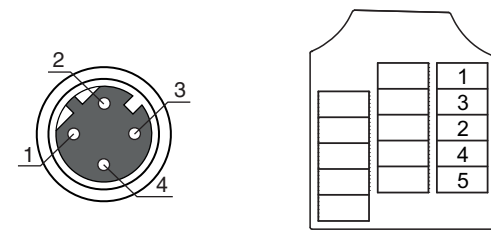

Bild 7.6: BUS OUT-Anschluss

Tabelle 7.3: BUS OUT-Anschlussbelegung

| Pin/Klemme | Bezeichnung | Belegung        |
|------------|-------------|-----------------|
| 1          | TD+         | Transmit Data + |
| 2          | RD+         | Receive Data +  |
| 3          | TD-         | Transmit Data - |
| 4          | RD-         | Receive Data -  |
| 5          | -           | not connected   |

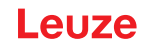

|   | HINWEIS                                                                                                    |
|---|----------------------------------------------------------------------------------------------------|
| 0 | <ul> <li>Vorkonfektionierte Leitungen verwenden!</li> <li>✤ Verwenden Sie bevorzugt die vorkonfektionierten Leitungen von Leuze (siehe Kapitel 13.3 "Leitungen-Zubehör").</li> </ul>                                                   |
|   | HINWEIS                                                                                                    |
| 0 | Selbstkonfigurierte Leitungen mit PROFINET-Schnittstelle!                                                                                                    |
|   | HINWEIS                                                                                                    |
| 0 | <ul> <li>Keine BUS OUT Terminierung erforderlich!</li> <li>Für den BPS als Stand-Alone-Gerät oder als letzten Teilnehmer in einer PROFINET-Linien-<br/>Topologie ist keine Terminierung an der Buchse BUS OUT erforderlich.</li> </ul> |

# 7.5 **PROFINET-Topologien**

# 7.5.1 Stern-Topologie

Das BPS kann als Einzelgerät (Stand-Alone) in einer PROFINET-Stern-Topologie mit individuellem Gerätenamen betrieben werden. Dieser Gerätename muss dem Teilnehmer mit der "Gerätetaufe" von der Steuerung mitgeteilt werden (siehe Kapitel 8.3 "Projektierung für Siemens-Steuerung").

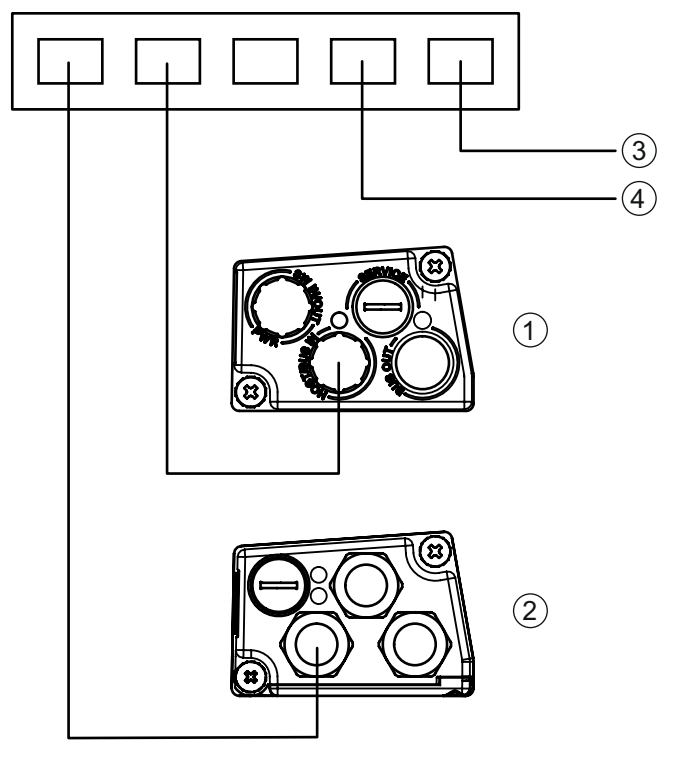

- 1 mit Anschlusshaube MS 3048 mit M12-Steckverbindern
- 2 mit Anschlusshaube MK 3048 mit Federkraftklemmen
- 3 Host-Schnittstelle PC / Steuerung
- 4 weitere Netzwerkteilnehmer

Bild 7.7: PROFINET in Stern-Topologie

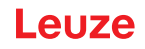

# 7.5.2 Linien-Topologie

Die integrierte Switch-Funktionalität des BPS bietet die Möglichkeit, mehrere BPS miteinander zu vernetzen. Neben der klassischen Stern-Topologie ist auch eine Linien-Topologie möglich. Die Verdrahtung des Netzwerks in Linien-Topologie ist einfach und kostengünstig, da die Netzwerkverbindung von einem zum nächsten Teilnehmer durchgeschleift wird. Die maximale Länge eines Segments (Verbindung von einem zum nächsten Teilnehmer) ist auf 100 m begrenzt.

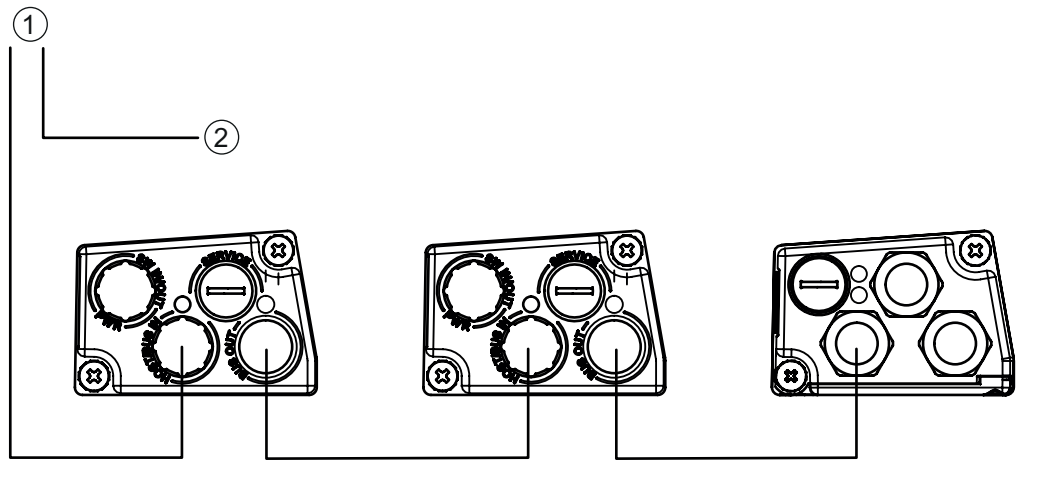

1 Host-Schnittstelle PC / Steuerung

2 weitere Netzwerkteilnehmer

# Bild 7.8: PROFINET in Linien-Topologie

Es können bis zu 254 BPS, die sich alle im gleichen Subnetz befinden müssen, vernetzt werden.

Dazu wird jedem teilnehmenden BPS mit Hilfe des Konfigurationswerkzeugs der Steuerung der individuelle "Gerätename" mittels der "Gerätetaufe" zugeordnet (siehe Kapitel 8.3 "Projektierung für Siemens-Steuerung").

# 7.5.3 PROFINET-Verdrahtung

|   | HINWEIS                                                                                                    |
|---|----------------------------------------------------------------------------------------------------|
|   | Bei PROFINET-Verdrahtung unbedingt beachten!                                                                                                    |
| U | Verwenden Sie die vorkonfektionierten Leitungen von Leuze (siehe Kapitel 13.3 "Leitungen-<br>Zubehör") oder die empfohlenen Stecker/Buchsen.                                                                                           |
|   | Nerwenden Sie zur Verdrahtung in jedem Fall eine CAT 5 Ethernet-Leitung.                                                                                                    |
|   | Verwenden Sie für die Umsetzung der Anschlusstechnik von M12 auf RJ45 den Adapter<br>KDS ET M12 / RJ 45 W - 4P (siehe Kapitel 13.4 "Weiteres Zubehör"). In den Adapter kön-<br>nen Standard-Netzwerkleitungen eingesteckt werden.      |
|   | Falls keine Standard-Netzwerkleitungen zum Einsatz kommen (z. B. wegen fehlender<br>Schutzart IP), können Sie auf Seite des BPS die selbstkonfektionierbaren Leitungen<br>KB ET SA verwenden (siehe Kapitel 13.3 "Leitungen-Zubehör"). |
|   | bie Verbindung zwischen den einzelnen BPS-Geräten in einer Linien-Topologie erfolgt mit<br>der Leitung KB ET SSA (siehe Kapitel 13.3 "Leitungen-Zubehör").                                                                             |
|   | HINWEIS                                                                                                    |
|   | Bei selbstkonfigurierten oder vorkonfektionierten Leitungen beachten!                                                                                                    |
|   | b Für nicht lieferbare Leitungslängen können Sie Ihre Leitungen selbst konfektionieren.                                                                                                    |
|   | Verwenden Sie die empfohlenen Stecker bzw. Buchsen oder die vorkonfektionierten Leitun-<br>gen (siehe Kapitel 13 "Bestellhinweise und Zubehör").                                                                                       |
|   | ♦ Verbinden Sie jeweils TD+ am M12-Stecker mit RD+ am RJ-45-Stecker.                                                                                                    |
|   | ∜ Verbinden Sie jeweils TD- am M12-Stecker mit RD- am RJ-45-Stecker, usw.                                                                                                    |

# 7.6 Leitungslängen und Schirmung

Beachten Sie die maximalen Leitungslängen und die Schirmungsarten:

| Verbindung                                     | Schnittstelle | max. Leitungslänge                                                      | Schirmung                            |
|------------------------------------------------|---------------|-------------------------------------------------------------------------|--------------------------------------|
| BPS-Host                                       | PROFINET      | 100 m                                                                   | Schirmung zwingend er-<br>forderlich |
| Netzwerk vom ersten<br>BPS bis zum letzten BPS | PROFINET      | max. Segmentlänge: 100 m<br>bei 100Base-TX Twisted Pair<br>(min. CAT 5) | Schirmung zwingend er-<br>forderlich |
| Schalteingang                                  |               | 10 m                                                                    | nicht erforderlich                   |
| Schaltausgang                                  |               | 10 m                                                                    | nicht erforderlich                   |
| BPS-Netzteil                                   |               | 30 m                                                                    | nicht erforderlich                   |

# 8 In Betrieb nehmen – Basiskonfiguration

Die Konfiguration des BPS erfolgt grundsätzlich über die PROFINET-Schnittstelle.

| HINWEIS                                                                                      |
|----------------------------------------------------------------------------------------------|
| Bei Konfiguration von PROFINET Geräten beachten!                                             |
| Nehmen Sie die Basiskonfiguration <b>grundsätzlich</b> über die Generic Station Description  |
| Markup Language (GSDML)-Datei vor.<br>Laden Sie die passende Datei aus dem Internet herunter |
| Im Prozess-Betrieb sind ausschließlich die über die GSDML-Datei eingestellten Parameter      |
| in den PROFINET-Modulen bzw. PROFINET-Default-Vorgaben wirksam.                              |
| ∜ Konfigurationsdaten werden im Gerät <b>und</b> in der Anschlusshaube gespeichert.          |

# 8.1 PROFINET-Schnittstelle konfigurieren

Das BPS ist als PROFINET-RT Gerät (Real Time; gemäß IEEE 802.3) konzipiert. Es unterstützt eine Übertragungsrate von bis zu 100 Mbit/s (100 Base TX/FX), Vollduplex, sowie Auto-Negotiation und Auto-Crossover.

- Die Funktionalität des BPS wird über Parameter definiert, die in Modulen organisiert sind. Die Module sind Bestandteil der Generic Station Description Markup Language (GSDML)-Datei.
- Jedes BPS verfügt über eine eindeutige MAC-Adresse (Media Access Control), die auf dem Typenschild angegeben ist. Die MAC-Adresse (MAC-ID) wird im Laufe der Konfiguration mit einer IP-Adresse verknüpft.
- Das Projektierungstool zur Erstellung von PROFINET-Netzwerken koppelt die IP-Adresse mit einem frei zu wählenden, aber je Netzwerk nur einmalig vorhandenen Gerätenamen.

# Address Link Label

Das "Address Link Label" ist ein zusätzlich am Gerät angebrachter Aufkleber.

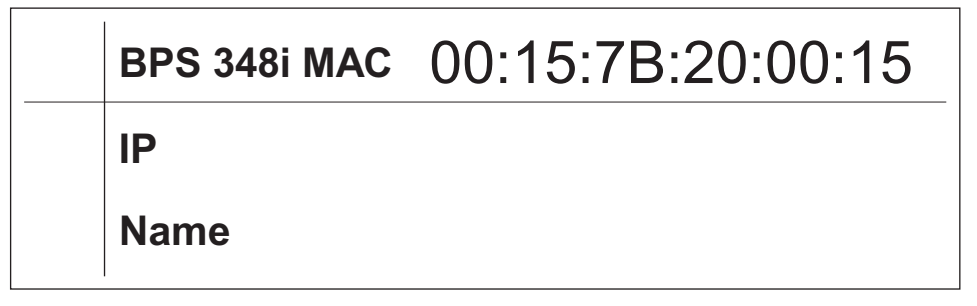

Bild 8.1: Beispiel eines "Address Link Label"; der Gerätetyp variiert je nach Baureihe

• Das "Address Link Label" enthält die MAC-Adresse (Media Access Control-Adresse) des Geräts und bietet die Möglichkeit, handschriftlich die IP-Adresse und den Gerätenamen einzutragen.

Der Bereich des "Address Link Label", auf dem die MAC-Adresse gedruckt ist, kann bei Bedarf mittels Perforierung vom Rest des Aufklebers getrennt werden.

- Zur Verwendung wird das "Address Link Label" vom Gerät abgezogen und kann zur Kennzeichnung des Geräts in Installations- und Lagepläne eingeklebt werden.
- Eingeklebt in die Unterlagen stellt das "Address Link Label" einen eindeutigen Bezug zwischen Montageort, MAC-Adresse bzw. Gerät sowie dem zugehörigen Steuerungsprogramm her.

Das zeitaufwändige Suchen, das Ablesen und das handschriftliche Notieren der MAC-Adressen aller in der Anlage verbauten Geräte entfällt.

# HINWEIS Jedes Ge

Jedes Gerät mit Ethernet-Schnittstelle ist über die in der Produktion zugewiesene MAC-Adresse eindeutig identifiziert. Die MAC-Adresse ist zusätzlich auf dem Typenschild des Geräts angegeben.

Werden in einer Anlage mehrere Geräte in Betrieb genommen, muss z. B. bei der Programmierung der Steuerung die MAC-Adresse für jedes verbaute Gerät korrekt zugewiesen werden.

- 🖏 Lösen Sie das "Address Link Label" vom Gerät ab.
- 🗞 Ergänzen Sie ggf. die IP-Adresse und den Gerätenamen auf dem "Address Link Label".
- Kleben Sie das "Address Link Label" entsprechend der Position des Geräts in die Unterlagen, z. B. in den Installationsplan.

# 8.2 Gerätestart

Starten Sie das BPS wie folgt:

- Legen Sie die Versorgungsspannung an. Das BPS läuft hoch und bei Geräten mit Display wird der Gerätestatus angezeigt.
- b Projektieren Sie das BPS, z. B. mit einem Siemens Projektierungstool.
- ♥ Weisen Sie dem BPS seinen individuellen Gerätenamen zu und taufen Sie das Gerät.

# Hochlauf des Geräts

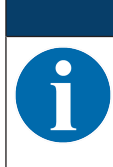

Der Standardwert der Eingangsdatenbits nach dem Einschalten des Geräts entspricht dem spezifizierten Initwert (im Regelfall NULL).

# HINWEIS

**HINWEIS** 

Für Ausgangsdaten mit dem Status IOPS=Bad werden die nachgelagerten Funktionen in einen sicheren Zustand geschaltet. Zum Beispiel wird ein aktiviertes Gerät oder ein Ausgang deaktiviert. Dies ist beispielsweise der Fall, wenn die Steuerung in den STOP-Mode geschaltet wird.

Bei einem Verbindungsabbruch verhält sich das Gerät identisch.

Während des Gerätehochlaufs sind die Ausgänge deaktiviert.

# 8.3 Projektierung für Siemens-Steuerung

Die Funktionalität des BPS wird über Parametersätze definiert, die in Modulen organisiert sind. Die Module sind Bestandteil der GSDML (Generic Station Description Markup Language), die als fester Bestandteil des Geräts mit zum Lieferumfang gehört.

Mit einem anwenderspezifischen Projektierungstool für die Siemens-SPS werden bei der Inbetriebnahme die jeweils benötigten Module in ein Projekt eingebunden und entsprechend eingestellt bzw. parametriert. Diese Module werden durch die GSDML-Datei bereitgestellt.

# HINWEIS

# SIMATIC-Manager Version beachten!

Für die Siemens S7-300- sowie S7400-Steuerung benötigen Sie mindestens die SIMATIC-Manager Version 5.4 + Servicepack 5 (V5.4+SP5).

Zur Inbetriebnahme sind die folgenden Schritte notwendig:

- Vorbereitung der Steuerung
- · Installation der GSDML-Datei
- · Hardware-Konfiguration
- Übertragen der PROFINET-Projektierung an den IO-Controller
- · Gerätetaufe
- · Gerätenamen-Überprüfung

Gehen Sie wie folgt vor:

- Bereiten Sie die Steuerung vor:
   Eine IP-Adresse an den IO-Controller zuweisen
   Die Steuerung auf die konsistente Datenübertragung vorbereiten.
- ✤ Installieren Sie die GSDML-Datei f
  ür die sp
  ätere Projektierung des BPS.

# Allgemeine Informationen zur GSDML-Datei

Der Begriff GSD (Generic Station Description) steht für die textuelle Beschreibung eines PROFINET-Gerätemodells. Für die Beschreibung des komplexen PROFINET-Gerätemodells, wurde die XML-basierte sogenannte GSDML (Generic Station Description Markup Language) eingeführt. Wenn im Folgenden der Begriff "GSD" oder "GSD-Datei" verwendet wird, so bezieht sich dieser immer auf die GSDML-basierte Form.

- Die GSDML-Datei kann beliebig viele Sprachen in einer Datei unterstützen.
- Jede GSDML-Datei enthält eine Version des BPS-Gerätemodells. Dies wird auch über den Dateinamen reflektiert.

# HINWEIS

Die GSDML-Datei ist ein zertifizierter Bestandteil des Geräts und darf manuell nicht verändert werden.

Die GSDML-Datei wird auch vom System nicht verändert.

- In der GSDML-Datei sind alle Daten in Modulen beschrieben, die für den Betrieb des BPS nötig sind:
  - Ein- und Ausgangsdaten
  - · Geräteparameter
  - · Definition der Steuer- bzw. Statusbits.
- Werden z. B. im Projekt-Tool Parameter geändert, werden diese Änderungen von der Steuerung im Projekt und nicht in der GSDML-Datei gespeichert.

Die Funktionalität des BPS wird über Parametersätze definiert. Die Parameter und deren Funktionen sind in der GSDML-Datei über Module strukturiert. Mit einem anwenderspezifischen Projektierungstool werden bei der SPS-Programmerstellung die jeweils benötigten Module eingebunden und entsprechend der Verwendung konfiguriert.

Beim Betrieb des BPS am PROFINET sind alle Parameter mit Default-Werten belegt. Werden diese Parameter vom Anwender nicht geändert, so arbeitet das Gerät mit den von Leuze ausgelieferten Default-Einstellungen. Die Default-Einstellungen des BPS finden Sie in den Modulbeschreibungen.

# Aufbau des GSDML-Dateinamens

Der Dateiname der GSDML-Datei wird nach folgender Regel aufgebaut: GSDML-[GSDML-Schemaversion]-Leuze-[Artikelbeschreibung]-[Datum].xml

- [GSDML-Schemaversion] = Versionskennung der verwendeten GSDML-Schemaversion, z. B. V2.2
- **[Datum]** = Datum der Freigabe der GSDML-Datei im Format yyyymmdd. Dieses Datum steht gleichzeitig auch für den Ausgabestand der Datei. Beispiel: GSDML-V2.42-LEUZE-BPS3048i-20220718.xml
- Konfigurieren Sie die Hardware der SPS: Fügen Sie das BPS in Ihr Projekt ein. Die Projektierung des PROFINET-Systems erfolgt mit Hilfe der Hardware-Konfiguration (*HW-Konfig*) des Projektierungstools. Ordnen Sie einer IP-Adresse einen eindeutigen Gerätenamen zu.

& Übertragen Sie die PROFINET-Projektierung an den IO-Controller.

Nach der korrekten Übertragung erfolgen automatisch folgende Aktivitäten:

- Überprüfen der Gerätenamen
- Vergabe der in der HW-Konfig projektierten IP-Adressen an die IO-Devices
- · Starten des Verbindungsaufbaus zwischen IO-Controller und projektierten IO-Devices
- Zyklischer Datenaustausch

# HINWEIS

Nicht-getaufte Teilnehmer können zu diesem Zeitpunkt noch nicht angesprochen werden!

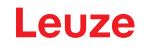

# Gerätetaufe

Unter der Gerätetaufe versteht PROFINET die Herstellung eines Namenszusammenhanges für ein PROFI-NET-Device.

Stellen Sie den Gerätenamen ein. Im Auslieferungszustand besitzt das PROFINET-Gerät eine eindeutige MAC-Adresse. Die MAC-Adresses se finden Sie auf dem Typenschild des BPS. Mehrere BPS werden durch die angezeigten MAC-Adressen unterschieden.

Anhand dieser Informationen wird jedem Gerät über das Discovery and Configuration Protocol (DCP) ein eindeutiger, anlagenspezifischer Gerätename ("NameOfStation") zugewiesen. PROFINET nutzt bei jedem Systemhochlauf das DCP-Protokoll für die IP-Adressvergabe, soweit sich das IO-Device im selben Subnetz befindet.

- Weisen Sie den Gerätenamen den projektierten IO-Devices zu. Wählen Sie das BPS anhand seiner MAC-Adresse aus. Dem BPS wird dann der eindeutige Gerätename (der mit dem in der *HW-Konfig* übereinstimmen muss) zugewiesen.
- Weisen Sie der MAC-Adresse die IP-Adresse zu (individueller Gerätename). Vergeben Sie an dieser Stelle noch eine IP-Adresse (wird von der Steuerung vorgeschlagen), eine Subnetzmaske, sowie ggf. eine Router-Adresse und weisen Sie diese Daten dem getauften Teilnehmer (Gerätenamen) zu.

Im weiteren Vorgehen und bei der Programmierung wird dann nur noch mit dem eindeutigen Gerätenamen (max. 255 Zeichen) gearbeitet.

Serätenamen-Überprüfung

Überprüfen Sie nach Abschluss der Projektierungsphase die jeweils zugeordneten Gerätenamen.

# HINWEIS

# Eindeutige Gerätenamen zuweisen!

Achten Sie darauf, dass die Gerätenamen eindeutig sind und dass sich alle Teilnehmer im gleichen Subnetz befinden.

# 8.4 **PROFINET Projektierungsmodule**

# HINWEIS Datenüberschreibung durch die Steuerung (SPS)! Statenüberschreibung durch die Steuerung (SPS)! Statenüberschreibung durch die Steuerung die Statenüberschreibung durch die Statenüberschreibung durcherschreibung durch die Statenüberschreibung durchersc

Stellt die Steuerung ein sogenanntes "Universalmodul" zur Verfügung, darf das Universalmodul für das BPS nicht aktiviert werden.

# HINWEIS

Die Default-Werte des BPS finden Sie in den Modulbeschreibungen.

# 8.4.1 Übersicht der Module

| Modul                                                                 | Modulname               | Modulinhalt                                                                                                    |
|-----------------------------------------------------------------------|-------------------------|----------------------------------------------------------------------------------------------------|
|                                                                       |                         | (P) = Parameter, (A) = Ausgang, (E) = Ein-<br>gang                                                                                                    |
| DAP_001                                                               | Positionswert           | Profil (P), Integrationstiefe (P), Bandauswahl                                                                                                    |
| siehe Kapitel 8.4.2 "DAP Mo-<br>dul – Fest definierte Parame-<br>ter" |                         | (P)                                                                                                    |
| M1                                                                    | Positionswert           | Vorzeichen (P), Maßeinheit (P), Auflösung Po-                                                                                                    |
| siehe Kapitel 8.4.3 "Modul 1 –<br>Positionswert"                      |                         | sition (P), Zählrichtung (P), Offset (P), Position<br>(E)                                                                                                    |
| M2                                                                    | Preset statisch         | Preset-Wert (P), Preset-Teach (A), Preset-Re-                                                                                                    |
| siehe Kapitel 8.4.4 "Modul 2 –<br>Preset statisch"                    |                         | set (A)                                                                                                    |
| M3                                                                    | Preset dynamisch        | Preset-Wert (P), Preset-Teach (A), Preset-Re-                                                                                                    |
| siehe Kapitel 8.4.5 "Modul 3 –<br>Preset dynamisch"                   |                         | set (A)                                                                                                    |
| M4                                                                    | Ein-/Ausgang IO 1       | Funktion (P), Aktivierung (P), Ausgang (P),                                                                                                    |
| siehe Kapitel 8.4.6 "Modul 4 –<br>Ein-/Ausgang IO 1"                  |                         | Eingang (P), Zustand (E), Ausgang steuern (A)                                                                                                    |
| M5                                                                    | Ein-/Ausgang IO 2       | Funktion (P), Aktivierung (P), Ausgang (P),                                                                                                    |
| siehe Kapitel 8.4.7 "Modul 5 –<br>Ein-/Ausgang IO 2"                  |                         | Eingang (P), Zustand (E), Ausgang steuern (A)                                                                                                    |
| M6                                                                    | Status und Steuerung    | Messwert ungültig/inaktiv (E), Preset aktiv (E),                                                                                                    |
| siehe Kapitel 8.4.8 "Modul 6 –<br>Status und Steuerung"               |                         | Preset-Teach Toggle (E), Temperaturwar-<br>nung/-fehler (E) Hardwaredefekt (E), Warn-/<br>Fehlerschwelle Lesequalität (E), Standby aktiv<br>(E), Messung starten/stoppen (A), Standby ak-<br>tivieren/deaktivieren (A), Steuer/Marken-Bar-<br>code quittieren (A) |
| M9                                                                    | Verhalten im Fehlerfall | Positionswert im Fehlerfall (P), Positionsstatus                                                                                                    |
| siehe Kapitel 8.4.9 "Modul 9 –<br>Verhalten im Fehlerfall"            |                         | unterdrücken (P), Fehlerverzögerung/Fehler-<br>verzögerungszeit (Position) (P), Geschwindig-<br>keit im Fehlerfall (P), Geschwindigkeitsstatus<br>unterdrücken (P), Fehlerverzögerung/Fehler-<br>verzögerungszeit (Geschwindigkeit) (P)                           |
| M10                                                                   | Geschwindigkeit         | Auflösung Geschwindigkeit (P), Mittelung (P),                                                                                                    |
| siehe Kapitel 8.4.10 "Mo-<br>dul 10 – Geschwindigkeit"                |                         | Geschwindigkeit (E)                                                                                                    |
| M16                                                                   | Geschwindigkeits Status | Geschwindigkeits-Messfehler (E), Bewegungs-                                                                                                    |
| siehe Kapitel 8.4.11 "Mo-<br>dul 16 – Geschwindigkeit Sta-<br>tus"    |                         | status/-richtung (E)                                                                                                    |
| M23                                                                   | Bandwertkorrektur       | Reallänge (P), Bereichsanfang/-ende (P)                                                                                                    |
| siehe Kapitel 8.4.12 "Mo-<br>dul 23 – Bandwertkorrektur"              |                         |                                                                                                    |
| M24                                                                   | Lesequalität            | Warnschwelle/Fehlerschwelle/Glättung Lese-                                                                                                    |
| siehe Kapitel 8.4.13 "Mo-<br>dul 24 – Lesequalität"                   |                         | qualität (P), Lesequalität (E)                                                                                                    |

| Modul                                                     | Modulname          | Modulinhalt                                        |
|-----------------------------------------------------------|--------------------|----------------------------------------------------|
|                                                           |                    | (P) = Parameter, (A) = Ausgang, (E) = Ein-<br>gang |
| M25                                                       | Gerätestatus       | Gerätestatus (E)                                   |
| siehe Kapitel 8.4.14 "Mo-<br>dul 25 – Gerätestatus"       |                    |                                                    |
| M26                                                       | Erweiterter Status | Bandrichtung (E)                                   |
| siehe Kapitel 8.4.15 "Mo-<br>dul 26 – Erweiterter Status" |                    |                                                    |

# 8.4.2 DAP Modul – Fest definierte Parameter

Beim PROFINET können Parameter in Modulen hinterlegt sein und auch fest in einem PROFINET-Teilnehmer definiert werden. Je nach Projektierungstool heißen die fest definierten, aber einstellbaren Parameter "Common"-Parameter oder gerätespezifische Parameter.

- Die Common-Parameter müssen immer vorhanden sein. Sie werden außerhalb von Projektierungs-Modulen definiert und sind deshalb mit dem Grundmodul (DAP: Device Access Point) verknüpft, das über Slot 0/Subslot 0 adressiert wird.
- Jedes PROFINET-Gerät benötigt ein DAP-Modul. Das DAP-Modul stellt den Kommunikationszugangspunkt zum BPS dar.
- Nachfolgend sind die im BPS (DAP Slot 0/Subslot 0) fest definierten, aber einstellbaren Geräteparameter aufgelistet, die immer vorhanden und unabhängig von den Modulen verfügbar sind.

# Modul-ID: Profinet\_DAP\_001

- Common-Parameter/Gerätespezifische Parameter (DAP: Device Access Point):
- Das Modul enthält gerätespezifische Parameter, jedoch keine Eingangsdaten und keine Ausgangsdaten.

| Parameter              | Rel. Adr. | Daten-  | Wertebe- | Default | Maßeinheit |       | Erklärung                                                                                              |
|------------------------|-----------|---------|----------|---------|------------|-------|----------------------------------------------------------------------------------------------------|
|                        |           | typ     | reich    |         | Metr.      | Inch  |                                                                                                    |
| Profil                 | 0         | Byte    | 1        | 1       |            |       | Definiert das eingesetzte<br>Geräteprofil.                                                             |
|                        |           |         |          |         |            |       | Hinweis:                                                                                               |
|                        |           |         |          |         |            |       | Aktuell ist nur das BPS-Profil<br>hinterlegt und deshalb keine<br>Auswahl möglich.                     |
|                        |           |         |          |         |            |       | Nummer des aktivierten Pro-<br>fils.                                                                   |
|                        |           |         |          |         |            |       | 1: BPS-Profil                                                                                          |
| Integrati-<br>onstiefe | 1.0 1.4   | Bitfeld | 2 16     | 8       | Messu      | ungen | Anzahl der aufeinanderfol-<br>genden Messungen, die das<br>BPS zur Positionsbestim-<br>mung verwendet. |

# 8.4.3 Modul 1 – Positionswert

# Modul-ID: 1001 mit Submodul-ID: 1

- Modul zur Ausgabe des aktuellen Positionswerts. Das Modul enthält zusätzlich die wichtigsten Parameter zur Formatierung des Ausgabewerts.
- Das Modul enthält Parameter (mit 6 Byte Parameterdatenlänge) und Eingangsdaten (mit 4 Byte konsistenter Eingangsdatenlänge), jedoch keine Ausgangsdaten.

| Parameter             | Rel. Adr. | Da-           | Wertebereich               | De-   | Maßei | nheit  | Erklärung                                                                                                    |
|-----------------------|-----------|---------------|----------------------------|-------|-------|--------|----------------------------------------------------------------------------------------------------|
|                       |           | ten-<br>typ   |                            | fault | metr. | Inch   |                                                                                                    |
| Vorzeichen            | 0.0       | Bit           | 0 1                        | 0     |       |        | Ausgabemodus des Vorzei-<br>chens. Wirkt sich auf Positi-<br>onswert und Geschwindig-<br>keitsausgabe aus:                                                                                               |
|                       |           |               |                            |       |       |        | 0: Zweierkomplement                                                                                                    |
|                       |           |               |                            |       |       |        | 1: Vorzeichen + Betrag                                                                                                    |
| Maßeinheit            | 0.1       | Bit           | 0 1                        | 0     |       |        | Die Auswahl der Maßeinheit<br>wirkt sich auf alle Werte mit<br>Maßeinheiten aus. Der Pa-<br>rameter wirkt auf alle<br>Schnittstellen:                                                                    |
|                       |           |               |                            |       |       |        | 0: metrisch (mm)                                                                                                    |
|                       |           |               |                            |       |       |        | 1: Inch (in)                                                                                                    |
| Auflösung<br>Position | 0.2 0.4   | Bit           | 1 6                        | 4     | mm    | in/100 | Auflösung des Positions-<br>werts. Wirkt nur auf die<br>schnittstellenspezifische<br>Ausgabe. Die Auflösung hat<br>keine Auswirkung auf die<br>eingestellten Parameterwer-<br>te wie Offset oder Preset: |
|                       |           |               |                            |       |       |        | 001 = 1: 0,001                                                                                                    |
|                       |           |               |                            |       |       |        | 010 = 2: 0,01                                                                                                    |
|                       |           |               |                            |       |       |        | 011 = 3: 0,1                                                                                                    |
|                       |           |               |                            |       |       |        | 100 = 4: 1                                                                                                    |
|                       |           |               |                            |       |       |        | 101 = 5: 10                                                                                                    |
| Zählrich-<br>tung     | 0.5       | Bit           | 0 1                        | 0     |       |        | Zählrichtung bei der Positi-<br>onsberechnung bzw. Vor-<br>zeichen bei Geschwindig-<br>keitsberechnung. Der Para-<br>meter wirkt sich auf alle<br>Schnittstellen aus:                                    |
|                       |           |               |                            |       |       |        | 0: positiv                                                                                                    |
|                       |           |               |                            |       |       | 1      | 1: negativ                                                                                                    |
| Offset                | 1 4       | sign<br>32Bit | -10.000.000<br>+10.000.000 | 0     | mm    | in/100 | Ausgabewert = Messwert +<br>Offset.                                                                                                    |
|                       |           |               |                            |       |       |        | Der Parameter wirkt sich auf alle Schnittstellen aus.                                                                                                    |
|                       |           |               |                            |       |       |        | Hinweis:                                                                                                    |
|                       |           |               |                            |       |       |        | Ist ein Preset aktiv, so hat<br>dieser Priorität vor dem Off-<br>set.                                                                                                    |

| Eingangsda- | Rel. | Da-         | Wertebereich   | Init- | Maßeinheit |      | Erklärung         |
|-------------|------|-------------|----------------|-------|------------|------|-------------------|
| ten         | Adr. | ten-<br>typ |                | Wert  | metr.      | Inch |                   |
| Position    | 0.0  | sign        | -2.000.000.000 | 0     | skalier    | t    | Aktuelle Position |
|             |      | 32Bit       | +2.000.000.000 |       |            |      |                   |

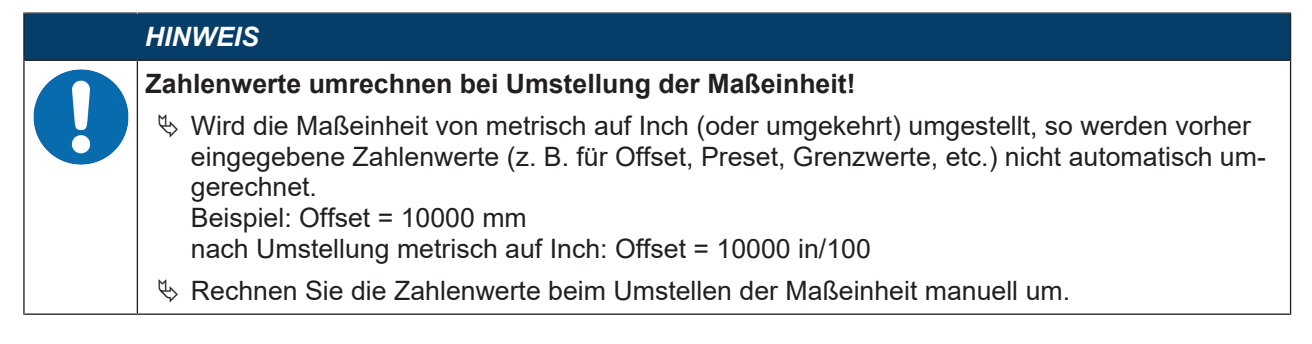

# 8.4.4 Modul 2 – Preset statisch

# Modul-ID: 1002 mit Submodul-ID: 1

- Das Modul ermöglicht es, einen statischen Preset als Parameter vorzugeben und diesen Preset-Wert an einer geeigneten Position zu aktivieren (Preset-Teach). Das Deaktivieren des Preset-Werts erfolgt über die Funktion *Preset-Reset*. Ist der Preset aktiviert, wird ein eingestellter Offset (Modul 1) nicht für die Berechnung des Positionswerts (Modul 1) verwendet.
- Ein aktivierter Preset wird im BPS und in der Anschlusshaube gespeichert. Bei einem Gerätetausch bleiben die Werte in der Anschlusshaube erhalten. Bei einem Gerätetausch inklusive Anschlusshaube muss der Preset-Wert an der vorgesehenen Position erneut aktiviert werden (Preset-Teach).
- Das Modul enthält Parameter (mit 4 Byte Parameterdatenlänge) und Ausgangsdaten (mit 1 Byte Ausgangsdatenlänge), jedoch keine Eingangsdaten.

| Parameter   | Rel. | Daten-        | Wertebereich               | Default | Maßei | nheit  | Erklärung                                                                  |
|-------------|------|---------------|----------------------------|---------|-------|--------|----------------------------------------------------------------------------|
|             | Adr. | typ           |                            |         | metr. | Inch   |                                                                            |
| Preset-Wert | 0    | sign<br>32Bit | -10.000.000<br>+10.000.000 | 0       | mm    | in/100 | Neuer Positionswert bei<br>einem Teach-Ereignis<br>über die Ausgangsdaten. |

| Ausgangs-    | Rel. | Daten- | Wertebereich | Init-Wert | Maßei | nheit | Erklärung                                                               |
|--------------|------|--------|--------------|-----------|-------|-------|-------------------------------------------------------------------------|
| daten        | Adr. | typ    |              |           | metr. | Inch  |                                                                         |
| Preset-Teach | 0.0  | Bit    | 0 1          |           |       |       | Einlesen des Preset-<br>Werts (Ausgabewert =<br>Preset-Wert):           |
|              |      |        |              |           |       |       | Übergang 0 → 1: Preset-<br>Teach                                        |
| Preset-Reset | 0.1  | Bit    | 0 1          |           |       |       | Preset-Wert wird deakti-<br>viert (Ausgabewert =<br>Messwert + Offset): |
|              |      |        |              |           |       |       | Übergang 0 → 1: Preset-<br>Reset                                        |

# 8.4.5 Modul 3 – Preset dynamisch

# Modul-ID: 1003 mit Submodul-ID: 1

- Das Modul ermöglicht es, einen dynamischen Preset als Teil der Ausgangsdaten vorzugeben und diesen Preset-Wert an einer geeigneten Position zu aktivieren (Preset-Teach). Deaktivieren des Preset-Werts erfolgt über die Funktion *Preset-Reset*. Ist der Preset aktiviert wird ein eingestellter Offset (Modul 1) nicht für die Berechnung des Positionswerts (Modul 1) verwendet.
- Ein dynamischer Preset-Wert kann zur Laufzeit im SPS-Programm ermittelt werden und an das BPS übertragen werden. Ein statischer Preset-Wert (Modul 2) kann nur in der Projektierung hinterlegt werden.
- Ein aktivierter Preset wird im BPS und in der Anschlusshaube gespeichert. Bei einem Gerätetausch bleiben die Werte in der Anschlusshaube erhalten. Bei einem Gerätetausch inklusive Anschlusshaube muss der Preset-Wert an der vorgesehenen Position erneut aktiviert werden (Preset-Teach).

• Das Modul enthält Ausgangsdaten (mit 5 Byte Ausgangsdatenlänge), aber keine Parameter und keine Eingangsdaten.

| Ausgangs-    | Rel. | Daten-        | Wertebereich               | Init-Wert | Maßeinheit |      | Erklärung                                                          |
|--------------|------|---------------|----------------------------|-----------|------------|------|--------------------------------------------------------------------|
| daten        | Adr. | typ           |                            |           | metr.      | Inch |                                                                    |
| Preset-      | 0.0  | Bit           | 0 1                        |           |            |      | Einlesen des Preset-Werts:                                         |
| Teach        |      |               |                            |           |            |      | Übergang 0 → 1: Preset-<br>Teach                                   |
| Preset-Reset | 0.1  | Bit           | 0 1                        |           |            |      | Preset-Wert wird deakti-<br>viert:                                 |
|              |      |               |                            |           |            |      | Übergang 0 → 1: Preset-<br>Reset                                   |
| Preset-Wert  | 1    | sign<br>32Bit | -10.000.000<br>+10.000.000 |           |            |      | Neuer Positionswert bei ei-<br>nem Teach-Ereignis über<br>Bit 0.0. |

# 8.4.6 Modul 4 – Ein-/Ausgang IO 1

# Modul-ID: 1004 mit Submodul-ID: 1

- Mit diesem Modul wird die Arbeitsweise des digitalen Ein-/Ausgangs IO 1 eingestellt. Der Anschluss kann wahlweise als Eingang oder Ausgang verwendet werden.
- Der Ausgang wird durch verschiedene Ereignisse im Gerät aktiviert.
- Bei Verwendung als Eingang wird durch ein externes Signal eine Gerätefunktion gesteuert.
- Alternativ kann der Anschluss auch entkoppelt vom Gerät verwendet werden:
  - Bei Verwendung als Eingang wird der Zustand eines externen Signals in den Eingangsdaten an die Steuerung übertragen.
  - Bei Verwendung als Ausgang wird der Anschluss über die Ausgangsdaten bedient.
- Das Modul enthält Parameter (mit 4 Byte Parameterdatenlänge), Eingangsdaten (mit 1 Byte Eingangsdatenlänge) und Ausgangsdaten (mit 1 Byte Ausgangsdatenlänge).

| Parameter   | Rel. | Daten- | Werte-       | Default | Maßein | heit | Erklärung                                                                                        |
|-------------|------|--------|--------------|---------|--------|------|--------------------------------------------------------------------------------------------------|
|             | Adr. | typ    | be-<br>reich |         | metr.  | Inch | -                                                                                                |
| Funktion    | 0.0  | Bit    | 0 1          | 1       |        |      | Modus:                                                                                           |
|             |      |        |              |         |        |      | 0: Eingang                                                                                       |
|             |      |        |              |         |        |      | 1: Ausgang                                                                                       |
| Aktivierung | 0.1  | Bit    | 0 1          | 1       |        |      | Der Parameter definiert den<br>Pegel des Ausgangs, wenn<br>das Ereignis <i>Ausgang</i> eintritt. |
|             |      |        |              |         |        |      | 0: LOW (Ausgang), Übergang $1 \rightarrow 0$                                                     |
|             |      |        |              |         |        |      | 1: HIGH (Ausgang), Übergang $0 \rightarrow 1$                                                    |
|             |      |        |              |         |        |      | Wird I/O als Eingang konfigu-<br>riert, reagiert er flankengesteu-<br>ert.                       |

| Parameter | Rel.    | Daten- | Werte-       | Default                                                                                          | Maßeinheit |      | Erklärung                                                                                                    |
|-----------|---------|--------|--------------|--------------------------------------------------------------------------------------------------|------------|------|----------------------------------------------------------------------------------------------------|
|           | Adr.    | typ    | be-<br>reich |                                                                                                  | metr.      | Inch | -                                                                                                    |
| Ausgang   |         |        |              |                                                                                                  |            |      | Ereignis zur Aktivierung des<br>Ausgangs. Die einzelnen Funk-<br>tionen sind untereinander<br>ODER-verknüpft.                                                                                         |
|           | 1.3     | Bit    | 0 1          | 0                                                                                                |            |      | Positionswert ungültig:                                                                                                    |
|           |         |        |              |                                                                                                  |            |      | Kann kein gültiger Positions-<br>wert ermittelt werden, da z. B.<br>kein Barcodeband gelesen<br>wird, die Barcodes zerstört<br>oder verschmutzt sind, wird der<br>Ausgang gesetzt.<br>0: OFF<br>1: ON |
|           | 1.4     | Bit    | 0 1          | 0                                                                                                |            |      | Geschwindigkeitswert ungül-                                                                                                    |
|           |         |        |              | Kann keine gültige Geschwin-<br>digkeit berechnet werden, wird<br>der Ausgang gesetzt.<br>0: OFF |            |      |                                                                                                    |
|           | 15      | Dit    | 0 1          | 0                                                                                                |            |      |                                                                                                    |
|           | 1.5 Bit |        | 01           | 0                                                                                                |            |      | Fällt die ermittelte Lesequalität<br>unter die konfigurierte Warn-<br>schwelle, wird der Ausgang ge-<br>setzt.                                                                                        |
|           |         |        |              |                                                                                                  |            |      | 0: OFF                                                                                                    |
|           |         |        |              |                                                                                                  |            |      | 1: ON                                                                                                    |
|           | 1.6 Bit |        | 0 1          | 0                                                                                                |            |      | Fehlerschwelle Lesequalität:<br>Fällt die ermittelte Lesequalität<br>unter die konfigurierte Fehler-<br>schwelle, wird der Ausgang ge-<br>setzt.<br>0: OFF<br>1: ON                                   |
|           | 2.0     | Bit    | 0 1          | 0                                                                                                |            |      | Pseudodynamischer Aus-                                                                                                    |
|           |         |        |              |                                                                                                  |            |      | <b>gang:</b><br>Über das Bit 0.0 in den Aus-<br>gangsdaten kann die Steue-<br>rung den Ausgang am BPS<br>setzen und zurücksetzen<br>0: OFF<br>1: ON                                                   |
|           | 2.1     | Bit    | 0 1          | 0                                                                                                |            |      | Gerätefehler:                                                                                                    |
|           |         |        |              |                                                                                                  |            |      | Erkennt das BPS einen Gerä-<br>tefehler, wird der Ausgang ge-<br>setzt.                                                                                                    |
|           |         |        |              |                                                                                                  |            |      |                                                                                                    |
|           |         |        |              |                                                                                                  |            |      |                                                                                                    |

| Parameter | neter Rel. Daten- Werte- Default |         | Default      | Maßein | heit  | Erklärung |                                                                                                    |
|-----------|----------------------------------|---------|--------------|--------|-------|-----------|----------------------------------------------------------------------------------------------------|
|           | Adr.                             | typ     | be-<br>reich |        | metr. | Inch      |                                                                                                    |
| Eingang   | 3                                | Bitfeld | 0 3          | 0      |       |           | Interne Funktionalität, die im Gerät ausgelöst wird.                                                                                                    |
|           |                                  |         |              |        |       |           | Wird <i>keine interne Funktion</i> ge-<br>wählt, kann die Steuerung über<br>Bit 0.0 der Eingangsdaten den<br>Zustand eines beliebigen ex-<br>ternen Signals einlesen. |
|           |                                  |         |              |        |       |           | 0: keine interne Funktion                                                                                                    |
|           |                                  |         |              |        |       |           | 1: Messung Stopp/Start                                                                                                    |
|           |                                  |         |              |        |       |           | 2: Preset Teach                                                                                                    |
|           |                                  |         |              |        |       |           | 3: Preset Reset                                                                                                    |

| Eingangsda- | Rel. | el. Daten- Werte- Init-Wer<br>dr. typ be-<br>reich |     | Init-Wert | Maßei | nheit | Erklärung                                       |
|-------------|------|----------------------------------------------------|-----|-----------|-------|-------|-------------------------------------------------|
| ten         | Adr. |                                                    |     |           | metr. | Inch  |                                                 |
| Zustand     | 0.0  | Bit                                                | 0 1 |           |       |       | Signalzustand des Eingangs<br>oder Ausgangs:    |
|             |      |                                                    |     |           |       |       | 0: Eingang/Ausgang auf Sig-<br>nalpegel inaktiv |
|             |      |                                                    |     |           |       |       | 1: Eingang/Ausgang auf Sig-<br>nalpegel aktiv   |

| Ausgangsdaten        | Rel.                  | Daten- | Werte- | Init-Wert | Maßeinheit |  | Erklärung                                                                                               |
|----------------------|-----------------------|--------|--------|-----------|------------|--|----------------------------------------------------------------------------------------------------|
|                      | Adr. typ be-<br>reich |        |        | metr.     | Inch       |  |                                                                                                    |
| Ausgang steu-<br>ern | 0.0                   | Bit    | 0 1    |           |            |  | Steuerung des Ausgangs. Die<br>Funktion muss über die Para-<br>meter aktiviert/deaktiviert wer-<br>den: |
|                      |                       |        |        |           |            |  | 0: Ausgang auf Signalpegel in-<br>aktiv                                                                 |
|                      |                       |        |        |           |            |  | 1: Ausgang auf Signalpegel ak-<br>tiv                                                                   |

# HINWEIS

# Verhalten des BPS bei Messung Stopp/Start

Liegt der Scanstrahl im Moment des Einschaltens der Laserdiode auf dem BCB, so liefert das BPS nach ca. 10 ms gültige Messwerte.

Wird das BPS aus dem Standby wieder aktiviert, muss zuerst der Motor seine Solldrehzahl erreichen. Das BPS liefert erst nach einigen Sekunden gültige Messwerte.

# 8.4.7 Modul 5 – Ein-/Ausgang IO 2

# Modul-ID: 1005 mit Submodul-ID: 1

Mit diesem Modul wird die Arbeitsweise des digitalen Ein-/Ausgangs IO 2 eingestellt. Der Anschluss kann wahlweise als Eingang oder Ausgang verwendet werden.

- Der Ausgang wird durch verschiedene Ereignisse im Gerät aktiviert.
- Bei Verwendung als Eingang wird durch ein externes Signal eine Gerätefunktion gesteuert.
- Alternativ kann der Anschluss auch entkoppelt vom Gerät verwendet werden:
  - Bei Verwendung als Eingang wird der Zustand eines externen Signals in den Eingangsdaten an die Steuerung übertragen.
  - Bei Verwendung als Ausgang wird der Anschluss über die Ausgangsdaten bedient.
- Das Modul enthält Parameter (mit 4 Byte Parameterdatenlänge), Eingangsdaten (mit 1 Byte Eingangsdatenlänge) und Ausgangsdaten (mit 1 Byte Ausgangsdatenlänge).

| Parameter   | Rel. | Daten- | Werte-  | Default | Maßei | nheit | Erklärung                                                                                        |
|-------------|------|--------|---------|---------|-------|-------|--------------------------------------------------------------------------------------------------|
|             | Adr. | typ    | bereich |         | metr. | Inch  |                                                                                                  |
| Funktion    | 0.0  | Bit    | 0 1     | 0       |       |       | Modus:                                                                                           |
|             |      |        |         |         |       |       | 0: Eingang                                                                                       |
|             |      |        |         |         |       |       | 1: Ausgang                                                                                       |
| Aktivierung | 0.1  | Bit    | 0 1     | 1       |       |       | Der Parameter definiert den<br>Pegel des Ausgangs, wenn<br>das Ereignis <i>Ausgang</i> eintritt. |
|             |      |        |         |         |       |       | 0: LOW (Ausgang), Übergang<br>1 → 0                                                              |
|             |      |        |         |         |       |       | 1: HIGH (Ausgang), Übergang<br>0 → 1                                                             |
|             |      |        |         |         |       |       | Wird IO 2 als Eingang konfigu-<br>riert, reagiert er flankengesteu-<br>ert.                      |

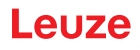

| Parameter | Rel. | Daten- | Werte-  | Default | Maßei | nheit | Erklärung                                                                                                    |
|-----------|------|--------|---------|---------|-------|-------|----------------------------------------------------------------------------------------------------|
|           | Adr. | typ    | bereich |         | metr. | Inch  |                                                                                                    |
| Ausgang   |      |        |         | -       |       | 1     | Ereignis zur Aktivierung des<br>Ausgangs. Die einzelnen Funk-<br>tionen sind untereinander<br>ODER-verknüpft.                                                                                         |
|           | 1.3  | Bit    | 0 1     | 0       |       |       | Positionswert ungültig:                                                                                                    |
|           |      |        |         |         |       |       | Kann kein gültiger Positions-<br>wert ermittelt werden, da z. B.<br>kein Barcodeband gelesen<br>wird, die Barcodes zerstört<br>oder verschmutzt sind, wird der<br>Ausgang gesetzt.<br>0: OFF<br>1: ON |
|           | 1.4  | Bit    | 0 1     | 0       |       |       | Geschwindigkeitswert ungül-<br>tig:                                                                                                    |
|           |      |        |         |         |       |       | Kann keine gültige Geschwin-<br>digkeit berechnet werden, wird<br>der Ausgang gesetzt.                                                                                                    |
|           |      |        |         |         |       |       | 0: OFF                                                                                                    |
|           |      |        |         |         |       |       | 1: ON                                                                                                    |
|           | 1.5  | Bit    | 0 1     | 0       |       |       | Warnschwelle Lesequalität:                                                                                                    |
|           |      |        |         |         |       |       | Fällt die ermittelte Lesequalität<br>unter die konfigurierte Warn-<br>schwelle, wird der Ausgang ge-<br>setzt.                                                                                        |
|           |      |        |         |         |       |       | 0: OFF                                                                                                    |
|           |      |        |         |         |       |       | 1: ON                                                                                                    |
|           | 1.6  | Bit    | 0 1     | 0       |       |       | Fehlerschwelle Lesequalität:                                                                                                    |
|           |      |        |         |         |       |       | Fällt die ermittelte Lesequalität<br>unter die konfigurierte Fehler-<br>schwelle, wird der Ausgang ge-<br>setzt.                                                                                      |
|           |      |        |         |         |       |       | 0: OFF                                                                                                    |
|           |      |        |         |         | _     |       | 1: ON                                                                                                    |
|           | 2.0  | Bit    | 0 1     | 0       |       |       | Pseudodynamischer Aus-<br>gang:                                                                                                    |
|           |      |        |         |         |       |       | Über das Bit 0.0 in den Aus-<br>gangsdaten kann die Steue-<br>rung den Ausgang am BPS<br>setzen und zurücksetzen                                                                                      |
|           |      |        |         |         |       |       |                                                                                                    |
|           | 2.1  | Bit    | 01      | 0       |       |       | Gerätefehler:                                                                                                    |
|           |      |        |         |         |       |       | Erkennt das BPS einen Gerä-<br>tefehler, wird der Ausgang ge-<br>setzt.                                                                                                    |
|           |      |        |         |         |       |       | 0: OFF                                                                                                    |
|           |      |        |         |         |       |       | 1: ON                                                                                                    |

| Parameter | Rel.             | Daten-         | Werte- | Verte- Default Ma |  | nheit | Erklärung                                                                                                    |
|-----------|------------------|----------------|--------|-------------------|--|-------|----------------------------------------------------------------------------------------------------|
|           | Adr. typ bereich |                | metr.  | Inch              |  |       |                                                                                                    |
| Eingang   | 3                | unsign<br>8Bit | 03     | 2                 |  |       | Interne Funktionalität, die im<br>Gerät ausgelöst wird.                                                                                                    |
|           |                  |                |        |                   |  |       | Wird <i>keine interne Funktion</i> ge-<br>wählt, kann die Steuerung über<br>Bit 0.0 der Eingangsdaten den<br>Zustand eines beliebigen exter-<br>nen Signals einlesen. |
|           |                  |                |        |                   |  |       | 0: keine interne Funktion                                                                                                    |
|           |                  |                |        |                   |  |       | 1: Messung Stopp/Start                                                                                                    |
|           |                  |                |        |                   |  |       | 2: Preset Teach                                                                                                    |
|           |                  |                |        |                   |  |       | 3: Preset Reset                                                                                                    |

| Eingangs- | Rel. | Daten- | Werte-  | Init-Wert Maßeinheit |       | nheit | Erklärung                                        |
|-----------|------|--------|---------|----------------------|-------|-------|--------------------------------------------------|
| daten     | Adr. | typ    | bereich |                      | metr. | Inch  |                                                  |
| Zustand   | 0.0  | Bit    | 0 1     |                      |       |       | Signalzustand des Eingangs<br>oder Ausgangs:     |
|           |      |        |         |                      |       |       | 0: Eingang/ Ausgang auf Sig-<br>nalpegel inaktiv |
|           |      |        |         |                      |       |       | 1: Eingang/ Ausgang auf Sig-<br>nalpegel aktiv   |

| Ausgangs-          | Rel. | Daten- | Werte-  | Init-Wert | Maßeinheit |      | Erklärung                                                                                                    |
|--------------------|------|--------|---------|-----------|------------|------|----------------------------------------------------------------------------------------------------|
| daten              | Adr. | typ    | bereich |           | metr.      | Inch |                                                                                                    |
| Ausgang<br>steuern | 0.0  | Bit    | 0 1     |           |            |      | Steuerung des Ausgangs. Die<br>Funktion muss über die Para-<br>meter aktiviert werden:<br>0: Ausgang auf Signalpegel in-<br>aktiv<br>1: Ausgang auf Signalpegel ak-<br>tiv |

# HINWEIS

# Verhalten des BPS bei Messung Stopp/Start

Liegt der Scanstrahl im Moment des Einschaltens der Laserdiode auf dem BCB, so liefert das BPS nach ca. 10 ms gültige Messwerte.

Wird das BPS aus dem Standby wieder aktiviert, muss zuerst der Motor seine Solldrehzahl erreichen. Das BPS liefert erst nach einigen Sekunden gültige Messwerte.

# 8.4.8 Modul 6 – Status und Steuerung

# Modul-ID: 1006 mit Submodul-ID: 1

Das Modul signalisiert verschiedene Statusinformationen des BPS.

- Über die Ausgangsdaten werden verschiedene Gerätefunktionen angesteuert.
- Das Modul enthält Eingangsdaten (mit 2 Byte Eingangsdatenlänge) und Ausgangsdaten (mit 2 Byte Ausgangsdatenlänge), jedoch keine Parameter.

| Eingangsdaten                    | Rel. | Daten- | Werte-  | Init- | Maßeinheit |      | Erklärung                                                                                                    |
|----------------------------------|------|--------|---------|-------|------------|------|----------------------------------------------------------------------------------------------------|
|                                  | Adr. | typ    | bereich | Wert  | metr.      | Inch |                                                                                                    |
| Messwert ungültig                | 0.0  | Bit    | 0 1     | 0     |            |      | Signalisiert, dass kein gültiger<br>Messwert ermittelt werden<br>kann.                                             |
|                                  |      |        |         |       |            |      | 0: Messwert gültig                                                                                                 |
|                                  |      |        |         |       |            |      | 1: Messwert ungültig                                                                                               |
| Messung inaktiv                  | 0.1  | Bit    | 0 1     |       |            |      | Signalisiert eine inaktive Mes-<br>sung.                                                                           |
|                                  |      |        |         |       |            |      | 0: Messung aktiv                                                                                                   |
|                                  |      |        |         |       |            |      | 1: Messung inaktiv                                                                                                 |
| Preset aktiv                     | 0.2  | Bit    | 0 1     | 0     |            |      | Signalisiert eine Positions-<br>wertausgabe mit aktivem Pre-<br>set.                                               |
|                                  |      |        |         |       |            |      | 0: kein Preset aktiv                                                                                               |
|                                  |      |        |         |       |            |      | 1: Preset aktiv                                                                                                    |
| Preset-Teach Toggle              | 0.3  | Bit    | 0 1     | 0     |            |      | Dieses Togglebit wechselt bei<br>jedem Preset-Teach-Vorgang<br>den Zustand.                                        |
| Temperaturwarnung                | 1.2  | Bit    | 1 5     | 0     |            |      | Signalisiert das Verlassen des spezifizierten Temperaturbe-reichs.                                                 |
|                                  |      |        |         |       |            |      | 0: OK                                                                                                    |
|                                  |      |        |         |       |            |      | 1: Temperaturwarnung                                                                                               |
| Temperaturfehler                 | 1.3  | Bit    | 0 1     | 0     |            |      | Signalisiert das Überschreiten<br>der maximal zulässigen Tem-<br>peratur.                                          |
|                                  |      |        |         |       |            |      | 0: OK                                                                                                    |
|                                  |      |        |         |       |            |      | 1: Temperaturfehler                                                                                                |
| Hardwaredefekt                   | 1.4  | Bit    | 0 1     | 0     |            |      | Signalisiert einen Hardware-<br>defekt.                                                                            |
|                                  |      |        |         |       |            |      | 0: OK                                                                                                    |
|                                  |      |        |         |       |            |      | 1: Hardware defekt                                                                                                 |
| Warnschwelle Lese-<br>qualität   | 1.5  | Bit    | 0 1     | 0     |            |      | Signalisiert, dass die ermittel-<br>te Lesequalität unter die para-<br>metrierte Warnschwelle gefal-<br>len ist.   |
|                                  |      |        |         |       |            |      | 0: OK                                                                                                    |
|                                  |      |        |         |       |            |      | 1: Unterschreitung                                                                                                 |
| Fehlerschwelle Lese-<br>qualität | 1.6  | Bit    | 0 1     | 0     |            |      | Signalisiert, dass die ermittel-<br>te Lesequalität unter die para-<br>metrierte Fehlerschwelle ge-<br>fallen ist. |
|                                  |      |        |         |       |            |      | 0: OK                                                                                                    |
|                                  |      |        |         |       |            |      | 1: Unterschreitung                                                                                                 |
| Standby aktiv                    | 1.7  | Bit    | 0 1     | 0     |            |      | Signalisiert einen aktiven<br>Standby.                                                                             |
|                                  |      |        |         |       |            |      | 0: kein Standby                                                                                                    |
|                                  |      |        |         |       |            |      | 1: Standby aktiv                                                                                                   |

| Ausgangsdaten                              | Rel. | Daten- | Werte-  | Init- | Maßein | heit | Erklärung                                                                                                    |
|--------------------------------------------|------|--------|---------|-------|--------|------|----------------------------------------------------------------------------------------------------|
|                                            | Adr. | typ    | bereich | Wert  | metr.  | Inch |                                                                                                    |
| Messung stoppen/<br>starten                | 0.0  | Bit    | 0 1     | 0     |        |      | Über dieses Bit kann die<br>Messung gestoppt und wie-<br>der gestartet werden.<br>Wird die Messung gestoppt,<br>deaktiviert das BPS lediglich<br>den Laserstrahl.<br>Wird die Messung wieder ge-<br>startet, stehen nach wenigen<br>Millisekunden wieder Mess-<br>werte zur Verfügung.                                                              |
|                                            |      |        |         |       |        |      | 1: Messung stoppen                                                                                                    |
| Standby aktivieren/<br>deaktivieren        | 0.1  | Bit    | 0 1     | 0     |        |      | Über dieses Bit kann das<br>BPS in einen Standby ver-<br>setzt werden, das BPS deak-<br>tiviert Laserstrahl und Motor.<br>Wird der Standby wieder de-<br>aktiviert, muss zuerst der<br>Motor seine Solldrehzahl er-<br>reichen, somit stehen erst<br>nach einigen Sekunden wie-<br>der Messwerte zur Verfü-<br>gung.<br>0: inaktiv<br>1: aktivieren |
| Steuer- oder Marken-<br>barcode quittieren | 0.2  | Bit    | 0 1     | 0     |        |      | Über dieses Bit kann die<br>Übernahme des erkannten<br>Steuer- oder Markenbar-<br>codes in die SPS quittiert<br>werden.<br>Übergang 0 → 1: Quittierung                                                                                                    |
| Ereignis-Log quittie-<br>ren               | 0.3  | Bit    | 0 1     |       |        |      | Löscht den Ereignisspeicher<br>aus Modul 25 - Gerätestatus<br>(Eingangdaten):<br>128: Fehler<br>129: Warnung                                                                                                    |

# 8.4.9 Modul 9 – Verhalten im Fehlerfall

# Modul-ID: 1009 mit Submodul-ID: 1

- Das Modul stellt Parameter für das Verhalten im Fehlerfall zur Verfügung.
- Ist der Positionswert oder die Geschwindigkeitsberechnung im Gerät kurzfristig gestört, sendet das BPS für eine konfigurierte Zeit den letzten gültigen Messwert.
- Kann das BPS innerhalb der Fehlerverzögerungzeit wieder gültige Messwerte berechnen, werden diese ausgegeben. Die Störung ist nur als kleiner Sprung im ausgegebenen Messwert erkennbar.
- Ist die Berechnung länger gestört, kann konfiguriert werden, wie sich das BPS verhalten soll.
- Das Modul enthält Parameter (mit 8 Byte Parameterdatenlänge), jedoch keine Eingangsdaten und keine Ausgangsdaten.

| Parameter                                   | Rel. Adr.  | Daten-          | Werte-       | Default | Maßei | nheit | Erklärung                                                                                                    |
|---------------------------------------------|------------|-----------------|--------------|---------|-------|-------|----------------------------------------------------------------------------------------------------|
|                                             |            | typ             | bereich      |         | metr. | Inch  |                                                                                                    |
| Positionswert im<br>Fehlerfall              | 0.0 0.1    | Bit             | 0 1          | 1       |       |       | Positionswert im Fehlerfall<br>nach Ablauf der Fehlerverzö-<br>gerungszeit:                                                                                                    |
|                                             |            |                 |              |         |       |       | 0: letzter gültiger Wert<br>1: Null                                                                                                    |
| Positionsstatus<br>unterdrücken             | 0.2        | Bit             | 0 1          | 1       |       |       | Statusbit (Modul 6 Bit 0.0)<br>beim Auftreten eines Feh-<br>lers:                                                                                                    |
|                                             |            |                 |              |         |       |       | 0: OFF (Statusbit wird sofort gesetzt)                                                                                                    |
|                                             |            |                 |              |         |       |       | 1: ON (Statusbit wird für die<br>konfigurierte Fehlerverzöge-<br>rungszeit unterdrückt)                                                                                                    |
| Fehlerverzöge-<br>rung (Position)           | 0.3        | Bit             | 0 1          | 1       |       |       | Positionswert beim Auftreten<br>eines Fehlers:                                                                                                    |
|                                             |            |                 |              |         |       |       | 0: OFF (sofort den Wert des<br>Parameters <i>Positionswert im</i><br><i>Fehlerfall</i> )                                                                                                    |
|                                             |            |                 |              |         |       |       | 1: ON (für die konfigurierte<br>Fehlerverzögerungszeit den<br>letzten gültigen Positions-<br>wert)                                                                                                    |
| Fehlerverzöge-<br>rungszeit (Positi-<br>on) | 1 2        | unsign<br>16Bit | 10 4.<br>000 | 50      | 1 ms  |       | Auftretende Fehler werden<br>für die konfigurierte Zeit un-<br>terdrückt, d. h. kann in der<br>konfigurierten Zeit kein gülti-<br>ger Positionswert ermittelt<br>werden, wird immer der letz-<br>te gültige Positionswert aus-<br>gegeben. Liegt der Fehler<br>nach Ablauf der Zeit weiter-<br>hin an, so wird der Wert des<br>Parameters <i>Positionswert im</i><br><i>Fehlerfall</i> ausgegeben. |
| Geschwindigkeit<br>im Fehlerfall            | 3.0<br>3.1 | Bit             | 0 1          | 1       |       |       | Geschwindigkeit im Fehler-<br>fall nach Ablauf der Fehler-<br>verzögerungszeit (Geschwin-<br>digkeit):                                                                                                    |
|                                             |            |                 |              |         |       |       | 0: letzter gültiger Wert wird<br>ausgegeben                                                                                                    |
|                                             | 2.0        | Dit             | 0 1          |         |       |       | 1: Null wird ausgegeben                                                                                                    |
| keitsstatus unter-                          | 3.2        | Bit             | 0 1          | 1       |       |       | bei Auftreten eines Fehlers:                                                                                                    |
|                                             |            |                 |              |         |       |       | 0: OFF (Statusbit wird sofort gesetzt)                                                                                                    |
|                                             |            |                 |              |         |       |       | 1: ON (Statusbit wird für die<br>konfigurierte Fehlerverzöge-<br>rungszeit unterdrückt)                                                                                                    |

| Parameter                                          | Rel. Adr. | Daten-          | Werte-       | Default | Maßei | nheit | Erklärung                                                                                                    |
|----------------------------------------------------|-----------|-----------------|--------------|---------|-------|-------|----------------------------------------------------------------------------------------------------|
|                                                    |           | typ             | bereich      |         | metr. | Inch  |                                                                                                    |
| Fehlerverzöge-<br>rung (Geschwin-                  | 3.3       | Bit             | 0 1          | 1       |       |       | Geschwindigkeit beim Auf-<br>treten eines Fehlers:                                                                                                    |
| digkeit)                                           |           |                 |              |         |       |       | 0: OFF (gibt sofort den Wert<br>des Parameters <i>Geschwin-<br/>digkeit im Fehlerfall</i> aus)                                                                                                    |
|                                                    |           |                 |              |         |       |       | 1: ON (gibt für die konfigu-<br>rierte Fehlerverzögerungs-<br>zeit die letzte gültige Ge-<br>schwindigkeit aus)                                                                                                    |
| Fehlerverzöge-<br>rungszeit (Ge-<br>schwindigkeit) | 4 5       | unsign<br>16Bit | 10 4.<br>000 | 50      | 1 ms  |       | Auftretende Fehler werden<br>für die konfigurierte Zeit un-<br>terdrückt, d. h. kann in der<br>konfigurierten Zeit keine gül-<br>tige Geschwindigkeit ermit-<br>telt werden, wird immer die<br>letzte gültige Geschwindig-<br>keit ausgegeben.<br>Liegt der Fehler nach Ablauf<br>der Zeit weiterhin an, so wird<br>der Wert des Parameters<br><i>Geschwindigkeit im Fehler-<br/>fall</i> ausgegeben. |

# 8.4.10 Modul 10 - Geschwindigkeit

# Modul-ID: 1010 mit Submodul-ID: 1

- Das Modul dient der Ausgabe der aktuellen Geschwindigkeit in der gewünschten Auflösung.
- Die Maßeinheit (metrisch bzw. Inch) wird über Modul 1 (Positionswert) eingestellt und gilt zugleich auch für die Geschwindigkeit. Wird das Modul 1 nicht konfiguriert, erfolgt die Ausgabe mit der Default-Maßeinheit (metrisch). Das Vorzeichen der Geschwindigkeit ist abhängig von der gewählten Zählrichtung im Modul 1. Bei Default-Zählrichtung (positiv) wird eine positive Geschwindigkeit bei einer Bewegung in Richtung größerer Bandwerte ausgegeben. Eine Bewegung in Richtung kleinerer Bandwerte führt zu negativen Geschwindigkeiten. Die Messwertaufbereitung mittelt in der gewählten Zeit (Mittelung) alle errechneten Geschwindigkeitswerte zu einem Geschwindigkeitsausgabewert.
- Das Modul enthält Parameter (mit 2 Byte Parameterdatenlänge), und Eingangsdaten (mit 4 Byte konsistenter Eingangsdatenlänge), jedoch keine Ausgangsdaten.

| Parameter                      | Rel. Adr. | Daten- | Werte-  | De-   | Maßei | nheit      | Erklärung                                    |
|--------------------------------|-----------|--------|---------|-------|-------|------------|----------------------------------------------|
|                                |           | typ    | bereich | fault | metr. | Inch       |                                              |
| Auflösung Ge-<br>schwindigkeit | 0.0 0.2   | Bit    | 1 5     | 1     | mm/s  | (in/100)/s | Auflösung für den Ge-<br>schwindigkeitswert: |
|                                |           |        |         |       |       |            | 001 = 1: 1                                   |
|                                |           |        |         |       |       |            | 010 = 2: 10                                  |
|                                |           |        |         |       |       |            | 011 = 3: 100                                 |
|                                |           |        |         |       |       |            | 100 = 4: 1000                                |

| Parameter | Rel. Adr. | Daten- | Werte-  | De-   | Maßeinheit |      | Erklärung                                                                                  |
|-----------|-----------|--------|---------|-------|------------|------|--------------------------------------------------------------------------------------------|
|           |           | typ    | bereich | fault | metr.      | Inch |                                                                                            |
| Mittelung | 0.3 0.5   | Bit    | 0 5     | 2     |            |      | Über die angegebene<br>Zeit werden alle er-<br>rechneten Geschwin-<br>digkeiten gemittelt: |
|           |           |        |         |       |            |      | 000 = 0: keine Mitte-<br>lung                                                              |
|           |           |        |         |       |            |      | 001 = 1: 2 ms                                                                              |
|           |           |        |         |       |            |      | 010 = 2: 4 ms                                                                              |
|           |           |        |         |       |            |      | 011 = 3: 8 ms                                                                              |
|           |           |        |         |       |            |      | 100 = 4: 16 ms                                                                             |
|           |           |        |         |       |            |      | 101 = 5: 32 ms                                                                             |

| Eingangsdaten   | Rel. | Daten-        | Wertebereich             | Init- | Maßeinł  | neit | Erklärung                      |
|-----------------|------|---------------|--------------------------|-------|----------|------|--------------------------------|
|                 | Adr. | typ           |                          | Wert  | metr.    | Inch |                                |
| Geschwindigkeit | 0    | sign<br>32Bit | -1.000.000<br>+1.000.000 | 0     | skaliert |      | Aktuelle Geschwindig-<br>keit. |

# 8.4.11 Modul 16 – Geschwindigkeit Status

# Modul-ID: 1016 mit Submodul-ID: 1

- Das Modul signalisiert dem Schnittstellen-Master über Eingangsdaten verschiedene Statusinformationen zur Geschwindigkeitsmessung.
- Das Modul enthält Eingangsdaten (mit 2 Byte Eingangsdatenlänge), jedoch keine Parameter und keine Ausgangsdaten.

| Eingangsdaten                   | Rel. | Daten- | Werte-  | Init-Wert | Maßeinheit |      | Erklärung                                                                       |
|---------------------------------|------|--------|---------|-----------|------------|------|---------------------------------------------------------------------------------|
|                                 | Adr. | typ    | bereich |           | metr.      | Inch |                                                                                 |
| Geschwindigkeits-<br>Messfehler | 0.0  | Bit    | 0 1     |           |            |      | Signalisiert, dass keine<br>gültige Geschwindigkeit<br>ermittelt werden konnte: |
|                                 |      |        |         |           |            |      | 0: keine Überschreitung<br>der Geschwindigkeit                                  |
|                                 |      |        |         |           |            |      | 1: Überschreitung der<br>Geschwindigkeit                                        |
| Bewegungsstatus                 | 0.6  | Bit    | 0 1     |           |            |      | Signalisiert, ob aktuell ei-<br>ne Bewegung > 0,1 m/s<br>registriert wird:      |
|                                 |      |        |         |           |            |      | 0: keine Bewegung                                                               |
|                                 |      |        |         |           |            |      | 1: Bewegung                                                                     |
| Bewegungsrich-<br>tung          | 0.7  | Bit    | 0 1     |           |            |      | lst Bit 1 (Bewegungssta-<br>tus) gesetzt, zeigt dieses<br>Bit die Richtung an:  |
|                                 |      |        |         |           |            |      | 0: positive Richtung                                                            |
|                                 |      |        |         |           |            |      | 1: negative Richtung                                                            |

# 8.4.12 Modul 23 – Bandwertkorrektur

# Modul-ID: 1023 mit Submodul-ID: 1

- Das Modul ermöglicht die Funktionalität *Bandwertkorrektur*, um die durch den Fertigungsprozess entstandene Abweichung des BCBs von der korrekten (geeichten) Millimeterskalierung zu beheben.
- Mit einer entsprechenden Messeinrichtung muss die reale (geeichte) Länge für einen Meter BCB (laut Aufdruck) ermittelt werden. Entspricht beispielsweise ein Meter Band, realen (geeichten) 1001,4 mm, so wird der Wert 10014 in den Parameter *Reallänge* dieses Moduls eingetragen. Die Reallänge wird mit einer Auflösung von 1/10 mm angegeben.
- Um die genaue Auflösung zu nutzen, ist es in der Praxis sinnvoll, eine längere Strecke des BCBs abzumessen und die Abweichung auf einen Meter umzurechnen.
- Der Parameter *Bereichsanfang* muss entsprechend dem realen Anfangswert des eingesetzten Barcodebandes konfiguriert werden. Sind mehrere unterschiedliche BCBs aneinander gestückelt, muss auch der Parameter *Bereichsende* des korrigierten Bandabschnitts konfiguriert werden. Mit dem Standardwert *10.000.000* des Bereichsendes wird das gesamte BCB korrigiert.
- Das Modul enthält Parameter (mit 10 Byte Parameterdatenlänge), jedoch keine Eingangsdaten und keine Ausgangsdaten.

| Parameter           | Rel. | Daten-          | aten- Wertebereich Default |            | Maßeinh | eit  | Erklärung                                                                              |
|---------------------|------|-----------------|----------------------------|------------|---------|------|----------------------------------------------------------------------------------------|
|                     | Adr. | typ             |                            |            | metr.   | Inch |                                                                                        |
| Reallänge           | 0    | unsign<br>16Bit | 0 65.535                   | 10.000     | mm/10   |      | Reale (kalibrierte)<br>Länge von einem<br>Meter BCB (laut Auf-<br>druck).              |
| Bereichsan-<br>fang | 2    | unsign<br>32Bit | 0 10.000.000               | 0          | mm      |      | Ab dieser Position<br>wird der Bandwert<br>mit der <i>Reallänge</i><br>korrigiert.     |
| Bereichsende        | 6    | unsign<br>32Bit | 0 10.000.000               | 10.000.000 | mm      |      | Bis zu dieser Position<br>wird der Bandwert<br>mit der <i>Reallänge</i><br>korrigiert. |

# 8.4.13 Modul 24 – Lesequalität

# Modul-ID: 1024 mit Submodul-ID: 1

- Das Modul ermöglicht die Funktionalität *Lesequalität*, um die BPS Lesequalität zu übertragen und die Parameter für Warnschwelle, Fehlerschwelle und Glättung der Lesequalität zu konfigurieren.
- Durch die Übertragung der Lesequalität ist eine kontinuierliche Kontrolle möglich. Der Betreiber kann sofort erkennen, wenn sich die Lesequalität durch Verschleiß oder Verschmutzung verschlechtert.

# HINWEIS

# Korrekte Berechnung der Lesequalität

Die Auswertung der Lesequalität wird von mehreren Faktoren beeinflusst, siehe Kapitel 4.1 "Auswertung der Lesequalität".

- Die Signalisierung der Lesequalität wird über die Statusinformationen in Modul 6 (siehe Kapitel 8.4.8 "Modul 6 – Status und Steuerung") und über die Schaltausgangsfunktionen in Modul 4 (siehe Kapitel 8.4.6 "Modul 4 – Ein-/Ausgang IO 1") bzw. Modul 5 (siehe Kapitel 8.4.7 "Modul 5 – Ein-/Ausgang IO 2") konfiguriert.
- Das Modul enthält Parameter (mit 2 Byte Parameterdatenlänge) und Eingangsdaten (mit 1 Byte Eingangsdatenlänge), jedoch keine Ausgangsdaten.

| Parameter                      | Rel. | Datentyp       | Wertebe- | Default | Maßeinheit<br>metr. Inch |  | Erklärung                                                                                                    |
|--------------------------------|------|----------------|----------|---------|--------------------------|--|----------------------------------------------------------------------------------------------------|
|                                | Adr. |                | reich    |         |                          |  |                                                                                                    |
| Warnschwelle<br>Lesequalität   | 0    | unsign<br>8Bit | 30 90    | 60      |                          |  | Unterhalb dieser Schwelle<br>der Lesequalität in der Ein-<br>heit [%] erzeugt das BPS<br>ein Warnereignis.                                                         |
| Fehlerschwelle<br>Lesequalität | 1    | unsign<br>8Bit | 10 70    | 30      |                          |  | Unterhalb dieser Schwelle<br>der Lesequalität in der Ein-<br>heit [%] erzeugt das BPS<br>ein Fehlerereignis.                                                       |
| Glättung Lese-<br>qualität     | 2    | unsign<br>8Bit | 0 100    | 5       |                          |  | Unempfindlichkeit gegen-<br>über Änderungen der Qua-<br>lität. Je höher dieser Wert<br>ist, desto weniger wirkt<br>sich eine Änderung auf die<br>Lesequalität aus. |

| Eingangsdaten | Rel. | Datentyp       | Wertebe- | Init- | Maßeinheit |      | Erklärung                                                                                                    |
|---------------|------|----------------|----------|-------|------------|------|----------------------------------------------------------------------------------------------------|
|               | Adr. |                | reich    | Wert  | metr.      | Inch |                                                                                                    |
| Lesequalität  | 0    | unsign<br>8Bit | 0 100    | 0     | %          | %    | Lesequalität in der Einheit<br>[%] als geglätteter Wert,<br>abhängig vom Parameter<br><i>Glättung Lesequalität</i> . |

# 8.4.14 Modul 25 – Gerätestatus

# Modul-ID: 1025 mit Submodul-ID: 1

- Das Modul signalisiert über Eingangsdaten verschiedene Gerätezustände.
- Das Modul enthält Eingangsdaten (mit 1 Byte Eingangsdatenlänge), jedoch keine Parameter und keine Ausgangsdaten.

| Eingangsda-   | da- Rel. Datentyp Wertebereich Init- |                | Init-                                                                                                    | t- Maßeinheit |  | Erklärung |                                                                                                    |
|---------------|--------------------------------------|----------------|----------------------------------------------------------------------------------------------------|---------------|--|-----------|----------------------------------------------------------------------------------------------------|
| ten           | Adr.                                 |                |                                                                                                    | Wert          |  | Inch      |                                                                                                    |
| Gerätestatus  | 0                                    | unsign<br>8Bit | 0: Initwert<br>1: Initialisierung<br>10: Standby<br>11: Service<br>12: Diagnose<br>15: Gerät ist bereit<br>128: Fehler<br>129: Warnung | 0             |  |           | Dieses Byte repräsen-<br>tiert den aktuellen Ge-<br>rätestatus.<br>Die folgenden Ereignis-<br>meldungen können<br>über das Modul 6 -<br>Status und Steuerung<br>(Ausgangsdaten Bit<br>0.3) quittiert werden:<br>128: Fehler<br>129 Warnung |
| Eingangsdater | nlänge: 1 l                          | Byte           |                                                                                                    |               |  |           |                                                                                                    |

# 8.4.15 Modul 26 – Erweiterter Status

- Das Modul signalisiert über Eingangsdaten verschiedene erweiterte Statusinformationen, wie beispielsweise die aktuelle Leserichtung des Barcodebandes.
- Das Modul enthält Eingangsdaten (mit 2 Byte Eingangsdatenlänge), jedoch keine Parameter und keine Ausgangsdaten.

| Eingangsdaten                 | Eingangsdaten Rel. Datentyp Wertebereich Init-<br>Adr. |     | Init-                                         | Maßeinheit |      | Erklärung |                                                                                                    |
|-------------------------------|--------------------------------------------------------|-----|-----------------------------------------------|------------|------|-----------|----------------------------------------------------------------------------------------------------|
|                               |                                                        |     | Wert                                          | metr.      | Inch |           |                                                                                                    |
| Bandrichtung auf-<br>steigend | 0.0                                                    | BIT | 0 : nicht aufstei-<br>gend<br>1 : aufsteigend | 0          |      |           | Die Orientierung zwi-<br>schen BPS und Bar-<br>codeband (BCB) ergibt<br>eine aufsteigende Le-<br>serichtung. |
|                               |                                                        |     |                                               |            |      |           | Sind Bit 0.0 und 0.1<br>nicht gesetzt (0), kann<br>aktuell keine Leserich-<br>tung ermittelt werden.         |
| Bandrichtung ab-<br>steigend  | 0.1                                                    | BIT | 0: nicht abstei-<br>gend<br>1: absteigend     | 0          |      |           | Die Orientierung zwi-<br>schen BPS und Bar-<br>codeband (BCB) ergibt<br>eine absteigende Lese-<br>richtung.  |
|                               |                                                        |     |                                               |            |      |           | Sind Bit 0.0 und 0.1<br>nicht gesetzt (0), kann<br>aktuell keine Leserich-<br>tung ermittelt werden.         |
| Eingangsdatenläng             | e: 2 Byte                                              | Э   |                                               |            |      |           |                                                                                                    |

# 9 Diagnose und Fehler beheben

# 9.1 Was tun im Fehlerfall?

Die Anzeigeelemente (siehe Kapitel 3.3 "Anzeigeelemente") erleichtern nach dem Einschalten des BPS das Überprüfen der ordnungsgemäßen Funktion und das Auffinden von Fehlern.

Im Fehlerfall können Sie an den Anzeigen der Leuchtdioden den Fehler erkennen. Anhand der Fehlermeldung können Sie die Ursache für den Fehler feststellen und Maßnahmen zur Fehlerbeseitigung einleiten.

- ♦ Schalten Sie die Anlage ab und lassen Sie sie ausgeschaltet.
- Analysieren Sie die Fehlerursache anhand der Betriebsanzeigen und der Fehlermeldungen und beheben Sie den Fehler.

# HINWEIS

# Leuze Niederlassung/Kundendienst kontaktieren.

Wenn Sie einen Fehler nicht beheben können, kontaktieren Sie die zuständige Leuze Niederlassung oder den Leuze Kundendienst (siehe Kapitel 11 "Service und Support").

# 9.1.1 PROFINET-spezifische Diagnose

Bei PROFINET existieren folgende Möglichkeiten für die Diagnose:

- Ereignisbezogene Diagnose
- Zustandsbezogene Diagnose

Das BPS verwendet die ereignisbezogene Diagnose für hochpriorisierte Ereignisse/Fehler und die zustandsbezogene Diagnose für vorbeugende Wartung, sowie die Signalisierung von niederpriorisierten Ereignissen bzw. Warnungen.

# Ereignisbezogene Diagnose

PROFINET überträgt Ereignisse innerhalb eines Automatisierungsprozesses als Alarme, die vom Anwendungsprozess zu quittieren sind.

Folgende Ereignisse werden dabei unterschieden:

- Prozess-Alarme: Ereignisse, die aus dem Prozess kommen und an die Steuerung gemeldet werden.
- Diagnose-Alarme: Ereignisse, die Fehlfunktionen eines IO-Devices anzeigen.
- Maintenance-Alarme: Übermittlung von Informationen, um durch vorbeugende Wartungsarbeiten den Ausfall eines Geräts zu vermeiden.
- · Herstellerspezifische Diagnose

Alarme werden zur eindeutigen Identifizierung immer über einen Slot/Subslot gemeldet.

Diagnose- und Prozess-Alarme kann der Anwender unterschiedlich priorisieren.

Alle Alarme werden zusätzlich in den Diagnose-Puffer eingetragen. Der Diagnose-Puffer kann bei Bedarf über azyklische Read-Dienste von einer übergeordneten Instanz ausgelesen werden.

# Zustandsbezogene Diagnose

Um Fehlverhalten oder Statusänderungen in einem Feldgerät an eine Anlagensteuerung zu melden, besteht die Möglichkeit, niederpriorisierte Diagnosemeldungen oder Statusmeldungen nur in den Diagnosepuffer einzutragen und nicht aktiv an die übergeordnete Steuerung zu melden. Diese Möglichkeit kann zum Beispiel für vorbeugende Wartung oder niedrig-priorisierte Warnungen verwendet werden.

| Tabelle 9 1 | BPS Alarm- und Diagnosemeldungen     |
|-------------|--------------------------------------|
|             | Di O Marine una Diagnoscinicidarigen |

| Diagnose                         | Beschreibung                                      | BPS-<br>Kategorie | API/<br>Slot/<br>Subslot  | Тур                                                                                                    | Kommend/<br>Gehend |
|----------------------------------|---------------------------------------------------|-------------------|---------------------------|----------------------------------------------------------------------------------------------------|--------------------|
| Parameter-<br>Fehler             | Fehler in der<br>Konfiguration ei-<br>nes Moduls. | Error             | 0/nn = Modul-<br>nummer/0 | Diagnose-Alarm<br>Nur Diagnose- oder Pro-<br>zessalarme lösen tatsäch-<br>lich das Senden eines<br>Alarms aus. Alle anderen<br>Typen (Vorbeugende War-<br>tung bzw. Statusmeldung)<br>bedeuten nur einen Eintrag<br>in den Diagnosepuffer und<br>gehören damit zur zu-<br>standsbasierten Diagnose. | kommend            |
| Konfigura-<br>tions- Feh-<br>ler | Fehler in der<br>Konfiguration ei-<br>nes Moduls. | Error             | 0/n/0                     | Diagnose-Alarm                                                                                                    | kommend            |

# 9.2 Betriebsanzeigen der Leuchtdioden

Über die Status LEDs PWR und NET (siehe Kapitel 3.3 "Anzeigeelemente") können Sie allgemeine Fehlerursachen ermitteln.

| Tabelle 9.2: | LED PWR-Anzeigen – Ursachen und Maßnahmen |
|--------------|-------------------------------------------|
|--------------|-------------------------------------------|

| Fehler         | mögliche Ursache                                                               | Maßnahmen                                                                                                    |
|----------------|--------------------------------------------------------------------------------|----------------------------------------------------------------------------------------------------|
| Aus            | Keine Versorgungsspannung an<br>das Gerät angeschlossen<br>Hardware-Fehler     | Versorgungsspannung überprüfen<br>Leuze Kundendienst kontaktieren<br>(siehe Kapitel 11 "Service und<br>Support")                          |
| Grün blinkend  | Gerät wird initialisiert                                                       |                                                                                                    |
| Rot blinkend   | Kein Barcode im Scanstrahl<br>Kein gültiger Messwert                           | BCB-Diagnosedaten abfragen<br>und daraus resultierende Maß-<br>nahmen vornehmen (siehe Kapi-<br>tel 9.3 "Checkliste Fehlerursa-<br>chen") |
| Rot Dauerlicht | Fehler<br>Funktion des Gerätes ist einge-<br>schränkt<br>Interner Gerätefehler | Leuze Kundendienst kontaktieren<br>(siehe Kapitel 11 "Service und<br>Support")                                                            |

# 9.3 Checkliste Fehlerursachen

| Fehler                | mögliche Ursache                  | Maßnahmen                                                                            |
|-----------------------|-----------------------------------|--------------------------------------------------------------------------------------|
| Sporadische Netzwerk- | Verkabelung auf Kontaktsicherheit | Verkabelung prüfen:                                                                  |
| fehler                | prüfen                            | <ul> <li>Schirmung der Verkabelung prü-<br/>fen</li> </ul>                           |
|                       |                                   | Verwendete Leitungen prüfen                                                          |
|                       | EMV-Einkopplungen                 | Kontaktqualität von Schraub- bzw.<br>Lötkontakten in der Verkabelung be-<br>achten   |
|                       |                                   | EMV-Einkopplung durch parallel ver-<br>laufende Starkstromleitungen vermei-<br>den   |
|                       |                                   | Getrennte Verlegung von Leistungs-<br>und Datenkommunikationskabel                   |
|                       | Netzwerkausdehnung überschritten  | Max. Netzwerkausdehnung in Abhän-<br>gigkeit der max. Leitungslängen über-<br>prüfen |

Tabelle 9.3: Fehler Prozess-Schnittstelle – Ursachen und Maßnahmen

Tabelle 9.4: LED-Anzeigen Schnittstellenfehler – Ursachen und Maßnahmen

| Fehler                 | mögliche Ursache                                                               | Maßnahmen                                                                                                |  |
|------------------------|--------------------------------------------------------------------------------|----------------------------------------------------------------------------------------------------|--|
| NET LED "Aus"          | Keine Versorgungsspannung an das<br>Gerät angeschlossen                        | Versorgungsspannung überprüfen                                                                           |  |
|                        | Gerät wurde vom PROFINET nicht er-<br>kannt                                    | Gerätename überprüfen, Link- und Ac-<br>tivity-LED an Anschlusshaube prüfen                              |  |
|                        | Hardware-Fehler                                                                | Leuze Kundendienst kontaktieren (sie-<br>he Kapitel 11 "Service und Support")                            |  |
| NET LED "rot blinkend" | Verkabelung nicht korrekt                                                      | Verkabelung überprüfen                                                                                   |  |
|                        | Kommunikationsfehler:<br>Konfiguration fehlgeschlagen                          | Projektierung prüfen, speziell im Hin-<br>blick auf Adresszuordnung (Gerätena-                           |  |
|                        | IO-Error: kein Datenaustausch ("no data exchange")                             | Reset an der Steuerung durchführen                                                                       |  |
|                        | Kommunikationsfehler auf dem PRO-                                              | Protokolleinstellungen überprüfen                                                                        |  |
|                        | FINET:<br>Kein Kommunikationsaufbau zum IO-<br>Controller ("no data exchange") | Projektierung prüfen, speziell im Hin-<br>blick auf Adresszuordnung (Gerätena-<br>men/IP Adresse/MAC ID) |  |
|                        | Protokolle nicht freigegeben                                                   | TCP/IP oder UDP aktivieren                                                                               |  |
|                        | Falsche Gerätenamen eingestellt                                                | Projektierung prüfen, speziell im Hin-<br>blick auf Adresszuordnung (Gerätena-<br>men/IP Adresse/MAC ID) |  |
|                        | Falsche Projektierung                                                          | Projektierung prüfen, speziell im Hin-<br>blick auf Adresszuordnung (Gerätena-<br>men/IP Adresse/MAC ID) |  |
|                        | Unterschiedliche Protokolleinstellun-<br>gen                                   | Protokolleinstellungen überprüfen                                                                        |  |

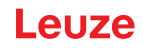

Tabelle 9.5: Fehler Positionsmessung – Ursachen und Maßnahmen

| Fehler                                                 | mögliche Ursache                               | Maßnahmen                                                    |
|--------------------------------------------------------|------------------------------------------------|--------------------------------------------------------------|
| Messwert bzw. Lesequa-<br>lität ist dauerhaft instabil | Verschmutzung der Optik des BPS                | Optik des BPS reinigen                                       |
| Messwert bzw. Lesequa-<br>lität ist schlecht           | Verschmutzung des Barcodebandes                | Barcodeband reinigen<br>Barcodeband ersetzen                 |
| • an einigen Positions-<br>werten                      |                                                |                                                              |
| • immer an denselben<br>Positionswerten                |                                                |                                                              |
| Es kann kein Messwert<br>ermittelt werden              | Kein Code im Scanstrahl                        | Scanstrahl auf Barcodeband ausrich-<br>ten                   |
|                                                        | Code nicht im Arbeitsbereich des BPS           | BPS zum Barcodeband ausrichten (Arbeitsbereich 50 mm 170 mm) |
| Messwert fehlerhaft                                    | Preset oder Offset aktiv                       | Parametereinstellungen in der                                |
|                                                        | Falsche Maßeinheit oder Auflösung konfiguriert | GSDML-Datei prüfen                                           |

#### 10 Pflegen, Instand halten und Entsorgen

#### 10.1 Reinigen

Falls das Gerät einen Staubbeschlag aufweist:

♥ Reinigen Sie das Gerät mit einem weichen Tuch und bei Bedarf mit Reinigungsmittel (handelsüblicher Glasreiniger).

| HINWEIS                         |
|---------------------------------|
| Keine aggressiven Reinigungsm   |
| 🖔 Verwenden Sie zur Reinigung d |

# ittel verwenden!

e zur Reinigung des Geräts keine aggressiven Reinigungsmittel wie Verdünner oder Aceton.

#### 10.2 Instandhalten

Das Gerät erfordert im Normalfall keine Wartung durch den Betreiber.

Reparaturen an den Geräten dürfen nur durch den Hersteller erfolgen.

🔖 Wenden Sie sich für Reparaturen an Ihre zuständige Leuze Niederlassung oder an den Leuze Kundendienst (siehe Kapitel 11 "Service und Support").

# 10.2.1 Firmware-Update

Grundsätzlich ist ein Firmware-Update entweder vom Leuze Service vor Ort durchführbar oder im Stammhaus.

🏷 Wenden Sie sich für Firmware-Updates an Ihre zuständige Leuze Niederlassung oder an den Leuze Kundendienst (siehe Kapitel 11 "Service und Support").

# 10.2.2 BCB-Reparatur mit Reparaturkit

Wurde das Barcodeband beschädigt, z. B. durch herabfallende Teile, können Sie ein Reparaturkit für das BCB von der Leuze Website www.leuze.com herunterladen.

|   | HINWEIS                                                                                                    |
|---|----------------------------------------------------------------------------------------------------|
|   | BCB Reparaturkit nicht dauerhaft verwenden!                                                                                                    |
| U | Verwenden Sie das mit dem Reparaturkit erzeugte Barcodeband nur vorübergehend als<br>Notlösung. Die optischen und mechanischen Eigenschaften des selbstgedruckten Barcode-<br>bandes entsprechen nicht denen des Original-Barcodebandes. Selbstgedrucktes Barcode-<br>band soll nicht dauerhaft in der Anlage verbleiben. |
|   | Für Reparaturbänder steht auf der Leuze Website unter den Geräten BPS 3000i – Zubehör<br>ein Eingabeassistent zur Verfügung. Der Eingabeassistent unterstützt bei der Eingabe der<br>individuellen Banddaten und erstellt ein Anfrage- bzw. Bestellformular zu dem gewünschten<br>Reparaturband.                          |
|   | Reparaturbänder sind bis zu einer maximalen Länge von 5 m je Reparaturband erhältlich.<br>Reparaturbänder länger als 5 m müssen im Eingabeassistenten als Sonderband bestellt<br>werden.                                                                                                    |
|   | HINWEIS                                                                                                    |
| A | In den Dateien der Reparaturkits finden Sie alle Positionswerte im 40 mm Raster (BCB G40 …).                                                                                                    |

# Aufteilung:

- BCB G40: Auf jeder A4-Seite wird 1 m Barcodeband dargestellt.
  - Fünf Zeilen à 20 cm mit je fünf Codeinformationen zu 40 mm
  - Bandlängen: von 0 m bis 9999,99 m in unterschiedlichen Dateien je 500 m

# Austausch eines defekten Barcodebandbereichs

- Ermitteln Sie die Codierung des defekten Bereichs.
- the Drucken Sie die Codierung für den ermittelten Bereich.
- ♥ Kleben Sie den ausgedruckten Code über die defekte Stelle des Barcodebands.

# HINWEIS Codierung drucken State Wählen Sie zum Drucken nur die Seiten an, die benötigt werden. State Passen Sie die Einstellungen des Druckers so an, dass der Barcode nicht verzerrt wird. State Überprüfen Sie das Druckergebnis und messen Sie den Abstand zwischen zwei Barcodes: BCB G40 ...: 40 mm. Siehe Grafik unten. State Trennen Sie die Codestreifen auf und setzen Sie sie aneinander. Der Codeinhalt muss sich immer fortlaufend um jeweils 40 mm vergrößern oder verkleinern. Kontrollieren Sie die Erhöhung der aufgedruckten Werte um 4 (BCB G40 ...).

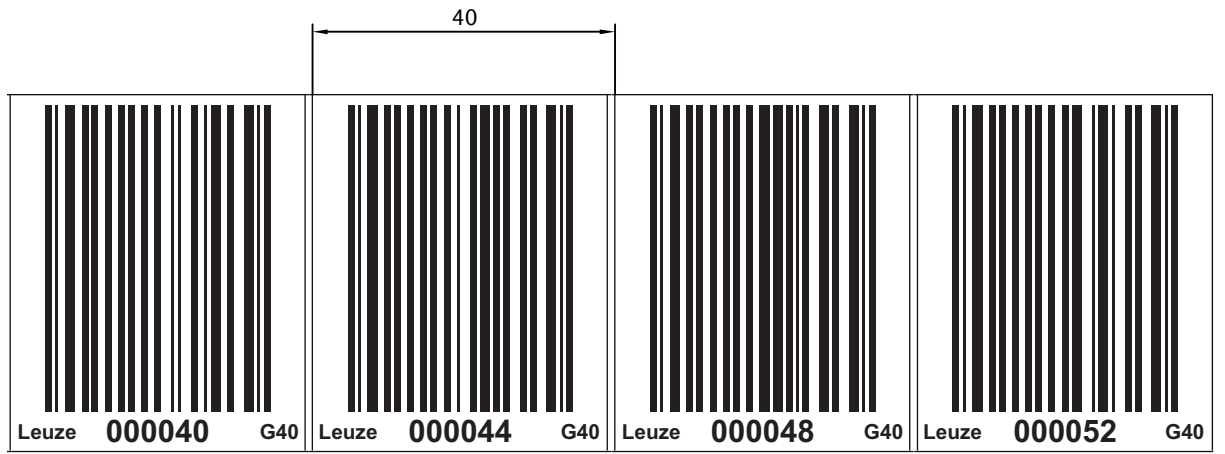

Bild 10.1: Überprüfen des Druckergebnisses BCB G40 ...-Reparaturkit (40 mm Raster)

# 10.3 Entsorgen

🗞 Beachten Sie bei der Entsorgung die national gültigen Bestimmungen für elektronische Bauteile.

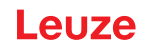

# 11 Service und Support

# Service-Hotline

Die Kontaktdaten der Hotline Ihres Landes finden Sie auf unserer Website **www.leuze.com** unter **Kontakt & Support**.

# Reparaturservice und Rücksendung

Defekte Geräte werden in unseren Servicecentern kompetent und schnell instand gesetzt. Wir bieten Ihnen ein umfassendes Servicepaket, um eventuelle Anlagenstillstandszeiten auf ein Minimum zu reduzieren. Unser Servicecenter benötigt folgende Angaben:

- Ihre Kundennummer
- Die Produktbeschreibung oder Artikelbeschreibung
- Seriennummer bzw. Chargennummer
- Grund für die Supportanfrage mit Beschreibung

Bitte melden Sie die betroffene Ware an. Die Rücksendung kann auf unserer Website **www.leuze.com** unter **Kontakt & Support > Reparaturservice & Rücksendung** einfach angemeldet werden.

Für einen einfachen und schnellen Durchlauf senden wir Ihnen einen Rücksendeauftrag mit der Rücksendeadresse digital zu.

# Was tun im Servicefall?

# HINWEIS

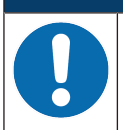

# Bitte benutzen Sie dieses Kapitel als Kopiervorlage im Servicefall!

Füllen Sie die Kundendaten aus und faxen Sie diese zusammen mit Ihrem Serviceauftrag an die unten genannte Fax-Nummer.

# Kundendaten (bitte ausfüllen)

| Gerätetyp:                 |  |
|----------------------------|--|
| Seriennummer:              |  |
| Firmware:                  |  |
| Anzeige der LEDs:          |  |
| Fehlerbeschreibung:        |  |
|                            |  |
| Firma:                     |  |
| Ansprechpartner/Abteilung: |  |
| Telefon (Durchwahl):       |  |
| Fax:                       |  |
| Strasse/Nr:                |  |
| PLZ/Ort:                   |  |
| Land:                      |  |

# Leuze Service-Fax-Nummer:

+49 7021 573 - 199

# 12 Technische Daten

# 12.1 Allgemeine Daten

Tabelle 12.1: Optik

| Lichtquelle                     | Laserdiode                                                                                      |
|---------------------------------|-------------------------------------------------------------------------------------------------|
| Wellenlänge                     | 655 nm                                                                                          |
| Impulsdauer                     | < 150 µs                                                                                        |
| Max. Ausgangsleistung           | 1,8 mW                                                                                          |
| Mittlere Lebensdauer Laserdiode | 100.000 h (typ. bei +25 °C)                                                                     |
| Strahlablenkung                 | über rotierendes Polygonrad                                                                     |
| Austrittsfenster                | Glas                                                                                            |
| Laserklasse                     | 1 gemäß IEC 60825-1:2014 / EN 60825-1:2014+A11:2021                                             |
| Arbeitsbereich                  | 50 mm 170 mm                                                                                    |
|                                 | Bei einer Leseentfernung von 50 mm beträgt die Lesefeldbreite 120 mm.                           |
|                                 | Ab einer Leseentfernung von 100 mm beträgt die Lesefeldbreite 160 mm (siehe BPS Lesefeldkurve). |

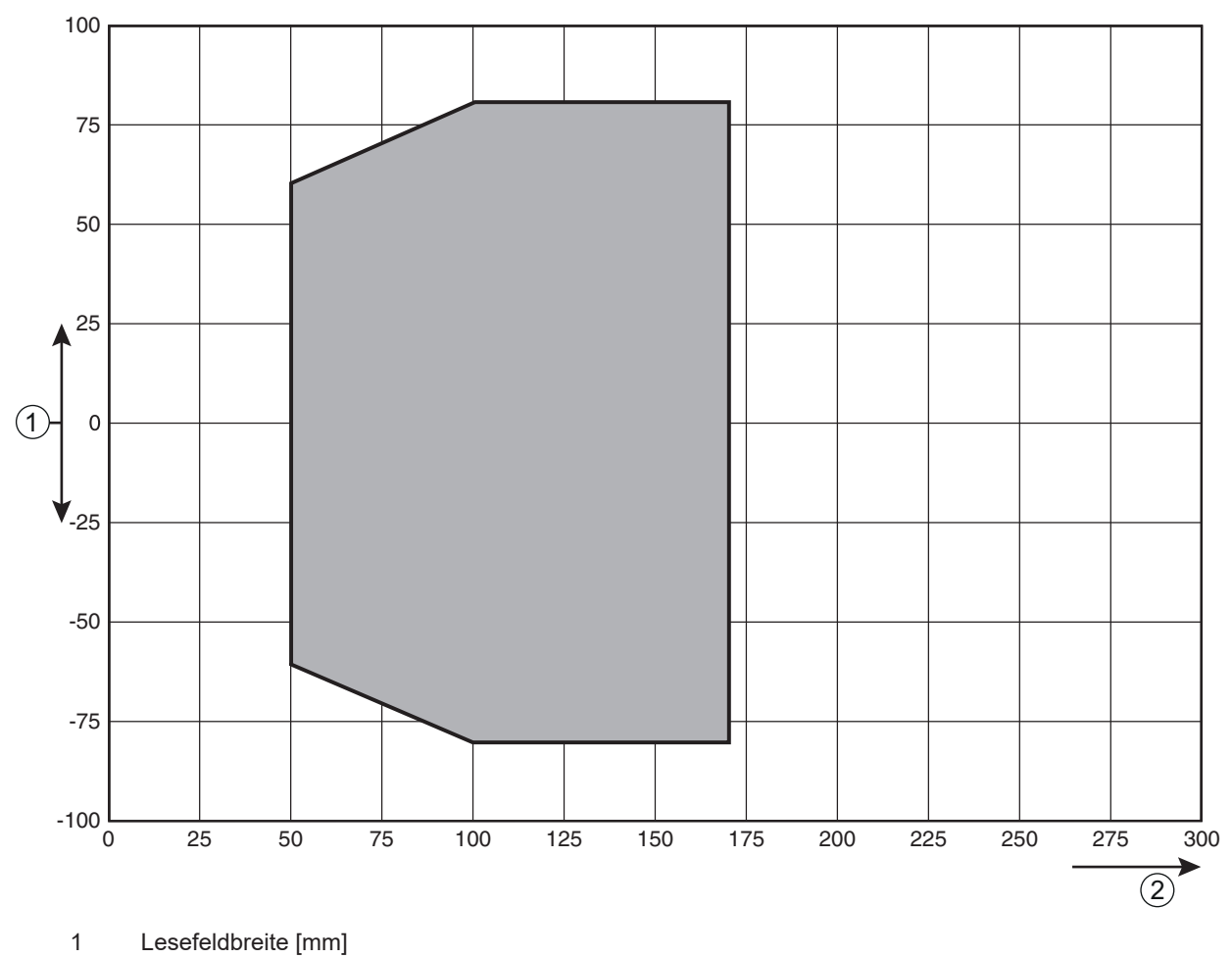

2 Leseabstand [mm]

Bild 12.1: BPS Lesefeldkurve

# **Technische Daten**

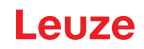

Tabelle 12.2: Messdaten

| Reproduzierbarkeit (1 Sigma)      | ±0,05 mm                                      |
|-----------------------------------|-----------------------------------------------|
| Ausgabezeit                       | 2 ms                                          |
| Ansprechzeit                      | 8 ms (einstellbar, Werkseinstellung 8 ms)     |
| Basis für Schleppfehlerberechnung | 4 ms                                          |
| Messbereich                       | 0 10.000.000 mm                               |
| Auflösung                         | 0,1 mm (einstellbar, Werkseinstellung 0,1 mm) |
| Max. Verfahrgeschwindigkeit       | 10 m/s                                        |

# Tabelle 12.3: Bedien-/Anzeigeelemente

| LEDs | zwei LEDs für Power (PWR) und Busstatus (NET), zweifarbig |
|------|-----------------------------------------------------------|
|      | (rot/grün)                                                |

# Tabelle 12.4: Mechanik

| Gehäuse                                        | Aluminium-Druckguss                                                                    |
|------------------------------------------------|----------------------------------------------------------------------------------------|
| Anschlusstechnik                               | BPS mit MS 3048: M12-Rundsteckverbindungen                                             |
|                                                | <ul> <li>BPS mit MK 3048: Klemmenblöcke mit Federkraftklemmen<br/>(5-polig)</li> </ul> |
| Schutzart                                      | IP 65                                                                                  |
| Gewicht                                        | ca. 580 g (ohne Anschlusshaube)                                                        |
| Abmessungen BPS 3048i ohne An-<br>schlusshaube | (H x B x T) 108,7 mm x 100,0 mm x 48,3 mm                                              |
| Abmessungen (mit Anschlusshaube<br>MS 3048)    | (H x B x T) 108,7 mm x 100,0 mm x 48,3 mm                                              |
| Abmessungen (mit Anschlusshaube<br>MK 3048)    | (H x B x T) 147,4 mm x 100,0 mm x 48,3 mm                                              |
| Abmessungen Anschlusshaube<br>MS 3048          | (H x B x T) 64,0 mm x 43,5 mm x 33,5 mm                                                |
| Abmessungen Anschlusshaube<br>MK 3048          | (H x B x T) 64,0 mm x 43,5 mm x 83,5 mm                                                |

# Tabelle 12.5: Umgebungsdaten

| Luftfeuchtigkeit                   | max. 90 % relative Feuchte, nicht kondensierend          |
|------------------------------------|----------------------------------------------------------|
| Vibration                          | IEC 60068-2-6, Test Fc                                   |
| Schock                             | IEC 60068-2-27, Test Ea                                  |
| Dauerschock                        |                                                          |
| Elektromagnetische Verträglichkeit | IEC 61000-6-3                                            |
|                                    | IEC 61000-6-2 (beinhaltet IEC 61000-4-2, -3, -4, -5, -6) |

# Tabelle 12.6: Zulassungen, Konformität

| Konformität CE | Konformität CE |  |
|----------------|----------------|--|
|----------------|----------------|--|
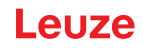

## 12.1.1 BPS

Tabelle 12.7: Elektrik

| Schnittstellentyp               | PROFINET-RT mit integriertem Switch für BUS IN und BUS OUT                                   |
|---------------------------------|----------------------------------------------------------------------------------------------|
|                                 | Protokoll: PROFINET-RT Kommunikation                                                         |
|                                 | Conformance Class: B                                                                         |
| Schalteingang/Schaltausgang     | Zwei Schaltein-/ausgänge                                                                     |
|                                 | Funktionen frei programmierbar über PROFINET-Schnittstelle                                   |
|                                 | Schalteingang: 18 … 30 VDC je nach Versorgungsspannung,<br>I max. = 8 mA                     |
|                                 | Schaltausgang: 18 … 30 VDC, je nach Versorgungsspannung,<br>I max. = 60 mA (kurzschlussfest) |
|                                 | Schaltein-/ausgänge sind gegen Verpolung geschützt!                                          |
| LED PWR grün                    | Gerät betriebsbereit (Power On)                                                              |
| Betriebsspannung U <sub>B</sub> | 18 30 VDC (Class 2, Schutzklasse III)                                                        |
| Leistungsaufnahme               | max. 3,7 W                                                                                   |

Tabelle 12.8: Umgebungstemperatur

| Umgebungstemperatur (Betrieb) | -5 °C +50 °C  |
|-------------------------------|---------------|
| Umgebungstemperatur (Lager)   | -35 °C +70 °C |

## 12.2 Barcodeband

Tabelle 12.9: Abmessungen Barcodeband ... G40 ...

| Raster       | 40 mm                                                                                   |
|--------------|-----------------------------------------------------------------------------------------|
| Standardhöhe | 47 mm, 25 mm                                                                            |
| Länge        | 0 5 m, 0 10 m, 0 20 m,, 0 150 m, 0 200 m;                                               |
|              | Sonderlängen und Sonderkodierungen: siehe Kapitel 13 "Be-<br>stellhinweise und Zubehör" |
| Bandtoleranz | ±1 mm pro Meter                                                                         |

#### Twin-Bänder auf Anfrage

HINWEIS

Für Twin-Bänder mit individuellem Bandanfangswert, Bandendewert, individueller Länge und Höhe steht auf der Leuze Website unter den Geräten BPS 3000i – Register *Zubehör* ein Eingabeassistent zur Verfügung. Der Eingabeassistent unterstützt bei der Eingabe der individuellen Banddaten und erstellt ein Anfrage- bzw. Bestellformular zu dem gewünschten Twin-Band.

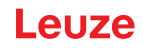

Tabelle 12.10: BCB-Umgebungsdaten

| Empfohlene Verarbeitungstemperatur | 0 °C +45 °C                                                                              |
|------------------------------------|------------------------------------------------------------------------------------------|
| Umgebungstemperatur                | -40 °C +120 °C                                                                           |
| Aushärtung                         | endgültige Aushärtung nach 72 h                                                          |
|                                    | Das BPS kann sofort nach Aufbringen des BCB die Position erfassen.                       |
| Witterungsbeständigkeit            | UV-Licht, Feuchtigkeit, Salzsprühnebel (150 h/5 %)                                       |
| Chemische Beständigkeit            | Trafoöl, Dieselöl, Testbenzin, Heptan, Ethylenglykol (1:1)                               |
| (geprüft bei 23 °C über 24 h)      |                                                                                          |
| Untergrund                         | fettfrei, trocken, sauber, glatt                                                         |
| Mechanische Eigenschaften          | kratz- und wischfest, UV-beständig, feuchtigkeitsbeständig, bedingt chemikalienbeständig |

## 12.3 Maßzeichnungen

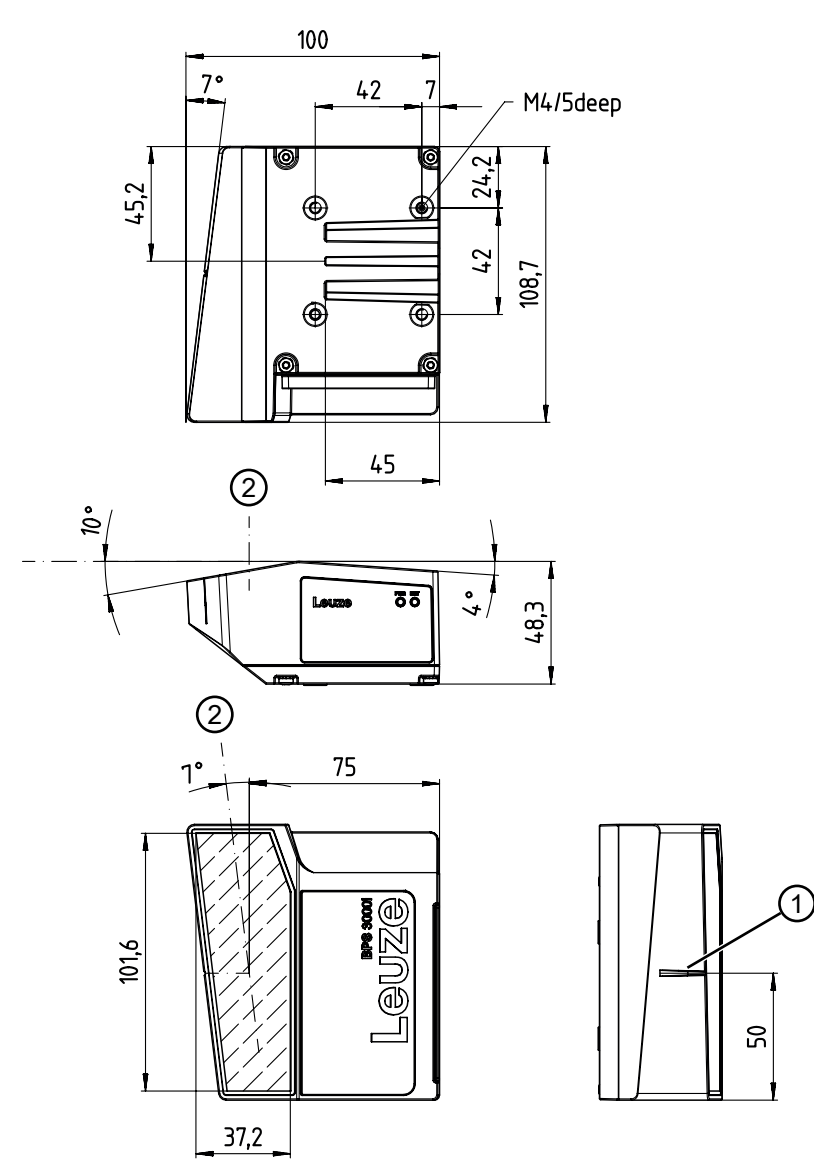

- 1 Bezugspunkt Barcodeposition
- 2 optische Achse

Bild 12.2: Maßzeichnung BPS ohne Anschlusshaube

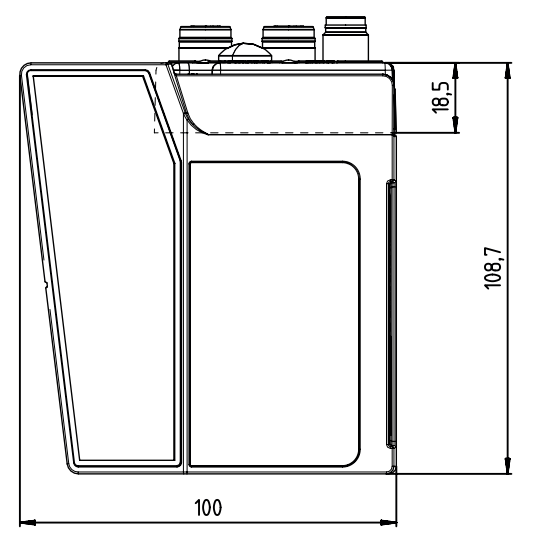

alle Maße in mm

Bild 12.3: Maßzeichnung BPS mit Anschlusshaube MS 3048

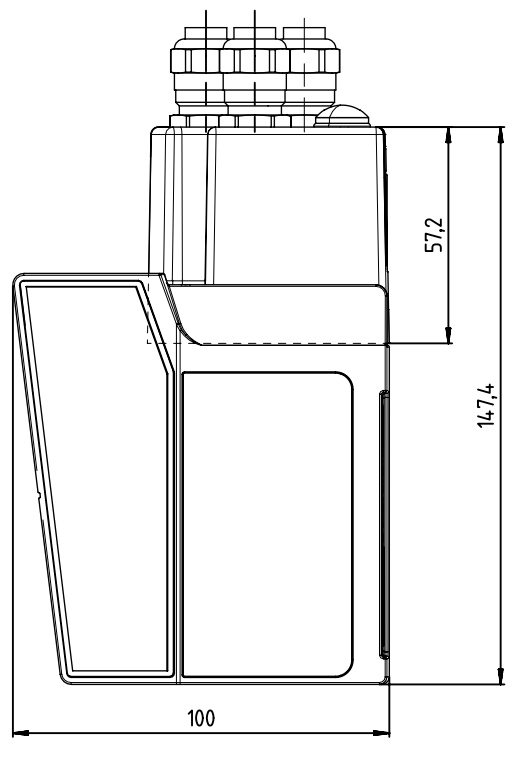

Bild 12.4: Maßzeichnung BPS mit Anschlusshaube MK 3048

# 12.4 Maßzeichnungen Zubehör

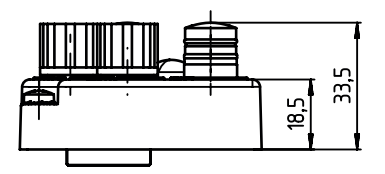

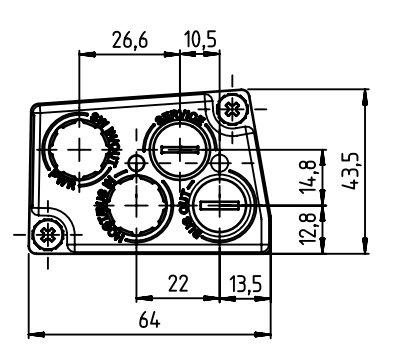

alle Maße in mm

Bild 12.5: Maßzeichnung Anschlusshaube MS 3048

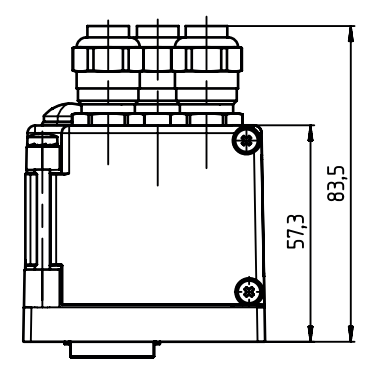

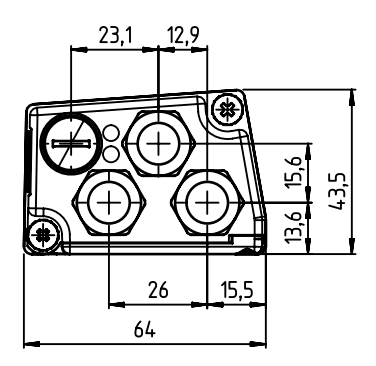

Bild 12.6: Maßzeichnung Anschlusshaube MK 3048

# Leuze

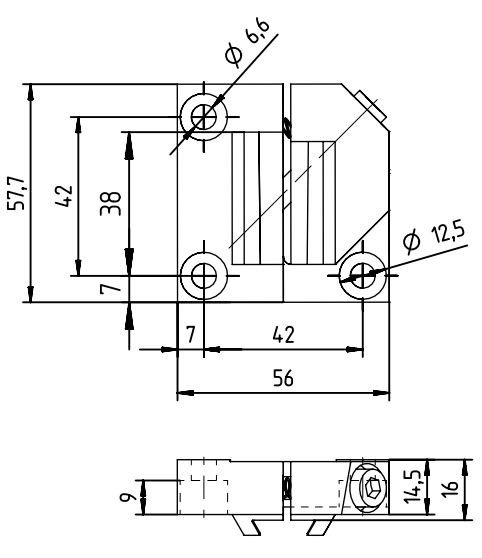

alle Maße in mm

Bild 12.7: Maßzeichnung Befestigungsteil BTU 0300M-W

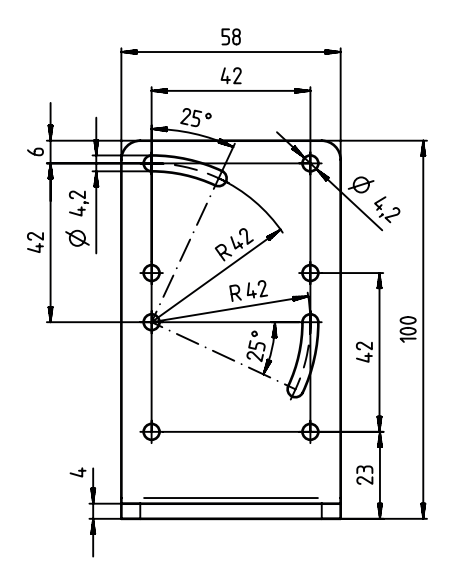

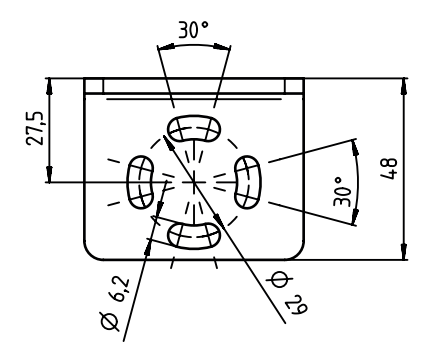

Bild 12.8: Maßzeichnung Befestigungswinkel BT 300-W

# 12.5 Maßzeichnungen Barcodeband

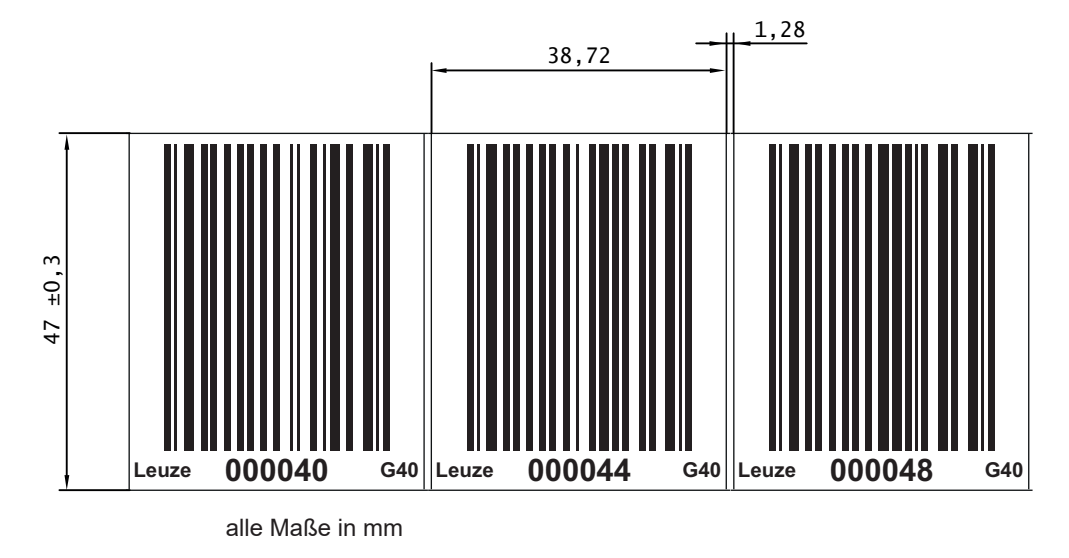

Bild 12.9: Maßzeichnung Barcodeband ... G40 ... im 40 mm Raster

# 13 Bestellhinweise und Zubehör

## 13.1 Typenübersicht

Tabelle 13.1: Typenübersicht BPS 3048i

| ArtNr.   | Artikelbezeichnung | Beschreibung                  |
|----------|--------------------|-------------------------------|
| 50148806 | BPS 3048i SM 100   | BPS mit PROFINET-RT Interface |

## 13.2 Anschlusshauben

Tabelle 13.2: BPS-Anschlusshauben

| ArtNr.   | Artikelbezeichnung | Beschreibung                           |
|----------|--------------------|----------------------------------------|
| 50148810 | MS 3048            | Anschlusshaube mit M12-Steckverbindern |
| 50148811 | MK 3048            | Anschlusshaube mit Federkraftklemmen   |

## 13.3 Leitungen-Zubehör

Tabelle 13.3: Zubehör – PWR-Anschlussleitung (Spannungsversorgung)

| ArtNr.   | Artikelbezeichnung | Beschreibung                                                                                                    |
|----------|--------------------|----------------------------------------------------------------------------------------------------|
| 50132079 | KD U-M12-5A-V1-050 | PWR-Anschlussleitung, M12-Buchse für PWR, axia-<br>ler Steckerabgang, offenes Leitungsende, Leitungs-<br>länge 5 m, ungeschirmt  |
| 50132080 | KD U-M12-5A-V1-100 | PWR-Anschlussleitung, M12-Buchse für PWR, axia-<br>ler Steckerabgang, offenes Leitungsende, Leitungs-<br>länge 10 m, ungeschirmt |

Tabelle 13.4: Zubehör – BUS IN-Anschlussleitung (auf offenes Ende)

| ArtNr.      | Artikelbezeichnung                                                   | Beschreibung                        |  |
|-------------|----------------------------------------------------------------------|-------------------------------------|--|
| M12-Stecker | M12-Stecker für BUS IN, axialer Leitungsabgang, offenes Leitungsende |                                     |  |
| 50135073    | KS ET-M12-4A-P7-020                                                  | BUS IN-Anschlussleitung, Länge 2 m  |  |
| 50135074    | KS ET-M12-4A-P7-050                                                  | BUS IN-Anschlussleitung, Länge 5 m  |  |
| 50135075    | KS ET-M12-4A-P7-100                                                  | BUS IN-Anschlussleitung, Länge 10 m |  |
| 50135076    | KS ET-M12-4A-P7-150                                                  | BUS IN-Anschlussleitung, Länge 15 m |  |
| 50135077    | KS ET-M12-4A-P7-300                                                  | BUS IN-Anschlussleitung, Länge 30 m |  |

Tabelle 13.5: Zubehör – BUS IN-Verbindungsleitung (auf RJ-45)

| ArtNr.      | Artikelbezeichnung            | Beschreibung                                         |
|-------------|-------------------------------|------------------------------------------------------|
| M12-Stecker | für BUS IN, auf RJ-45 Stecker |                                                      |
| 50135080    | KSS ET-M12-4A-RJ45-A-P7-020   | BUS IN-Verbindungsleitung (auf RJ-45), Länge 2 m     |
| 50135081    | KSS ET-M12-4A-RJ45-A-P7-050   | BUS IN-Verbindungsleitung (auf RJ-45), Länge 5 m     |
| 50135082    | KSS ET-M12-4A-RJ45-A-P7-100   | BUS IN-Verbindungsleitung (auf RJ-45), Länge<br>10 m |
| 50135083    | KSS ET-M12-4A-RJ45-A-P7-150   | BUS IN-Verbindungsleitung (auf RJ-45), Länge<br>15 m |
| 50135084    | KSS ET-M12-4A-RJ45-A-P7-300   | BUS IN-Verbindungsleitung (auf RJ-45), Länge 30 m    |

| ArtNr.      | Artikelbezeichnung                | Beschreibung                           |
|-------------|-----------------------------------|----------------------------------------|
| M12-Stecker | + M12-Stecker für BUS OUT auf BUS | in                                     |
| 50137077    | KSS ET-M12-4A-M12-4A-P7-020       | BUS OUT-Verbindungsleitung, Länge 2 m  |
| 50137078    | KSS ET-M12-4A-M12-4A-P7-050       | BUS OUT-Verbindungsleitung, Länge 5 m  |
| 50137079    | KSS ET-M12-4A-M12-4A-P7-100       | BUS OUT-Verbindungsleitung, Länge 10 m |
| 50137080    | KSS ET-M12-4A-M12-4A-P7-150       | BUS OUT-Verbindungsleitung, Länge 15 m |
| 50137081    | KSS ET-M12-4A-M12-4A-P7-300       | BUS OUT-Verbindungsleitung, Länge 30 m |

Tabelle 13.6: Zubehör – BUS OUT-Verbindungsleitung (auf M12)

## 13.4 Weiteres Zubehör

Tabelle 13.7: Zubehör – BPS-Steckverbinder

| ArtNr.   | Artikelbezeichnung     | Beschreibung                                                 |
|----------|------------------------|--------------------------------------------------------------|
| 50020501 | KD 095-5A              | M12-Buchse axial für Spannungsversorgung, ge-<br>schirmt     |
| 50108991 | D-ET1                  | RJ45-Stecker zum Selbstkonfektionieren                       |
| 50112155 | S-M12A-ET              | M12-Stecker axial, D-kodiert, zum Selbstkonfektio-<br>nieren |
| 50109832 | KDS ET M12 / RJ45 W-4P | Umsetzer von M12, D-kodiert, auf RJ-45 Buchse                |

#### Tabelle 13.8: Zubehör – Befestigungsteile

| ArtNr.   | Artikelbezeichnung | Beschreibung                                                                                              |
|----------|--------------------|----------------------------------------------------------------------------------------------------|
| 50124941 | BTU 0300M-W        | Befestigungsteil für Wandmontage – positionsge-<br>naue Ausrichtung des BPS ohne Justage (easy-<br>mount) |
| 50121433 | BT 300 W           | Befestigungswinkel                                                                                        |

### 13.5 Barcodebänder

#### 13.5.1 Standard-Barcodebänder

Leuze bietet eine große Auswahl an standardisierten Barcodebändern an.

| Tabelle 13.9: D | aten Standard-Barcodebänder |
|-----------------|-----------------------------|
|-----------------|-----------------------------|

| Merkmal         | Wert                                   |
|-----------------|----------------------------------------|
| Rastermaße      | 40 mm ( G40)                           |
| Höhe            | 47 mm                                  |
|                 | 25 mm                                  |
| Länge           | 5 m                                    |
|                 | 10 m, 20 m in 10 m Schritten bis 150 m |
|                 | 200 m                                  |
| Längenabstufung | 10 m                                   |
| Bandanfangswert | 0                                      |

 Standard-Barcodebänder sind unterhalb des Barcodes mit dem dazugehörenden Positionswert bedruckt.

• Die Barcodebänder werden aufgewickelt auf einem Kern geliefert.

Auf der Leuze Website werden unter dem jeweils ausgewählten BPS-Gerät im Register *Zubehör* alle lieferbaren Standardbänder aufgelistet.

#### 13.5.2 Sonder-Barcodebänder

Sonderbänder werden nach Kundenangaben gefertigt.

| Tabelle 13.10: | Daten Sonder-Barcodebände   | r |
|----------------|-----------------------------|---|
|                | Dateri Condel-Darcodebariae |   |

| Merkmal         | Wert                                                   |
|-----------------|--------------------------------------------------------|
| Rastermaße      | 40 mm (BCB G40)                                        |
| Höhe            | 20 mm – 140 mm in Millimeterabstufungen                |
| Länge           | Nach Kundenwunsch, maximal 10.000 m                    |
| Bandanfangswert | Nach Kundenwunsch                                      |
| Bandendewert    | Nach Kundenwunsch, maximaler Bandendewert bei 10.000 m |

• Sonder-Barcodebänder sind unterhalb des Barcodes mit dem dazugehörenden Positionswert bedruckt.

• Sonder-Barcodebänder mit über 300 m Länge werden aufgewickelt auf mehreren Rollen geliefert.

Für Sonder-Barcodebänder steht auf der Leuze Website unter den Geräten BPS 3000i – Register Zubehör ein Eingabeassistent zur Verfügung. Der Eingabeassistent unterstützt bei der Eingabe der individuellen Banddaten und erstellt ein Anfrage- bzw. Bestellformular mit der korrekten Artikelnummer und Typenbezeichnung.

#### 13.5.3 Twin-Bänder

Twin-Bänder sind Sonder-Barcodebänder und werden nach Kundenangaben gefertigt.

| Merkmal         | Wert                                                   |
|-----------------|--------------------------------------------------------|
| Rastermaße      | 40 mm (BCB G40)                                        |
| Höhe            | 20 mm – 140 mm in Millimeterabstufungen                |
| Länge           | Nach Kundenwunsch, maximal 10.000 m                    |
| Bandanfangswert | Nach Kundenwunsch                                      |
| Bandendewert    | Nach Kundenwunsch, maximaler Bandendewert bei 10.000 m |

Tabelle 13.11: Daten Twin-Bänder

• Es werden zwei identische Bänder in einer Verpackung geliefert. Die beiden Bänder sind in den Bandwerten als auch Bandtoleranzen identisch zueinander. Die Bänder sind unterhalb und oberhalb des Barcodes mit dem Positionswert in Klarschrift bedruckt.

• Twin-Bänder mit über 300 m Länge werden gewickelt auf mehreren Rollen geliefert.

Für Twin-Bänder mit individuellem Bandanfangswert, Bandendewert, individueller Länge und Höhe steht auf der Leuze Website unter den Geräten BPS 3000i – Register *Zubehör* ein Eingabeassistent zur Verfügung. Der Eingabeassistent unterstützt bei der Eingabe der individuellen Banddaten und erstellt ein Anfrage- bzw. Bestellformular mit der korrekten Artikelnummer und Typenbezeichnung.

#### 13.5.4 Reparaturbänder

Reparaturbänder werden nach Kundenangaben gefertigt.

| Tabelle 13 12 | Daten Reparaturhänder |  |
|---------------|-----------------------|--|
|               | Daterraterbander      |  |

| Merkmal         | Wert                           |
|-----------------|--------------------------------|
| Rastermaße      | 40 mm (BCB G40)                |
| Höhe            | 47 mm                          |
|                 | 25 mm                          |
| Länge           | Nach Kundenwunsch, maximal 5 m |
| Bandanfangswert | Nach Kundenwunsch              |
| Bandendewert    | Nach Kundenwunsch              |

• Reparaturbänder länger als 5 m müssen als Sonderband bestellt werden.

• Reparaturbänder sind unterhalb des Barcodes mit dem dazugehörenden Positionswert bedruckt.

• Reparaturbänder werden üblicherweise aufgewickelt auf einer Rolle geliefert.

Für Reparaturbänder steht auf der Leuze Website unter den Geräten BPS 3000i – Register *Zubehör* ein Eingabeassistent zur Verfügung. Der Eingabeassistent unterstützt bei der Eingabe der individuellen Banddaten und erstellt ein Anfrage- bzw. Bestellformular mit der korrekten Artikelnummer und Typenbezeichnung.

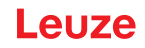

# 14 EG-Konformitätserklärung

Die Barcode-Positionier-Systeme der Baureihe BPS 3000i wurden unter Beachtung geltender europäischer Normen und Richtlinien entwickelt und gefertigt.

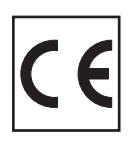

# 15 Anhang

# 15.1 Barcodemuster

Barcodeband ... G40 ... im 40 mm Raster

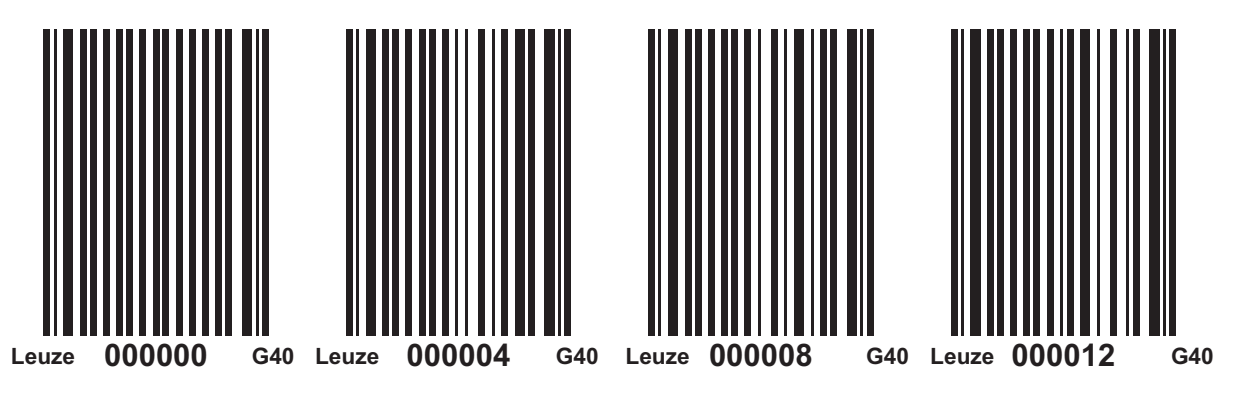

Bild 15.1: fortlaufend, 40 mm Raster